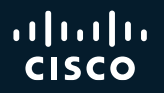

# Advanced SD-WAN Policies Troubleshooting

And lessons learned from field escalations

Eugene Khabarov SD-WAN Escalation Engineer, CCIE#51348 Catalyst Engineering BU BRKENT-3797

cisco ile

## Webex App

#### **Questions?**

Use the Webex app to chat with the speaker after the session

#### How

- Find this session in the Cisco Events mobile app
- 2 Click "Join the Discussion"
- 3 Install the Webex app or go directly to the Webex space
- 4 Enter messages/questions in the Webex space

Webex spaces will be moderated by the speaker until February 28, 2025.

cisco / illa

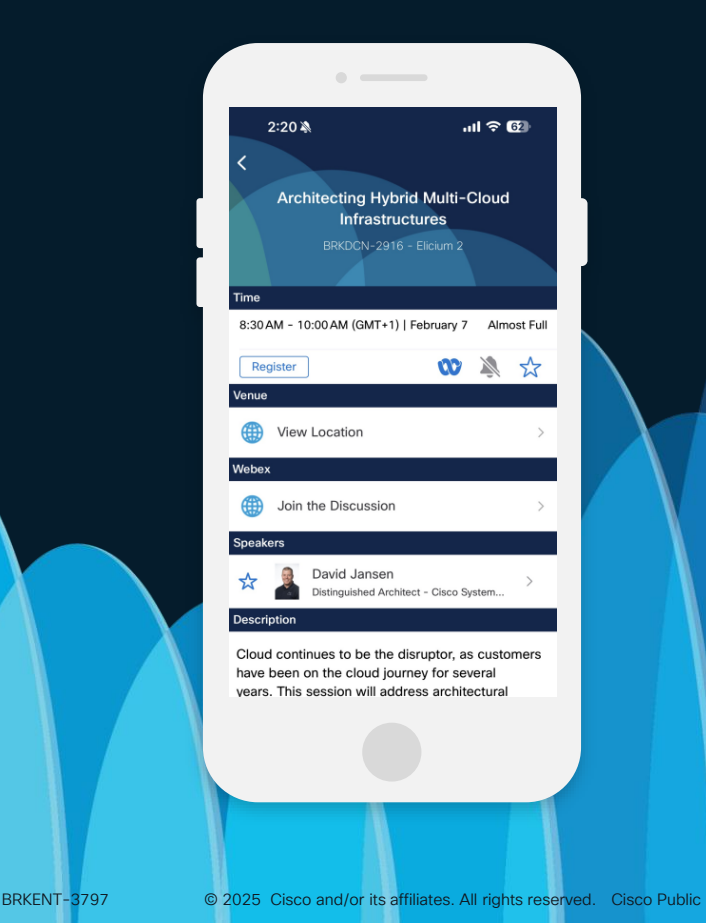

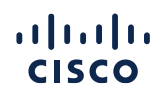

# About me: Eugene Khabarov

and why I'm the right person to talk about SD-WAN policies troubleshooting

- Engineer's Degree in Computer Systems Networking and Telecommunications (VorSTU, Russia) 2003-2008
- 15+ years in IT as support engineer, network engineer, consulting engineer, architect
- CCIE #51348 since 2015
- Joined Cisco Systems Belgium as a TAC engineer in 2017
- EMEA SD-WAN TAC Team Lead 2019-2021
- Catalyst Engineering BU escalation engineer since 2021
- LinkedIn: <u>https://www.linkedin.com/in/enk/</u>
- GitHub: <u>https://github.com/enk37/</u>

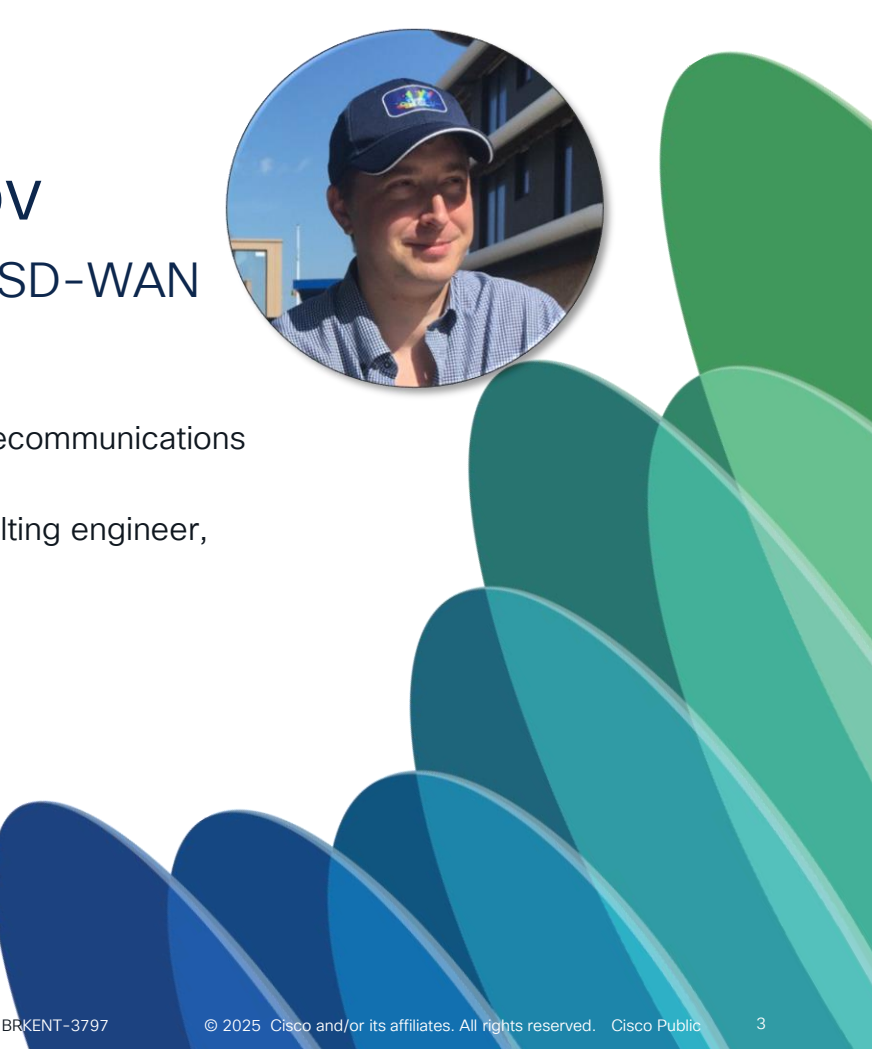

# Baseline and Objectives

Cisco SD-WAN basic level knowledge required at least because it is advanced level session, very technical

- The session main objectives:
  - to demonstrate useful policies troubleshooting tools and techniques
  - to share experience about some typical or interesting issues seen in the field
- It is not a comprehensive guide; there are always additional issues not covered here
- Consider the session as a "cookbook" for SD-WAN policy failures, but not a "Tour de Force."
- The session primarily focuses on centralized policies, but I will also briefly discuss localized policies.
- Main topics covered:
  - Policies troubleshooting workflow
  - Available troubleshooting toolset
  - Internal components of IOS-XE responsible for policies programming and implementation
  - Common pitfalls and challenges
- Heavily CLI based, old-school classic ☺
- Recommended prerequisite session: Advanced SD-WAN Routing Troubleshooting (BRKENT-3793)

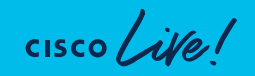

## Agenda

- Part 1: <u>SD-WAN Polices Troubleshooting Basics</u>
  - 1.1 SD-WAN Policies Quick Overview
  - 1.2 Troubleshooting SD-WAN policies from vManage perspective
  - 1.3 Centralized Control Policies troubleshooting workflow
  - 1.4 Centralized Data and AAR Policies troubleshooting workflow
- Part 2: Issues seen in the field
  - 2.1 Not-so-well-known failures with centralized control policies
  - 2.2 Interesting cases with centralized data and AAR policies

cisco / illa

# Part 1. SD-WAN Policies Troubleshooting Basics

cisco live!

# Before we begin, disclaimer: new Cisco Catalyst SD-WAN components naming

- vManage (NMS) == Catalyst SD-WAN Manager
- vBond (orchestrator) == Catalyst SD-WAN Validator
- vSmart == Catalyst SD-WAN Controller

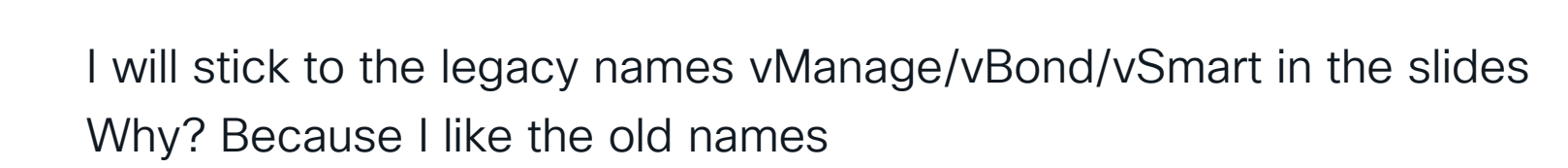

But seriously, it is to avoid confusion because they are historically called so and in all CLI outputs we uses their original names. They will remain the same (vmanage/vbond/vsmart), there are no plans to change it.

# SD-WAN Policies Quick Overview

cisco ive!

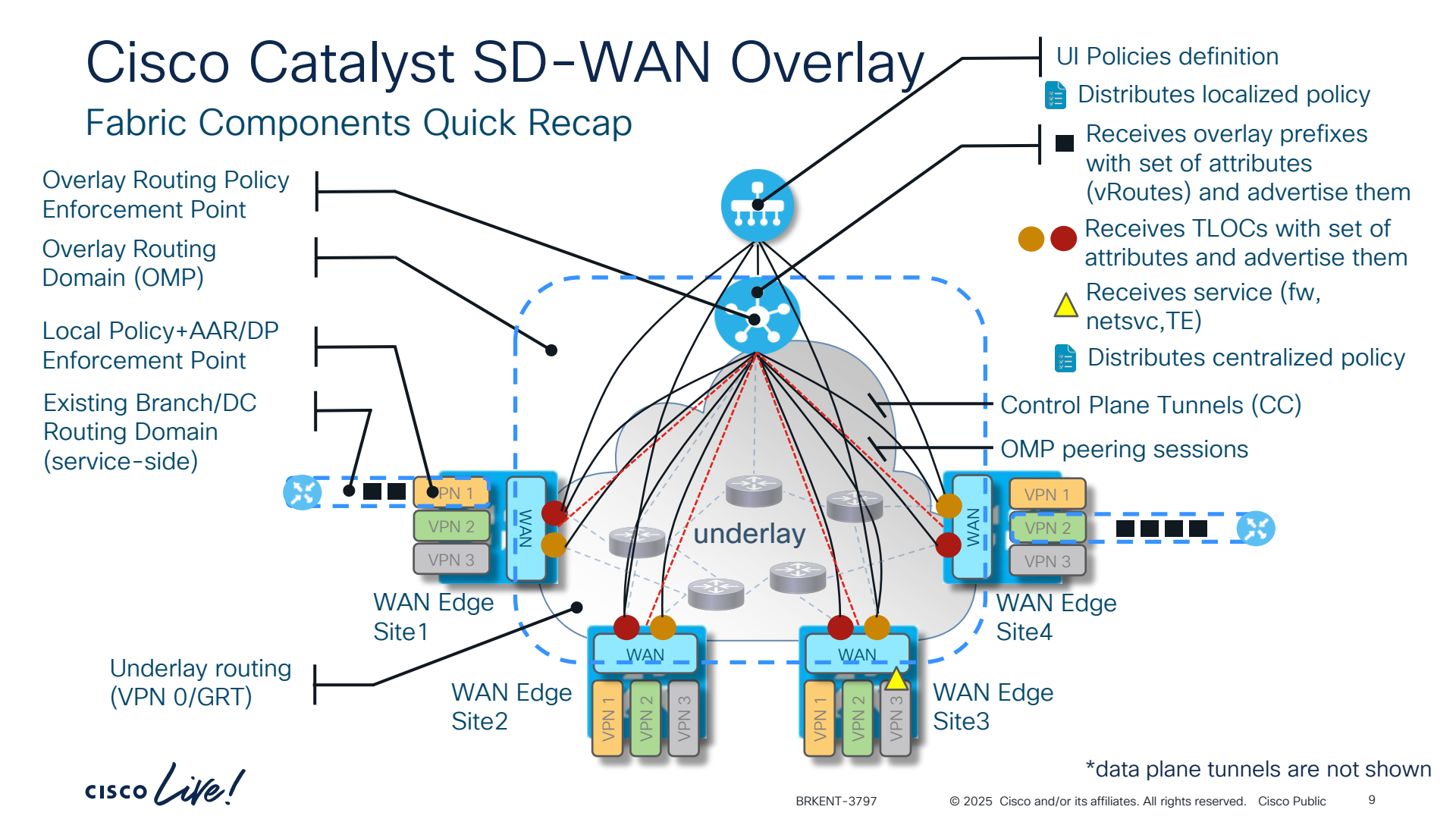

# Cisco SD-WAN Policy Architecture

#### Policy Categories

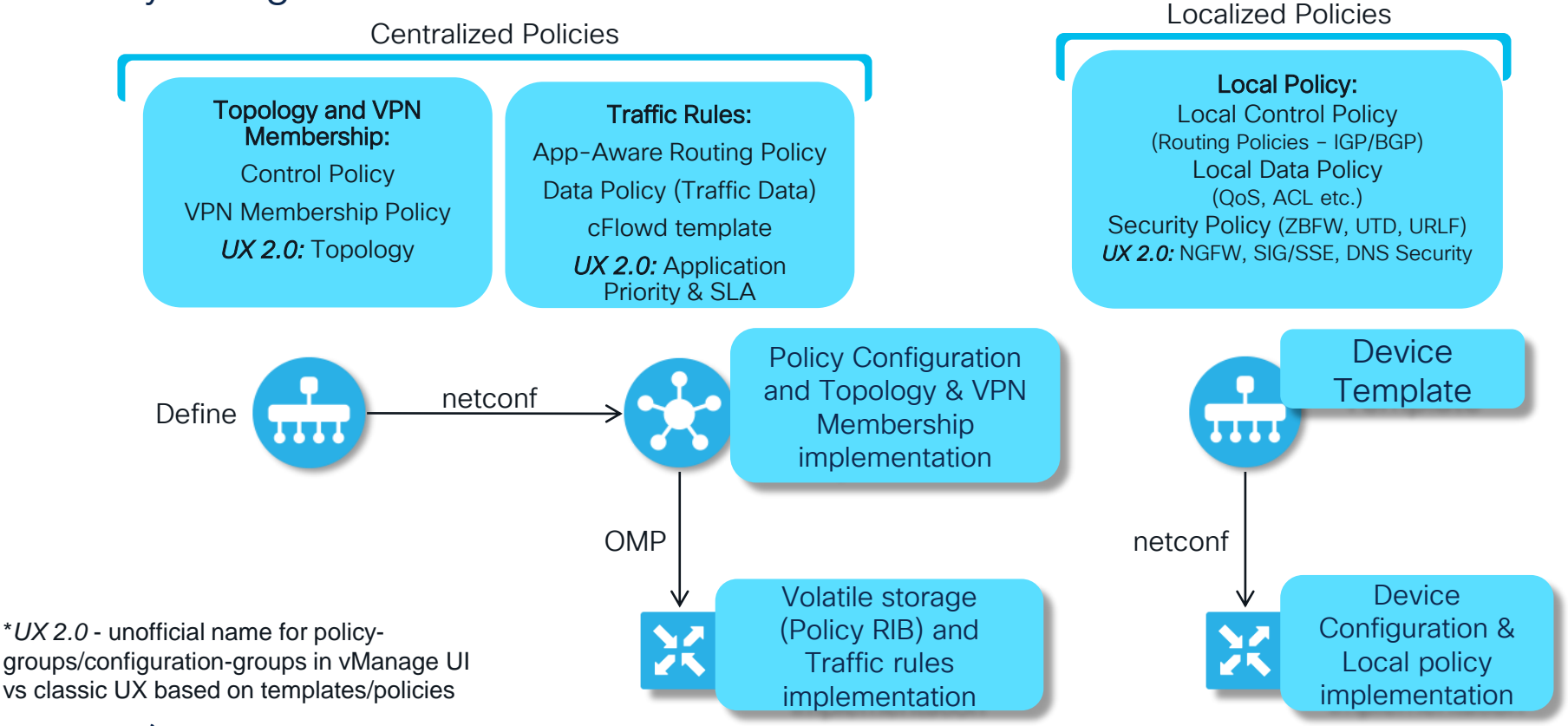

cisco live!

## Policies

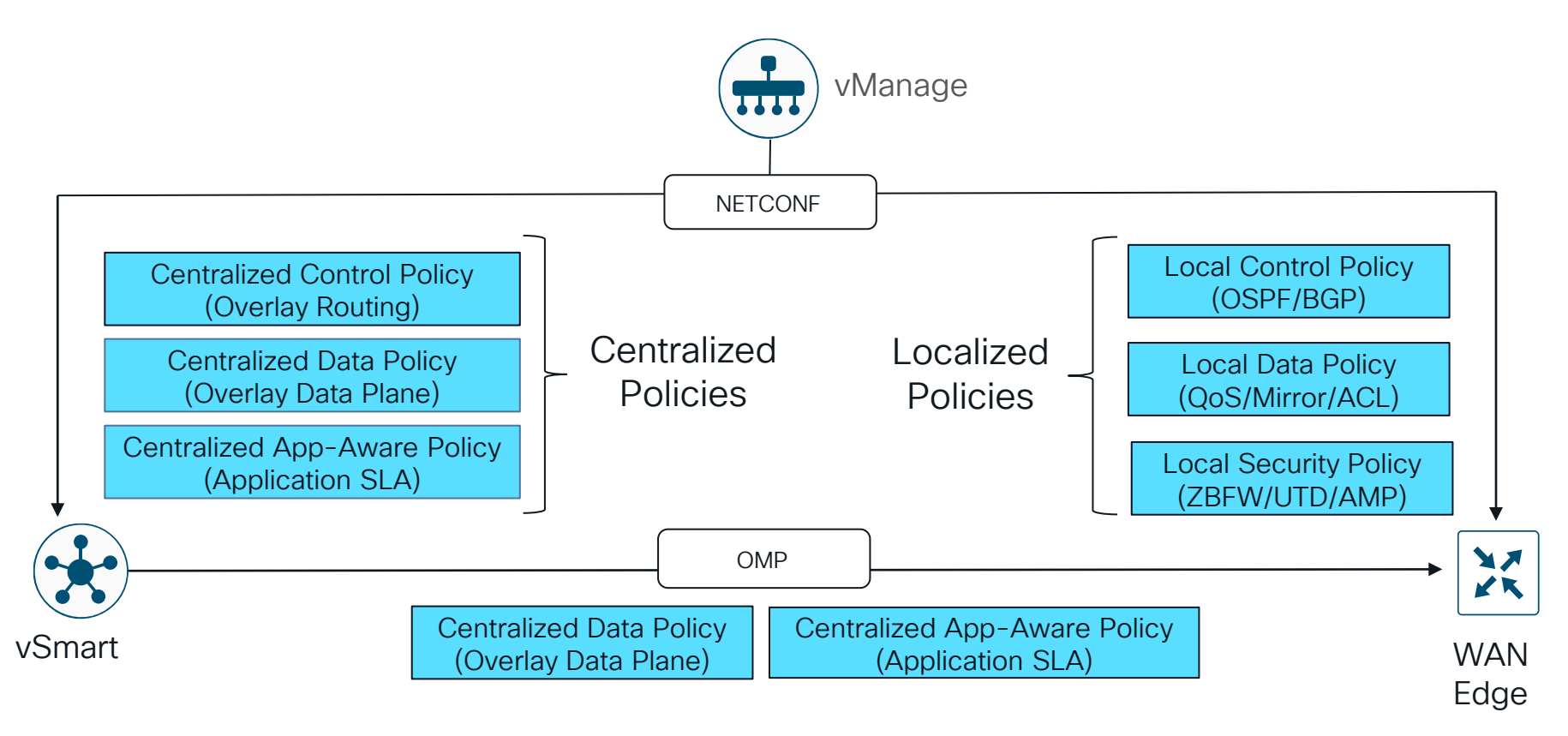

cisco ile

## **Building Blocks of Centralized Policies**

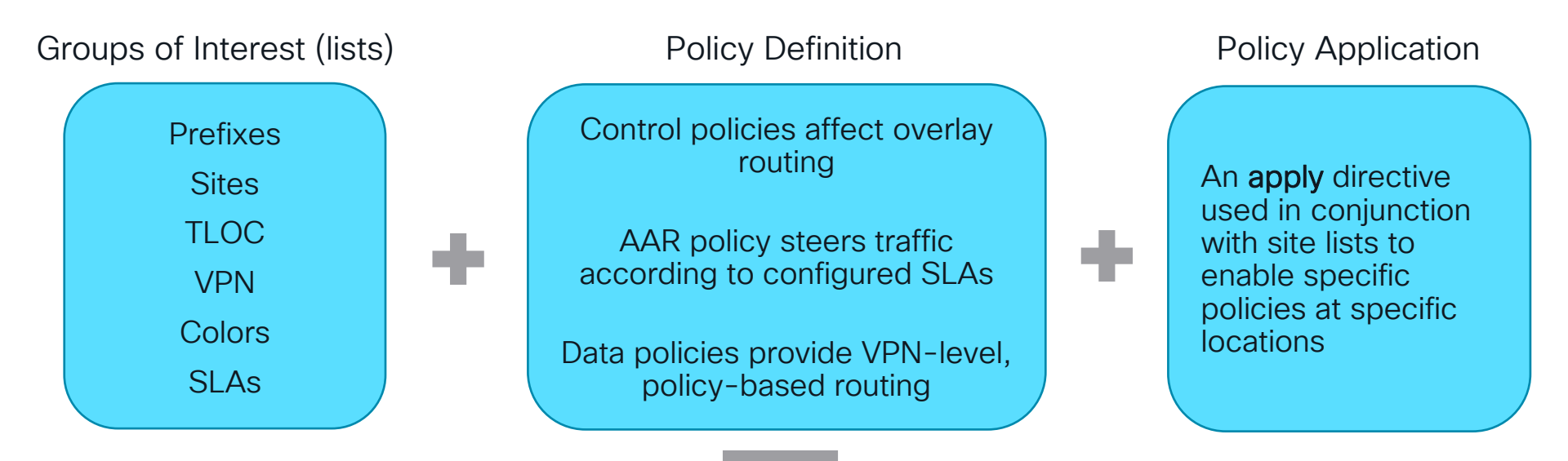

Centralized policy definition is configured on vManage and enforced across the network (on a device or vSmart controller depending on type)

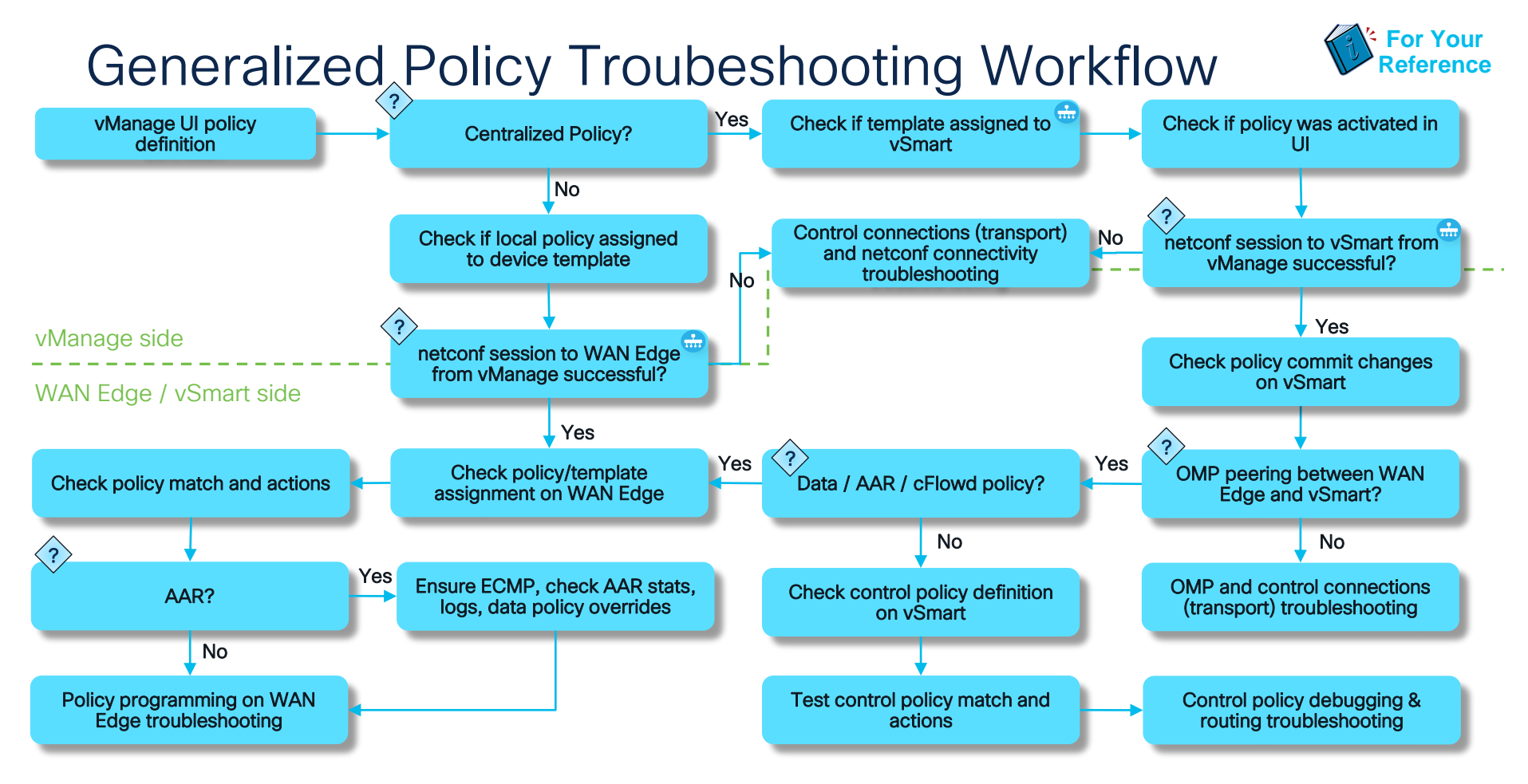

\* vManage automatically verify this and warns us in case of problems

Troubleshooting SD-WAN policies from vManage perspective

cisco live

## Centralized Policy: Check if template assigned to vSmart

#### Configuration -> Devices -> Controllers

| ≡ Cisco SD-\    | VAN 💮 Select Re | esource Group• |         |           | Co      | nfiguration · Devic  | es         |               |                 |             | $\bigcirc$                           | $\equiv$ | ?            |
|-----------------|-----------------|----------------|---------|-----------|---------|----------------------|------------|---------------|-----------------|-------------|--------------------------------------|----------|--------------|
|                 |                 |                |         |           | W       | AN Edge List Control | lers       |               |                 |             |                                      |          |              |
| Q vSmart × s    | Search          |                |         |           |         |                      |            |               |                 |             |                                      |          | V            |
| Controller Type | Hostname        | System-ip      | Site ID | Region ID | Mode    | Assigned Template    | Draft Mode | Device Status | Certificate Sta | Policy Name | Total Rows: 2 of 4<br>Policy Version | Ø        | <u>≁</u> ర్ఘ |
| vSmart          | vsmart2         | 169.254.206.5  | 1       | -         | vManage | vs2_2                | Disabled   | In Sync       | Installed       | -           | -                                    | •••      | ,            |
| vSmart          | vsmart1         | 169.254.206.4  | 1       | -         | vManage | vs1_1                | Disabled   | In Sync       | Installed       | -           | -                                    | •••      |              |

cisco lik

## Centralized Policy: Check if policy was activated in UI

#### Configuration -> Policices -> Centralized Policy

| ≡ Cisco SD-WAN            | ⑦ Select Resource Group |                   | Configuration · Policies     |            |                    | 0                           | = ? 4              |
|---------------------------|-------------------------|-------------------|------------------------------|------------|--------------------|-----------------------------|--------------------|
|                           |                         |                   |                              |            |                    | ုုးုိ Custom Opti           | ons 🗸              |
|                           |                         |                   | Centralized Policy Localized | d Policy   |                    |                             |                    |
| Q Search                  |                         |                   |                              |            |                    |                             | $\bigtriangledown$ |
| Add Policy Add Default A/ | AR & QoS                |                   |                              |            |                    |                             |                    |
|                           |                         |                   |                              |            |                    | Total Rows: 3               | C 🕸                |
| Name                      | Description             | Туре              | Activated                    | Updated By | Policy Version     | Last Updated                |                    |
| ROUTE_LEAK_VER_12         | ROUTE_LEAK_VER1         | UI Policy Builder | true                         | enk        | 11082022T162710675 | 08 Nov 2022 4:28:08 PM CET  | •••                |
| ROUTE_LEAKING_V13         | Route Leaking Policy    | UI Policy Builder | false                        | enk        | 02252022T171842394 | 08 Nov 2022 4:39:12 PM CET  | •••                |
| TEST_CLI_POLICY           | TEST_CLI_POLICY         | CLI               | false                        | enk        | 04242023T184815958 | 24 Apr 2023 6:48:15 PM CEST |                    |

cisco Li

## Centralized Policy: Check if policy was activated in UX 2.0

#### Configuration -> Topology

| cisco Catalyst            | SD-WAN                             |             |           |                 | ⑦ ↓ <sup>∞</sup>    | 🞗 admin 🗸         |
|---------------------------|------------------------------------|-------------|-----------|-----------------|---------------------|-------------------|
| Monitor                   | Topology<br>Create Topology Export | Import      |           |                 |                     | Group of Interest |
| <b>X</b><br>Configuration | Q Search Table                     |             |           |                 |                     |                   |
|                           | Name                               | Description | Activated | Updated By      | Last Updated        | Action            |
| Analytics                 | control_policy                     | -           | true      | admin           | February 7, 2025 at | 1:06 PM           |
| Workflows                 | 1 Record                           |             | ltem      | ns per page: 25 | ▼ 1-1 of 1          | Edit<br>Copy      |
| 2/                        |                                    |             |           |                 |                     | Delete            |
| Tools                     |                                    |             |           |                 |                     | Deactivate        |
| teports                   |                                    |             |           |                 |                     | Deploy            |
| Aafintenance              |                                    |             |           |                 |                     |                   |

Typical catch and the difference with classic UI - policy changes must be deployed also after policy changed

## Centralized Policy: Check if template assigned to vSmart

| ≡ Cisco SD-WAN       | ⑦ Select Resource (  | Configuration · Policies                            |    |                |                                |
|----------------------|----------------------|-----------------------------------------------------|----|----------------|--------------------------------|
|                      |                      |                                                     |    |                | ເຊິ່ງ Custom Options 🗸         |
|                      |                      | Centralized Policy Localized Policy                 |    |                |                                |
| Q Search             |                      |                                                     |    |                | $\nabla$                       |
| Add Policy Add Defau | It AAR & QoS         | Activate Policy                                     | ×  |                | Total Rows: 3 📿 🔅              |
| Name                 | Description          | ту                                                  |    | Version        | Last Updated                   |
| ROUTE_LEAK_VER_12    | ROUTE_LEAK_VER1      |                                                     |    | 2022T162710675 | 19 May 2023 12:40:12 PM CE ••• |
| ROUTE_LEAKING_V13    | Route Leaking Policy | UI<br>vSmarts 169.254.206.5 are not in vManage mode |    | 2022T171842394 | 08 Nov 2022 4:39:12 PM CET ••• |
| TEST_CLI_POLICY      | TEST_CLI_POLICY      | c.                                                  |    | 2023T184815958 | 24 Apr 2023 6:48:15 PM CES ••• |
|                      |                      | Cance                                               | 21 |                |                                |

### Centralized Policy: Policy Activation Issues

| ≡      | Cisco SD-WAN                                                                                                    | ○ Select Resource Group •                                                                                                    |                                    |                                                |         |                                     |
|--------|----------------------------------------------------------------------------------------------------|----------------------------------------------------------------------------------------------------|------------------------------------|------------------------------------------------|---------|-------------------------------------|
| Pus    | h vSmart Policy   🥑 Validation Sud                                                                                                    | ccess                                                                                                    |                                    |                                                |         | Initiated By: enk From: 10.61.69.95 |
| Tota   | al Task: 2   Failure : 2                                                                                                    |                                                                                                    |                                    |                                                |         |                                     |
| Q      | Search                                                                                                    |                                                                                                    |                                    |                                                |         | $\bigtriangledown$                  |
|        |                                                                                                    |                                                                                                    |                                    |                                                |         | Total Rows: 2 💭 🐯                   |
| $\sim$ | Status                                                                                                    | Message                                                                                                    | Hostname                           | System IP                                      | Site ID | vManage IP                          |
| $\sim$ | S Failure                                                                                                    | Failed to apply policy - Failed to pro                                                                                                  | . vsmart1                          | 169.254.206.4                                  | 1       | 169.254.206.7                       |
|        | <pre>[19-May-2023 12:40:21 CEST]<br/>[19-May-2023 12:40:24 CEST]<br/>Error type : application<br/>Error tag : operation-faile<br/>Error Message : /apply-poli<br/>Error info : <error-info<br><bad-element>site-listb</bad-element></error-info<br></pre> | vSmart is online<br>Failed to apply policy – Failed to pro<br>d<br>cy/site-list[name='BRANCHES']:<br>Overlapp<br>ad-element>            | ocess device request (rpc-reply en | rror) –<br>11 site id 11 with site-list BRANCH | IES     |                                     |
| $\sim$ | 8 Failure                                                                                                    | Failed to apply policy - Failed to pro                                                                                                  | . vsmart2                          | 169.254.206.5                                  | 1       | 169.254.206.7                       |
|        | <pre>[19-may-2023 12:40:24 (CSI]<br/>[19-May-2023 12:40:28 (CST]<br/>[19-May-2023 12:40:31 (CST]<br/>Error type : application<br/>Error tag : operation-faile<br/>Error Message : /apply-poli<br/>Error info : <error-info></error-info></pre>            | Applying policy to vomart.<br>vomart is online<br>Failed to apply policy - Failed to pro<br>d<br>cy/site-list[name='BRANCHES']: Overlap | ocess device request (rpc-reply en | rror) –<br>11 site id 11 with site-list BRANCH | IES     |                                     |

cisco ile

## Localized Policy: Check if policy assigned to device template

Configuration -> Templates -> Device Template -> Additional Templates section

| $\equiv$ Cisco SD-WAN | ♦ Select Resource Group               | Configuration · Templates          |  |
|-----------------------|---------------------------------------|------------------------------------|--|
|                       | Configuration Groups Feature Profiles | Device Templates Feature Templates |  |
| Additional Templates  |                                       |                                    |  |
| AppQoE                | Choose                                | •                                  |  |
| Global Template *     | Factory_Default_Global_CISCO_Templ    | • (1)                              |  |
| Cisco Banner          | Choose                                | ×                                  |  |
| Cisco SNMP            | Choose                                | ×                                  |  |
| ThousandEyes Agent    | Choose                                | •                                  |  |
| TrustSec              | Choose                                | •                                  |  |
| CLI Add-On Template   | Choose                                | ×                                  |  |
| Policy                | Local_Policy_Netflow_DPI              | •                                  |  |
| Probes                | Choose                                | •                                  |  |
| Tenant                | Choose                                | •                                  |  |
| Security Policy       | TEST_SECURITY_POLICY                  | •                                  |  |
| Container Profile *   | Factory_Default_UTD_Template          | • ①                                |  |
|                       | Update                                | Cancel                             |  |

#### Localized Policy: Check if policy assigned to policy-group UX 2.0

#### Configuration -> Policy-Groups -> expand policy-group details

| 🗰 vManage                     |                                         |                  |                                |                        |                       |                   |                |                |            |
|-------------------------------|-----------------------------------------|------------------|--------------------------------|------------------------|-----------------------|-------------------|----------------|----------------|------------|
| cisco Cataly:                 | st SD-WAN                               |                  |                                |                        | 9                     | <mark>ଓ</mark> ≔  | @ Q@           | )   Q adm      | in 🗸       |
| Monitor<br>R<br>Configuration | Policy Group 1 Application              | Priority & SLA 1 | NGFW 1 Secure Inter            | met Gateway / Secure S | Service Edge 0        | DNS Se            | G<br>curity D  | roup of Intere | st         |
| dil<br>Analytics              | Add Policy Group Export in     Q Search | nport            |                                |                        |                       | As of             | February 7, 20 | 25 at 12:32 PM | <u>2</u>   |
| *                             | Name                                    | Description      | Number of<br>Policies          | Number of<br>Devices   | Devices Up to<br>Date | Updated By        | Last Up        | odated On Acti | ons        |
| X<br>Tools                    | policy-grp1                             |                  | Description(optional)          |                        |                       |                   |                | 1              | Feedback   |
| Reports                       | policy-grp1                             |                  |                                |                        | ) Device              | Solution<br>sdwan |                |                |            |
| \$                            | Application Priority<br>app-policy      | © ~              | NGFW<br>ZBFW1                  | 8 ~                    | Associat              | ted Ø 4 de        | evices         |                |            |
| Maintenance                   | Secure Internet Gateway / Secure        | re Service Edge  | DNS Security Please Select one | ~                      | Savi                  | e Qr              | Deploy         |                |            |
| Administration                |                                         |                  |                                |                        | <i>y</i>              |                   |                |                | > <b>.</b> |
| Explore                       |                                         |                  |                                |                        | ltems pe              | r page 10         | × (1           | Go to: 1       | ]/1        |

cisco/

#### Localized Policy: Device Template Assignment Issues

#### Configuration -> Templates -> Device Template -> ... -> Attach Devices

| =      | Cisco SD-WAN                                                                                                 | Select Resource                                                                                                    | Group▼                                                                                             |                                            |                            |                           |                                        |                       | 9 ( <b>;</b> |
|--------|----------------------------------------------------------------------------------------------------|----------------------------------------------------------------------------------------------------|----------------------------------------------------------------------------------------------------|--------------------------------------------|----------------------------|---------------------------|----------------------------------------|-----------------------|--------------|
| Push   | Feature Template Configura                                                                                   | ation   🥑 Validation Success                                                                                         |                                                                                                    |                                            |                            |                           | Initiat                                | ted By: enk From: 10. | δ1.69.95     |
| Total  | Task: 1   Failure : 1                                                                                        |                                                                                                    |                                                                                                    |                                            |                            |                           |                                        |                       |              |
| Q      | Search                                                                                                    |                                                                                                    |                                                                                                    |                                            |                            |                           |                                        |                       | $\nabla$     |
|        |                                                                                                    |                                                                                                    |                                                                                                    |                                            |                            |                           |                                        | Total Rows: 1         | ÷            |
| $\sim$ | Status                                                                                                    | Message                                                                                                    | Chassis Number                                                                                     | Device Model                               | Hostname                   | System IP                 | Site ID                                | vManage IP            |              |
| $\sim$ | S Failure                                                                                                    | Failed to update configura                                                                                           | C8K-DD95E088-6248-D2                                                                               | C8000v                                     | cE1_BR1                    | 10.0.0.11                 | 11                                     | 169.254.206.7         |              |
|        | [19-May-2023 12:57:47 CE<br>[19-May-2023 12:57:48 CE<br>[19-May-2023 12:57:50 CE<br>[19-May-2023 12:58:00 CE | EST] Configuring device wi<br>EST] Checking and creating<br>EST] Generating configurat<br>EST] Failed to update conf | th feature template: cEdge<br>device in vManage<br>ion from template<br>iguration – Exception in c | -c8kv-feature<br>allback: cedge-localized- | -policy-17_4.xml:89 Expres | sion '{name}' resulted in | an <mark>incompatible value 'AS</mark> | PATH_TEST             | :            |

\* Here is the reason that AS\_PATH\_TEST contains typo "^^\*\$"

## Policy Preview in vManage

| $\equiv$ <b>Cisco</b> SD-WAN | ○ Select Resource G  | roup▼                                                                                   | Configuration             | · Policies       |                    |                                                           |
|------------------------------|----------------------|-----------------------------------------------------------------------------------------|---------------------------|------------------|--------------------|-----------------------------------------------------------|
|                              |                      |                                                                                         |                           |                  |                    | စုံရှိ Custom Options မ                                   |
|                              |                      | [                                                                                       | Centralized Policy        | Localized Policy |                    |                                                           |
| Q Search                     |                      | Doliov Configuratio                                                                     | n Droviow                 |                  | ×                  | $\nabla$                                                  |
| Add Policy Add Default       | AAR & QoS            |                                                                                         | IT Preview                |                  |                    | Tatal Davies 2 C 🛱                                        |
| Name                         | Description          | control-policy LEAK_VPN10_20_to<br>sequence 1<br>Type match route<br>von-list VPN 10 20 | _30<br>Activated          | Updated By       | Policy Version     | Last Updated                                              |
| ROUTE_LEAK_VER_12            | ROUTE_LEAK_VER1      | prefix-list _AnyIpv4Prefix<br>UI Poicy Builder<br>action accept                         | ist<br>false              |                  | 11082022T162710675 | 08 Nov 2022 4:28:08 PM CET                                |
| ROUTE_LEAKING_V13            | Route Leaking Policy | export-to vpn-list VPN_30<br>UI Poly Builder<br>!<br>default-action accent              |                           |                  | 02252022T171842394 | 08 Nov 2022 4:39:12 PN View Preview                       |
| TEST_CLI_POLICY              | TEST_CLI_POLICY      | (]                                                                                      | false<br>20<br>.ist<br>20 |                  | 04242023T184815958 | 24 Apr 2023 6:48:15 PN Copy<br>Edit<br>Delete<br>Activate |
|                              |                      |                                                                                         |                           |                  | ок                 |                                                           |

cisco live!

Troubleshooting SD-WAN policies from vSmart and WAN Edge perspective

cisco ivel

# Centralized Control Policy Troubleshooting 101

cisco ive!

## **Centralized Control Policy Application**

Most important concept to rememer for control policies troubleshooting

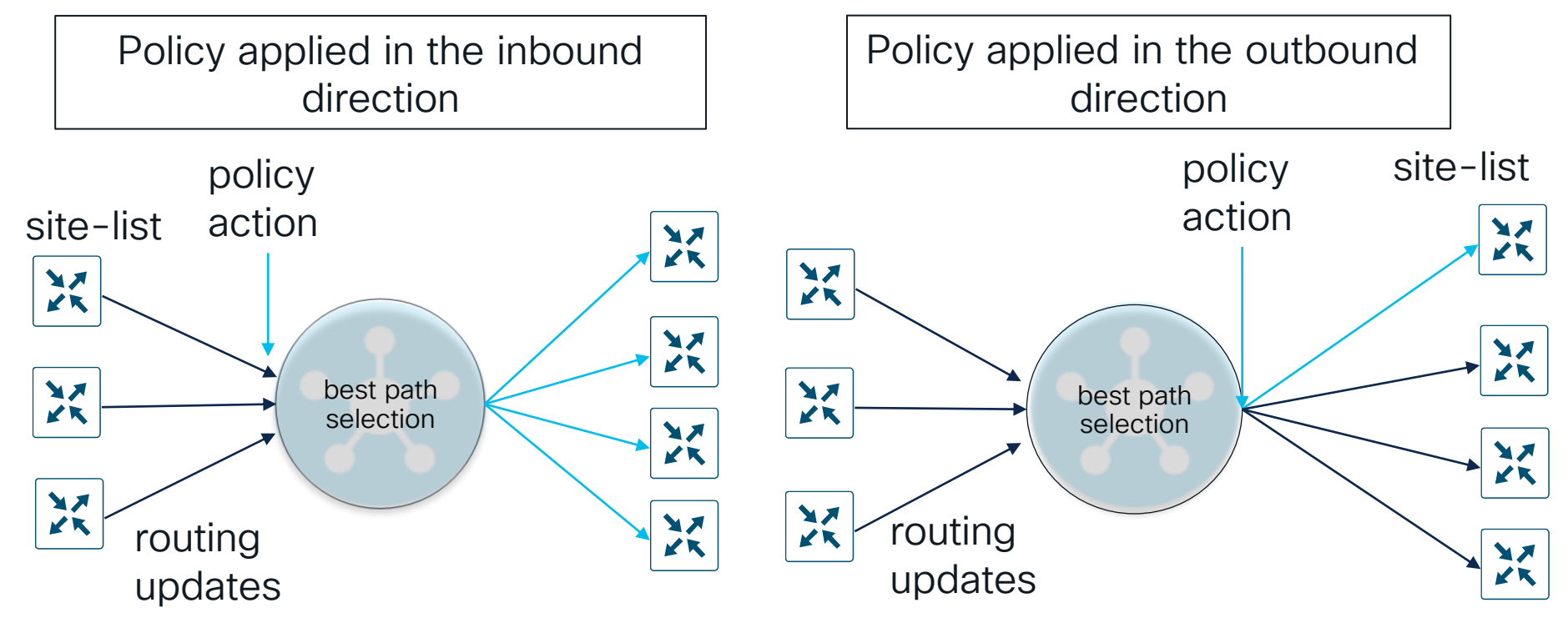

cisco / ile

Centralized Control Policies Troubleshooting Workflow (1)

1. Check policy commit changes:

#### show configuration commit changes <number>

2. Check OMP peering between WAN Edge and vSmart to ensure policy can be applied on routing updates to/from WAN Edge:

#### show omp peers <system-ip>

3. Check which control policy assigned and direction of assignment

#### show support omp peer peer-ip <system-ip> | include -pol

4. Check that vManage UI polciy definition was sucessfully translated into CLI representation on vSmart (you should see the same things as in vManage policy preview):

BRKENT-3797

show configuration commit changes

show run apply-policy site-list <name> control-policy <name>

show run policy list <name>

show run policy control-policy <name>

5. Check control policy match and actions (logic)

test policy match control-policy <name> <conditions> 6. Proceed with overlay routing troubleshooting, more in BRKENT-3793

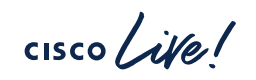

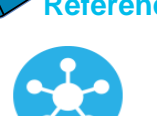

Recap: overlay routing troubleshooting: missing route(s) algorithm

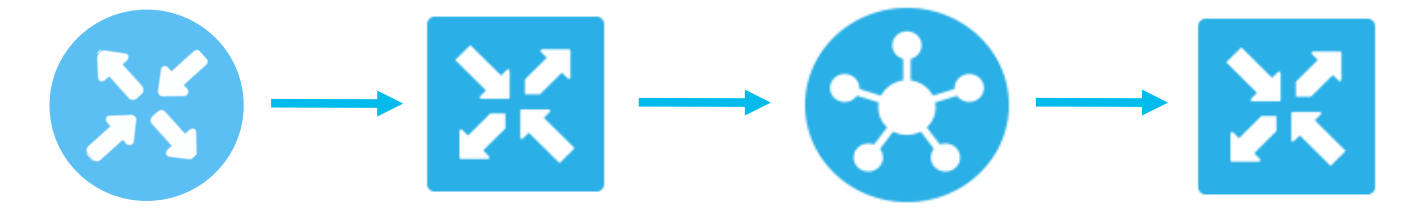

Check on WAN Edge:

- 1. RIB/FIB (show ip route/show [sdwan] ip fib)
- 2. OMP table if route is not in RIB (show [sdwan] omp route)
- 3. TLOC information presented (show [sdwan] omp tloc)
- 4. BFD session with remote TLOC (show [sdwan] bfd sessions) -> troubleshoot data plane tunnels
- 5. Local policy filtering on redistribution to/from OMP table (show sdwan run "sdwan omp", show sdwan run "policy", show run route-map)

Check on vSmart:

- OMP route and TLOC tables on vSmart (show omp route, show omp tloc)

\*Routing info announcement direction

#### Centralized Control Policies Troubleshooting Workflow (2)

- Last resort: start debugging on vSmart:
  - debug omp policy [level <high|low> peer-address <system-ip> prefix <IP prefix/length> direction <both|received|sent> vpn <number>]
  - Before 20.12 logs stored in /var/log/tmplog/vdebug
  - 20.12+ logs stored in /var/log/vdebug
    - Ensure to enable disk logging for debug messages:
       vSmart1(config) # system logging disk enable priority debug
  - To view them:
    - enter vshell and use tail -f <filename>
    - Or simply show log <filename> tail -f
    - Or monitor start <filename> and logs will be printed into your terminal

cisco / Ju

Centralized Control Policies Troubleshooting Workflow:

Commands usage examples

cisco ite

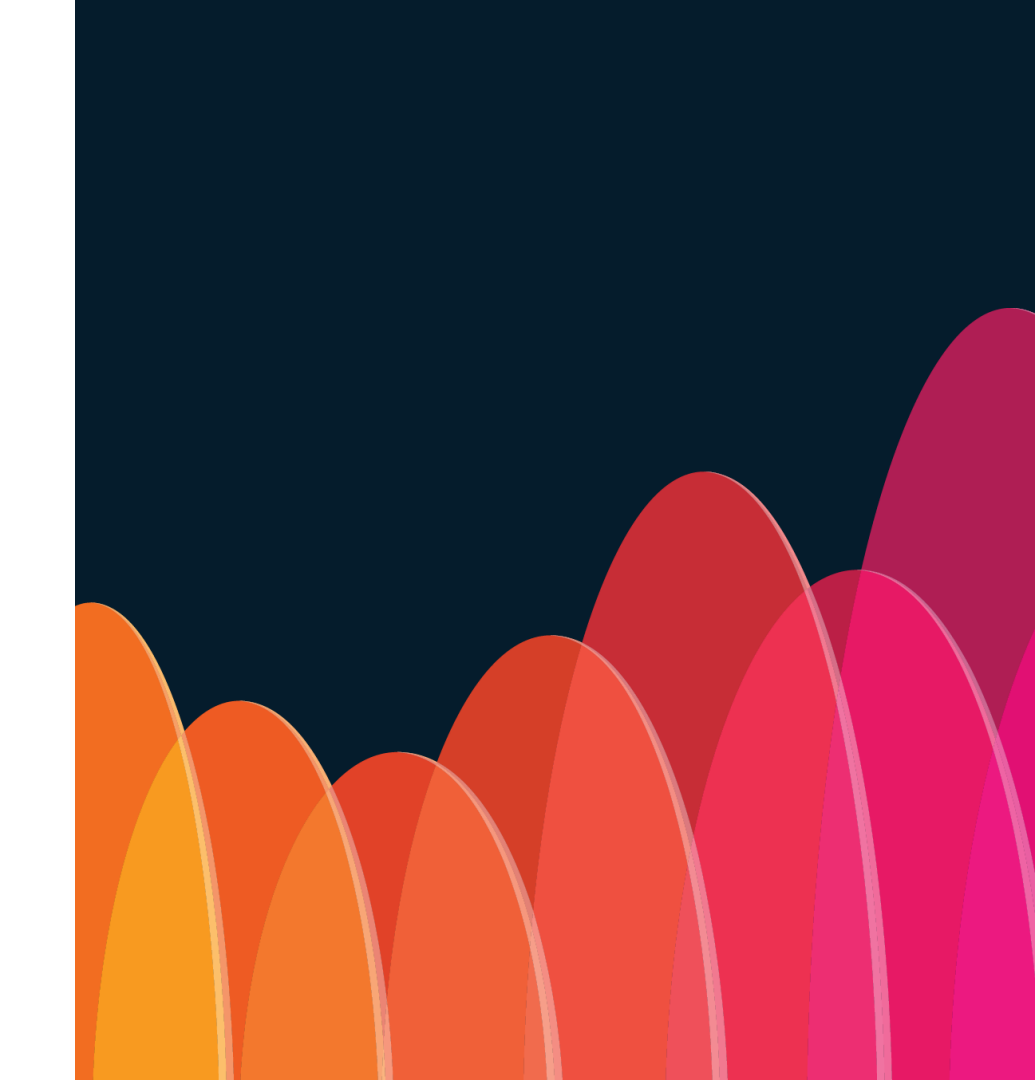

## Centralized Control Policies Troubleshooting Commands (1)

1. Check policy commit changes **show configuration commit changes <number>**:

| vsmart1# show configuration commit changes 0 | 1                                       |
|----------------------------------------------|-----------------------------------------|
| 1                                            | 1                                       |
| ! Created by: <mark>vmanage-admin</mark>     | sequence 21                             |
| ! Date: 2023-04-24 19:22:02                  | match route                             |
| ! Client: netconf                            | prefix-list DEFAULT                     |
| !                                            | site-list SITE-30                       |
| policy                                       | !                                       |
| lists                                        | action accept                           |
| site-list BRANCHES                           | set                                     |
| site-id 11-12                                | preference 100                          |
| · · · · · · · · · · · · · · · · · · ·        | service netsvc3 vpn 3                   |
| site-list SITE-30                            | !                                       |
| site-id 30                                   | !                                       |
| · · · · · · · · · · · · · · · · · · ·        | !                                       |
| site-list SITE-40                            | sequence 31                             |
| site-id 40                                   | match route                             |
| · · · · · · · · · · · · · · · · · · ·        | prefix-list DEFAULT                     |
| prefix-list DEFAULT                          | site-list SITE-40                       |
| ip-prefix 0.0.0/0                            | !                                       |
|                                              | action accept                           |
| 1                                            | set                                     |
| control-policy MY-CONTROL-POLICY-v1          | preference 50                           |
| sequence 1                                   | service IDP vpn 3                       |
| match tloc                                   | !                                       |
| site-list SITE-30                            | !                                       |
| 1                                            | !                                       |
| action accept                                | default-action reject                   |
| !                                            | 1                                       |
| 1                                            | <u>!</u>                                |
| sequence 11                                  | apply-policy                            |
| match tloc                                   | site-list BRANCHES                      |
| site-list SITE-40                            | control-policy MY-CONTROL-POLICY-v1 out |
| 1                                            | !                                       |
| action accept                                | !                                       |

### Centralized Control Policies Troubleshooting Commands (2)

2. Check OMP peering between WAN Edge and vSmart to ensure policy can be applied on routing updates to/from WAN Edge:

show omp peers <system-ip> [details]

| vsmartl <b># show om</b><br>R -> routes rece<br>I -> routes inst<br>S -> routes sent | <b>mp peers</b><br>eived<br>called | 10.0.0.11    |               |            |       |            |         |  |
|--------------------------------------------------------------------------------------|------------------------------------|--------------|---------------|------------|-------|------------|---------|--|
| PEER                                                                                 | TYPE                               | DOMAIN<br>ID | OVERLAY<br>ID | SITE<br>ID | STATE | UPTIME     | R/I/S   |  |
| 10.0.0.1                                                                             | vedge                              | 1            | 1             | 30         | up    | 1:18:11:17 | 18/0/94 |  |

cisco/

### Centralized Control Policies Troubleshooting Commands (3)

3. Check control policy assignment and direction of assignment show support omp peer peer-ip <system-ip> | include -pol

Can be used to find which policies applied to a peer and which site-list it belons:

vsmart1# show support omp peer peer-ip 10.0.0.11 | include -pol site-pol: BRANCHES route-pol-in: None route-pol-out: MY-CONTROL-POLICY-v1 data-pol-in: None data-pol-out: None pfr-pol: None mem-pol: None cflowd:None

## Centralized Control Policies Troubleshooting Commands (4)

#### 4. Check if vManage UI policy definition was sucessfully translated into CLI representation on vSmart, **policy** section):

vsmart1# show running-config policy control-policy MYaction accept CONTROL-POLICY-V1 set policy control-policy REMOTE-TOPOLOGY-POLICY-PPC-rev1 sequence 1 match tloc site-list SITE-30 action accept sequence 11 match tloc site-list SITE-40 set action accept sequence 21 match route prefix-list DEFAULT site-list SITE-30

preference 100 service netsvc3 vpn 3 sequence 31 match route prefix-list DEFAULT site-list SITE-40 action accept preference 50 service IDP vpn 3 default-action reject

# Centralized Control Policies Troubleshooting Commands (4 cont.) ... and apply-policy section:

```
vsmart1# show running-config apply-policy site-list BRANCHES
apply-policy
site-list BRANCHES
control-policy MY-CONTROL-POLICY-v1 out
!
!
vsmart1# show running-config policy lists site-list BRANCHES
policy
lists
site-list BRANCHES
site-lid 11-12
!
!
```

cisco /

## Centralized Control Policies Troubleshooting Commands (5)

5. Check control policy match and actions test policy match control-policy <name> <conditions>

• The command can be used to find matching sequence in a control policy on vSmart

```
vsmart1# test policy match control-policy MY-CONTROL-POLICY-V1 site-id 40 ipv4-prefix DEFAULT
Found: "site-id 40 ipv4-prefix-list DEFAULT" matches policy MY-COJNTROL-POLICY-v1 sequence 31
    match route [SITE-LIST PFX-LIST (0x11) ]
        site-list: SITE-40 (0x7f15b90bfc00)
        IPv4 prefix-list: DEFAULT (0x7f15b90bfc80)
        action: accept
        set: [PREF SERVICE (0x44) ]
        preference: 50
        service: 3 vpn: 3 tloc: :: : invalid : ipsec [none]
```

6. Examples on routing related policy troubleshooting will folow in Part 2.
## Centralized Data and AAR Policies Troubleshooting

cisco live!

### Most important concept: Order of Operations

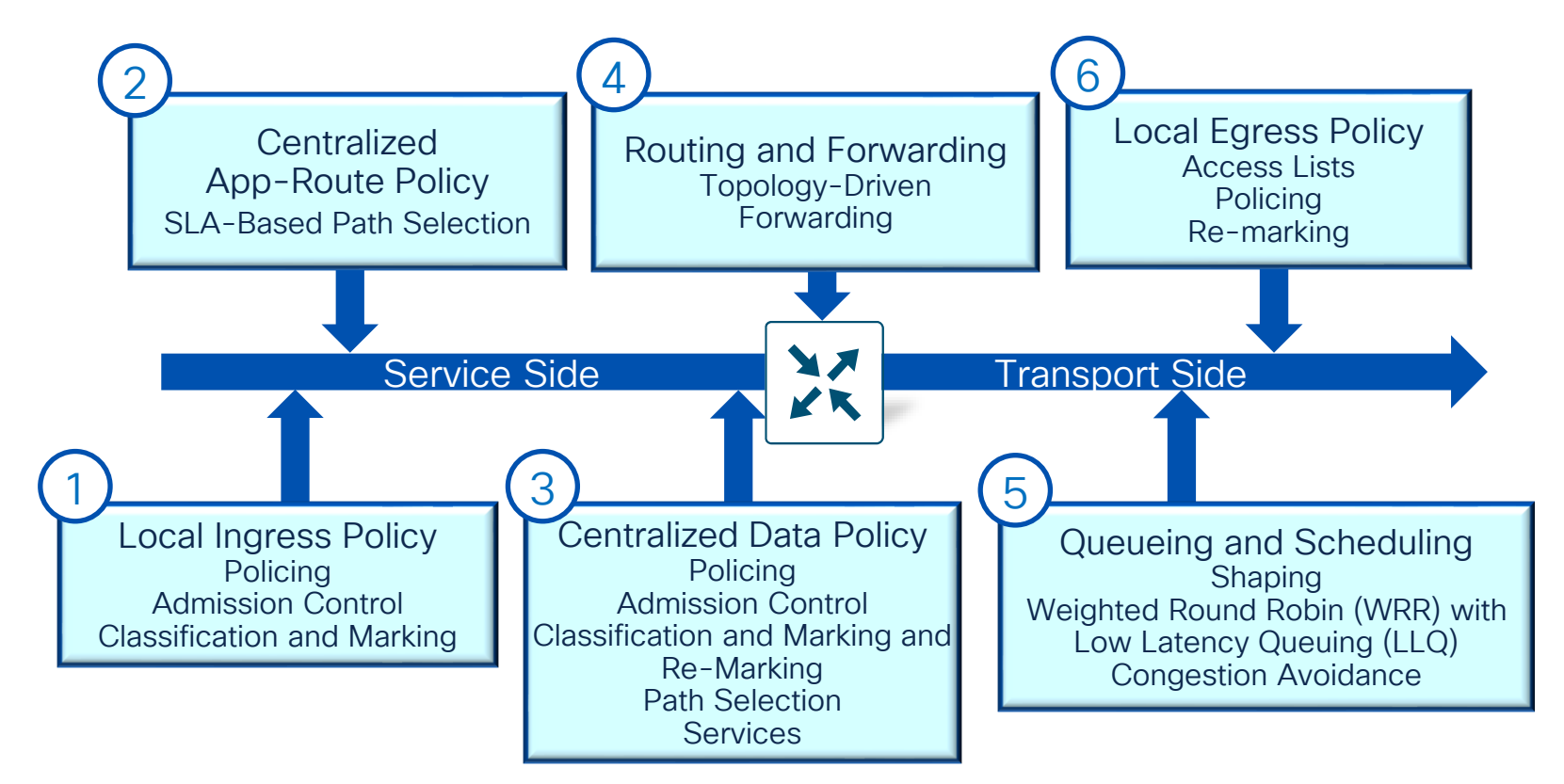

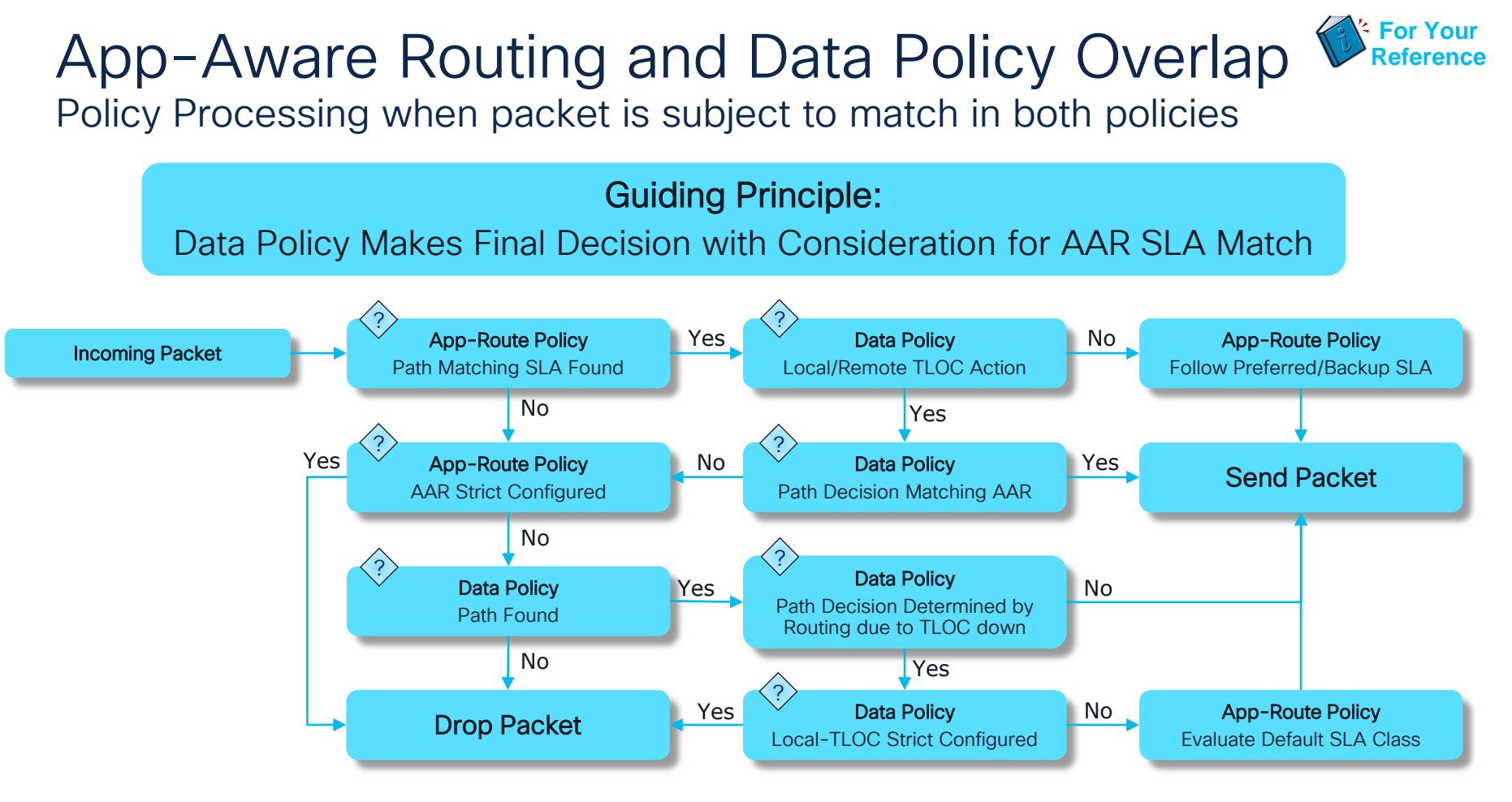

cisco live!

### App-Aware Routing Tunnel Selection Flowchart

For Your

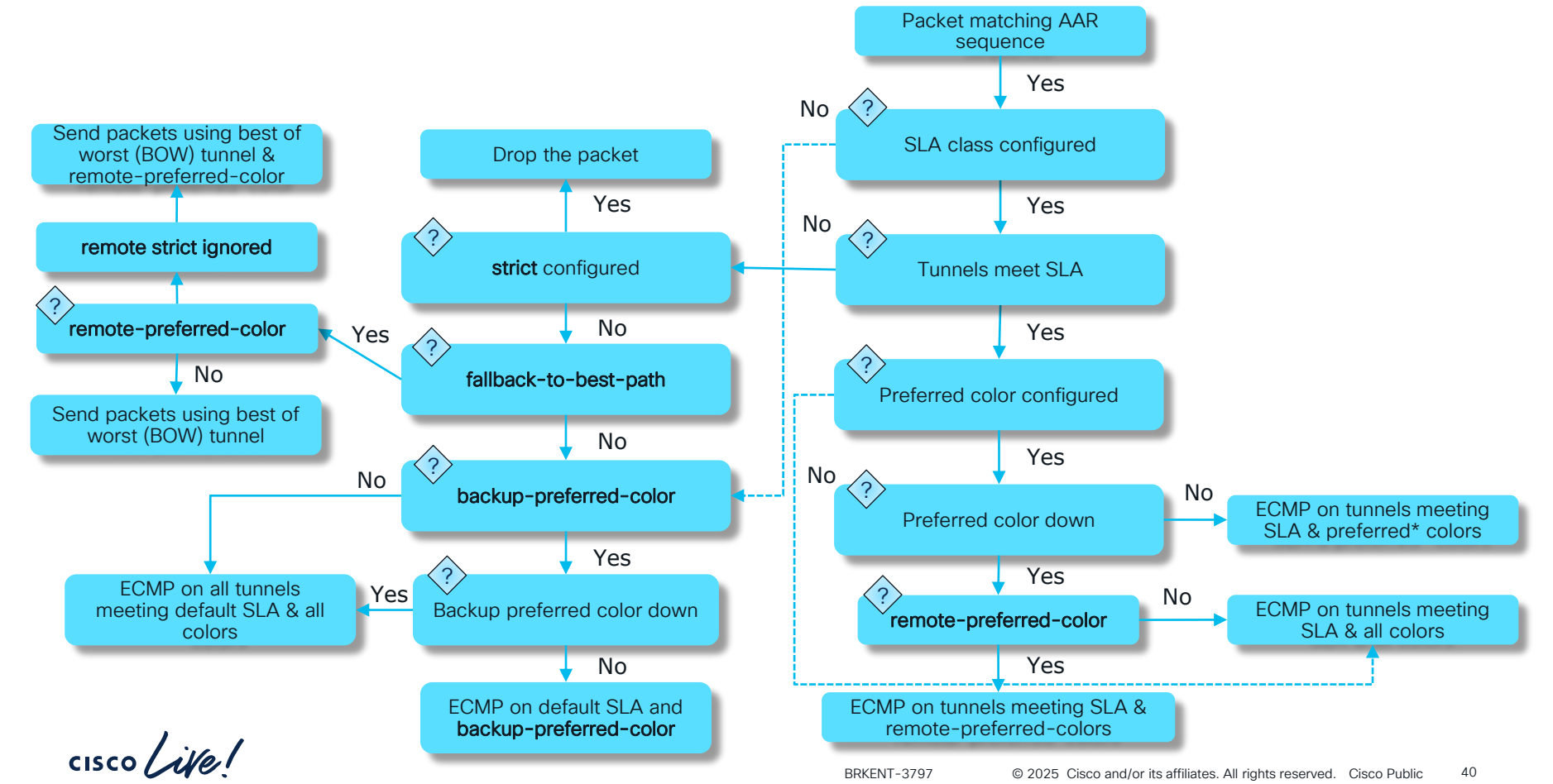

# App-Aware Routing Remote Preferred Color Feature

Key concepts about new feature **remote-preferred-color**:

- **remote-preferred-color** can coexist with (local) preferred color
- If none of tunnels meet SLA and best-of-worst (BOW) fallback-tobest-path confugured, some tunnels meet BOW criterias. Then remote-preferred-color will be respected for BOW
  - but **remote-color-restrict** will be ignored because intention is to use BOW and forward traffic and not to drop it
  - Hence remote-color-restrict applicable only in non-BOW scenarios

.15/

### Data and AAR Policies Troubleshooting Workflow (1)

From vSmart perspective, it is similar to control policy workflow:

1. Check policy commit changes:

```
show configuration commit changes <number>
```

- 2. Check OMP peering between WAN Edge and vSmart to ensure policy can be sent: show omp peers <system-ip>
- 3. Check AAR/Data policy assignment and direction of assignment

```
show support omp peer peer-ip <system-ip> | include -pol
```

4. Check that vManage UI polciy definition was sucessfully translated into CLI representation on vSmart:

```
show run policy list <name>
show run policy <data-policy|app-route-policy> <name>
show run apply-policy site-list <data-policy|app-route-policy>
<name>
```

5. Check policy to XML translation (crafting)\*:

```
show support omp peer peer-ip <system-ip>
```

Data and AAR Policies Troubleshooting Workflow (2) From WAN Edge perspective, ensure policy processing:

- 1. Check policy assignment on WAN Edge
  - for localized policies, part of a template: show sdwan running-config "policy"
  - for AAR, data policies and cFlow template received via OMP, volatile RIB:

### show sdwan policy from-vsmart

2. Ensure correct next-hop and egress interface selected according to a policy\*:

show sdwan policy <service-path|tunnel-path> vpn <name>
interface <name> source-ip <ip-addr> dest-ip <ip-addr>
protocol <id> src/dst-port <number> app <name> [all]

\* can be used also for centralized control policies or just routing verification

### Data and AAR Policies Troubleshooting Workflow (3)

- 3. Ensure correct policy match occurs from WAN Edge perspective:
- a) Configure policy counters:

action [accept|drop]
count <counter name>

- To display counters on the WAN Edge router, depends on type of policy: show sdwan policy <app-route-policy-filter/data-policyfilter/access-list-counters>
- b) Use logging action in a policy sequence (logs first packet in the flow only) action [accept|drop]

log

c) Use policy troubleshooting tools like packet-trace (CLI) or NWPI (vManage UI) debug platform condition ipv4 <address>/<mask> both debug platform packet-trace packet <number of packets> [fia-trace] debug platform condition [start|stop] show platform packet-trace [summary|packet <number>]

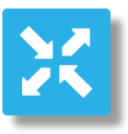

Data and AAR Policies Troubleshooting Workflow (4)

- 4. Other useful Data and AAR policies troubleshooting commands:
- Verify AAR SLA class statistics: show sdwan app-route stats
- Check traffic flows symmetry and path taken according to NeFlow data if "policy flow-visibility" or cFlowd template configured (also useful control polices): show sdwan app-fwd cflowd flows
- Verify DPI application classification if "policy app-visibility" enabled: show sdwan app-fwd dpi flows

cisco / ila

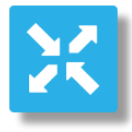

### Data and AAR Policies Troubleshooting Workflow (5) 5. Proceed to policy programming low-level verification.

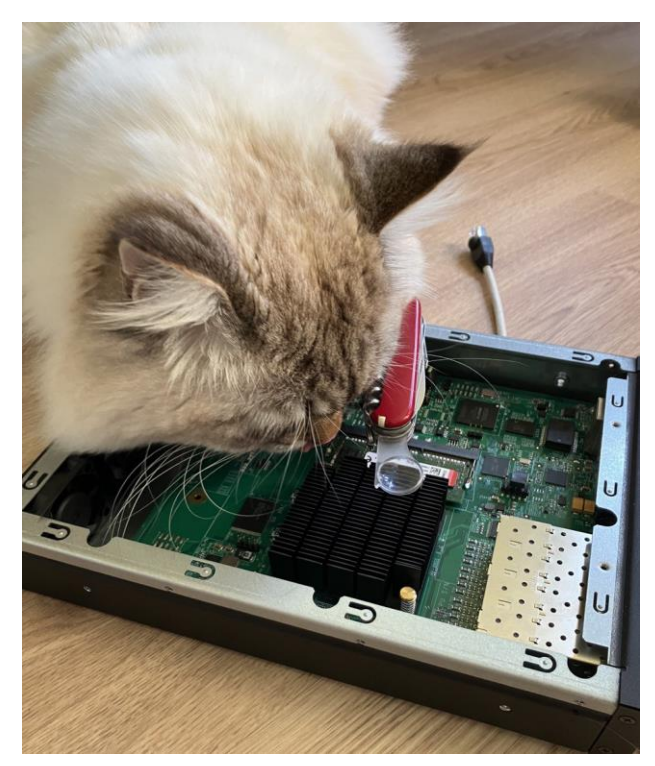

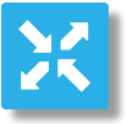

\*On the photo my cat trying to put himself into my shoes and catch a bug like a mouse cisco / i/e ! © 2025 Cisco and/or its affiliates. All rights reserved. Cisco Public 46

### Side note: how to generate synthetic traffic for testing?

Probem to solve: no user at a site to help with a testing

1.CLI command to trigger synthetic traffic, execution will trigger one probe.2.Probe result will be reported using log. Use **show logging** to see it

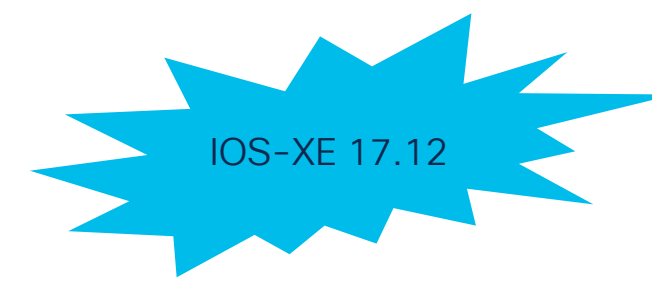

CLI request syntax:

request platform software sdwan synthetic-traffic probe vpn-id 1 url <u>www.cisco.com</u> [dscp <code> [dns <address of nameserver>]

Example:

cEdge1#request sdwan synthetic-traffic probe vpn-id 1 url www.cisco.com

\*Apr 11 02:05:34.302: %Cisco-SDWAN-Site25-cEdge-1-DBGD-6-INFO-1500002: Synthetic test probe result for app: Def-Test, url: <u>www.cisco.com</u>, src\_intf: GigabitEthernet7, latency: 253, loss: 0%, score: 6, count 1

Centralized Data and AAR Policies Troubleshooting:

Commands usage examples

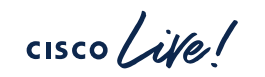

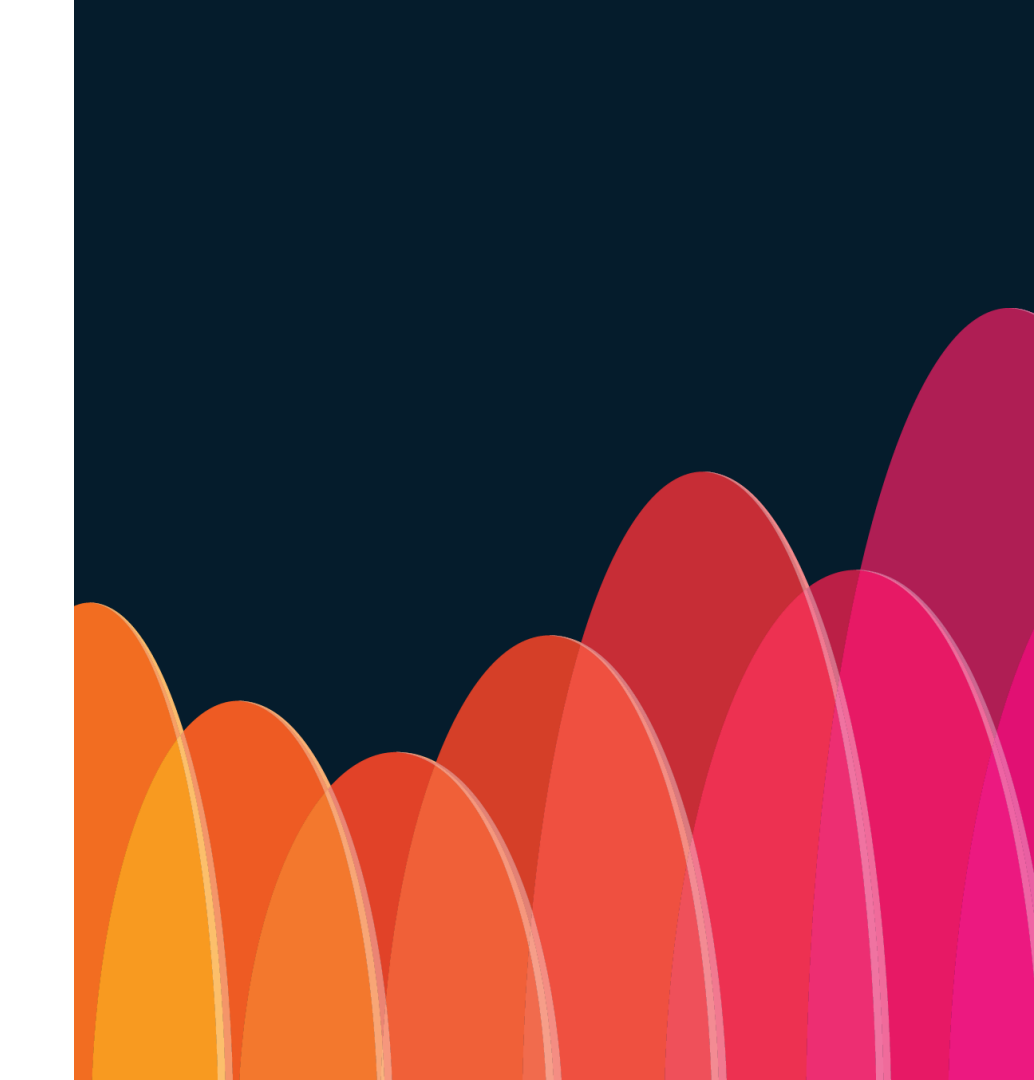

### Data and AAR Policies Troubleshooting Commands

From vSmart perspective the same steps as for control policies (so we won't repeat them here), except additional step 5. Check policy XML translation (crafting):

```
vsmart1# show support omp peer peer-ip 10.0.0.11 | begin "Policy received" | until "Statistics"
        Policy received: Complete
       Forwarding policy len: 632
<data-policy>
  <name>VPN 1 NAT</name>
  <vpn-list>
    <name>VPN 1</name>
    <sequence>
      <seq-value>1</seq-value>
      <match>
        <source-data-prefix-list>LAN</source-data-prefix-list>
      </match>
      <action>
        <action-value>accept</action-value>
        <nat>
          <use-vpn>0</use-vpn>
        </nat>
      </action>
    </sequence>
  </vpn-list>
<direction>from-service</direction></data-policy><lists><vpn-list>
  <name>VPN 1</name>
  <vpn>
   <id>1</id>
  </vpn>
</vpn-list>
<data-prefix-list>
  <name>LAN</name>
  <ip-prefix>
    <ip>10.10.10.0/24</ip>
  </ip-prefix>
</data-prefix-list>
</lists>
        Statistics:
```

### Data and AAR Policies Troubleshooting Commands (1) From WAN Edge perspective

1. Check policy assignment on WAN Edge:

```
CE1_BR1#show sdwan policy from-vsmart
from-vsmart data-policy VPN_1_NAT
direction from-service
vpn-list VPN_1
sequence 1
match
source-data-prefix-list LAN
action accept
nat use-vpn 0
no nat fallback
default-action drop
from-vsmart lists vpn-list VPN_1
vpn 1
from-vsmart lists data-prefix-list LAN
ip-prefix 10.10.0/24
```

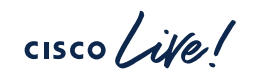

### Data and AAR Policies Troubleshooting Commands (2) From WAN Edge perspective

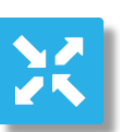

2. Ensure correct egress interface and next-hop selected as a result of a policy:

cE1\_BR1#show sdwan policy service-path vpn 1 interface GigabitEthernet 4 source-ip 10.10.10.10 dest-ip 1.1.1.1
protocol 17 dest-port 53
Next Hop: Remote
Remote IP: 192.168.10.1, Interface GigabitEthernet3 Index: 9

#### Example of a problematic state:

CE1\_BR1#show sdwan policy service-path vpn 1 interface GigabitEthernet 4 source-ip 10.10.1.10 dest-ip 1.1.1.1 protocol 17 dest-port 53 app dns Next Hop: Blackhole

### Data and AAR Policies Troubleshooting Commands (3a) From WAN Edge perspective

3a. Ensure that correct policy match occurs from WAN Edge perspective

Using counters in a policy:

```
cE1_BR1#show sdwan policy from-vsmart
from-vsmart data-policy _VPN_1_TEST_COUNT
direction from-service
vpn-list VPN_1
sequence 1
match
source-ip 0.0.0.0/0
action accept
count COUNT_PKTS
default-action accept
from-vsmart lists vpn-list VPN_1
vpn 1
```

cE1\_BR1#ping vrf 1 192.168.4.196
Type escape sequence to abort.
Sending 5, 100-byte ICMP Echos to
192.168.4.196, timeout is 2 seconds:
!!!!!
Success rate is 100 percent (5/5), round-trip
min/avg/max = 1/1/1 ms

```
cE1_BR1#show sdwan policy data-policy-filter
data-policy-filter _VPN_1_TEST_COUNT
data-policy-vpnlist VPN_1
data-policy-counter COUNT_PKTS
packets 5
bytes 500
data-policy-counter default_action_count
packets 76652
bytes 9023632
```

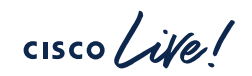

### Data and AAR Policies Troubleshooting Commands (3b) From WAN Edge perspective

3b. Ensure that correct policy match occurs from WAN Edge perspective

Using logging in a policy:

| cE1_BR1# <b>show sdwan policy from-vsmart</b> |
|-----------------------------------------------|
| from-vsmart data-policy _VPN_1_TEST_LOG       |
| direction from-service                        |
| vpn-list VPN_1                                |
| sequence 1                                    |
| match                                         |
| source-ip 0.0.0/0                             |
| action accept                                 |
| log                                           |
| default-action accept                         |
| from-vsmart lists vpn-list VPN_1              |
| vpn 1                                         |
|                                               |

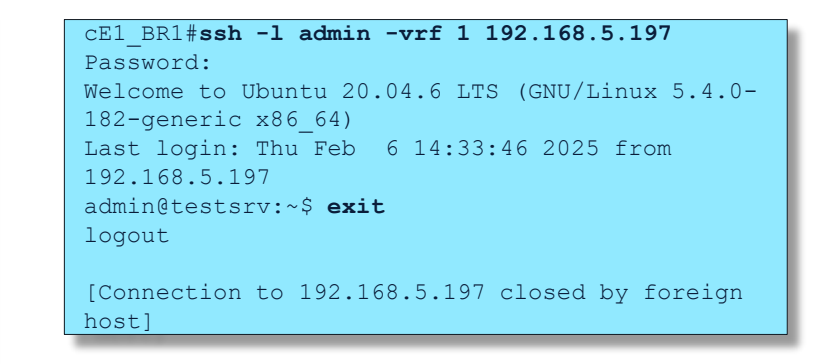

#### cE1\_BR1#show logging | include dst: 192.168.5.197

Feb 6 14:48:16.902: %SDWAN-5-FPMD : FLOW LOG device-vpn: 1 tenant-vpn: 1 src: 192.168.4.11/16516 dst: 192.168.5.197/22
proto: 6 tos: 192 direction: from-service, policy: \_VPN\_1\_TEST\_LOG-VPN\_1, sequence: 1, Result: accept Pkt count: 1
bytes: 52 Ingress-Intf: cpu Egress-intf: Unknown Tenant: Not-Applicable

SD-WAN Policy troubleshooting tools (step 3c. ensure correct policy match and actions)

cisco ile

## Packet-trace a.k.a FIA-trace

cisco live!

### Enabling packet-trace

#### Set debug conditions (match filter) and enable packet-trace:

cEdge1#debug platform condition <ipv4|ipv6|mac|mpls> <address/mask | access-list name> both cEdge1#debug platform packet-trace packet <number of packets> [fia-trace] cEdge1#debug platform condition start

#### Optionally, dump a packet data in a hex format:

 $\tt cEdge1\#debug$  platform packet-trace copy packet both size <...>

#### If you want to trace only internally dropped packets, check QFP statistics first:

| cE1_BR1# <b>show platform hardware qfp active statistics drop <mark>detail</mark><br/>Last clearing of QFP drops statistics : never</b> |                      |         |          |  |  |  |  |
|----------------------------------------------------------------------------------------------------|----------------------|---------|----------|--|--|--|--|
| ID                                                                                                    | Global Drop Stats    | Packets | Octets   |  |  |  |  |
| 62                                                                                                    | IpTtlExceeded        | 28      | 1748     |  |  |  |  |
| 56                                                                                                    | IpsecInput           | 14      | 2402     |  |  |  |  |
| 19                                                                                                    | Ipv4NoRoute          | 4909    | 786205   |  |  |  |  |
| 483                                                                                                    | SdwanDataPolicyDrop  | 650     | 78230    |  |  |  |  |
| 479                                                                                                    | SdwanImplicitAclDrop | 261280  | 44905782 |  |  |  |  |

#### Then enable trace only for the specific drop code ID:

cEdge1#debug platform packet-trace drop code <id>

### Using packet-trace (1)

You can also check overall statistics and number of packets captured:

cEdge1# show platform packet-trace statistics Packets Summary Matched 1165 1024 Traced Packets Received Ingress 1085 Inject 80 Code Cause Count 80 3 QFP IPv4/v6 nexthop lookup Packets Processed Forward 928 5 Punt Drop 34 Consume 237

To stop packet-trace and clear all conditions (filters):

cEdge1# debug platform condition stop cEdge1# clear platform condition all

cisco /

### Using packet-trace (2)

#### To show captured packets summary:

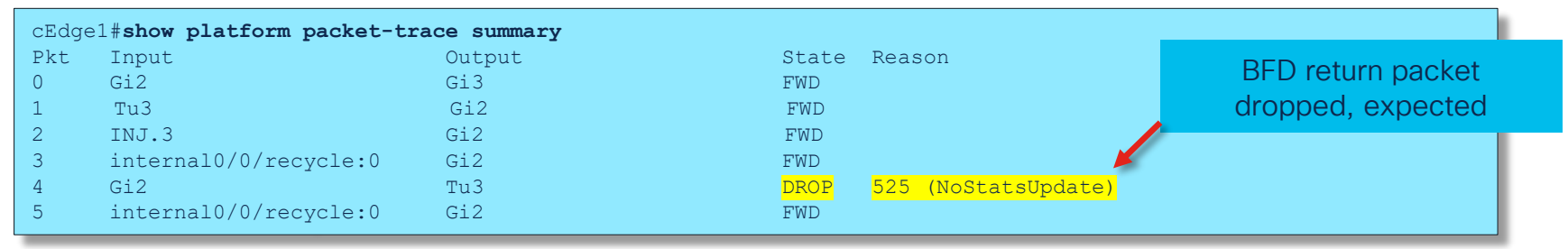

#### Details of specific packet:

cEdge1# show platform packet-trace packet <packet number>

cisco / ila

### Packet-trace output example (1)

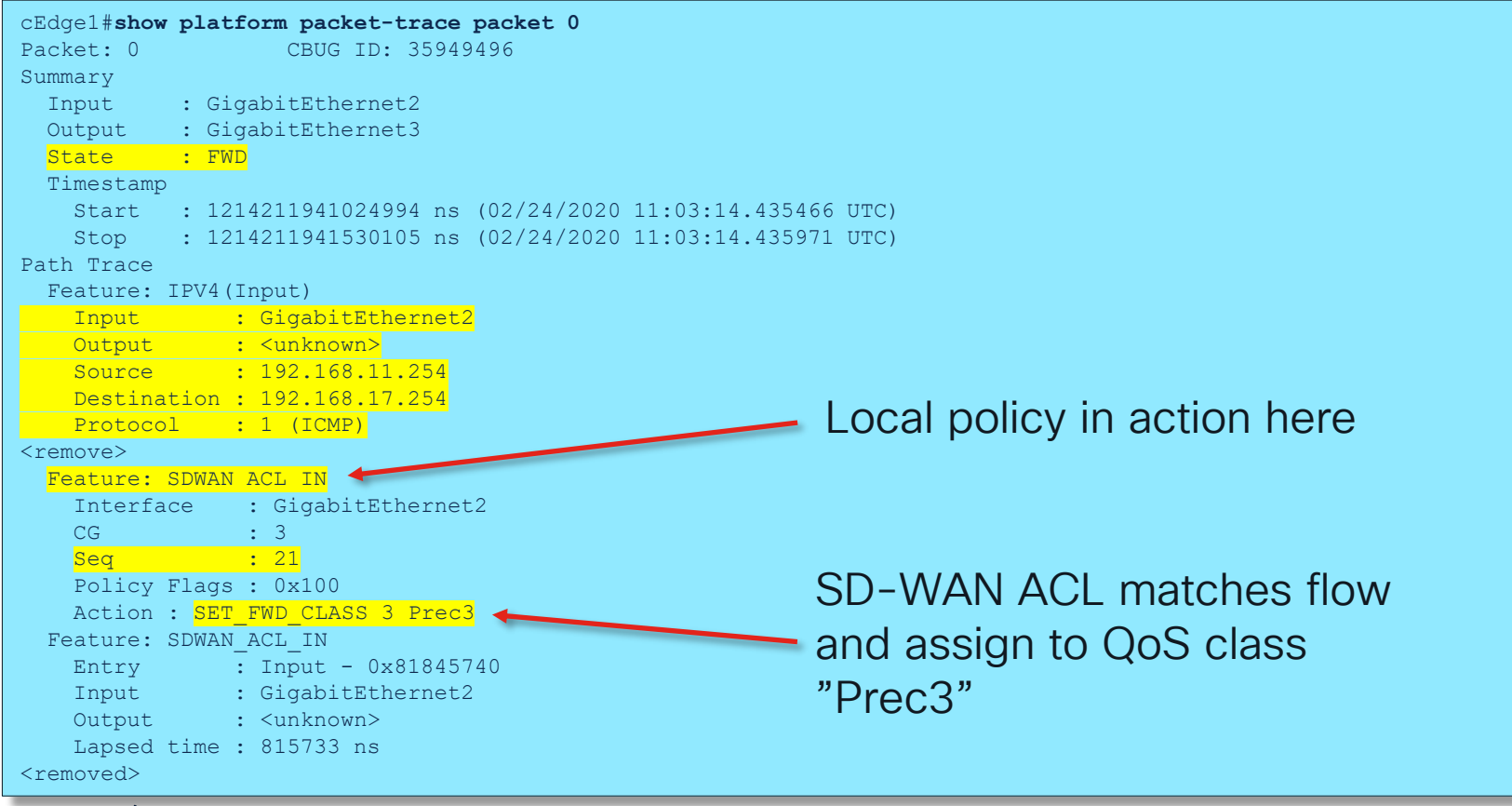

### Packet-trace output example (2)

<skipped> Feature: NBAR Packet number in flow: N/A Classification state: Final Classification name: ping -<skipped> Feature: SDWAN App Route Policy : 1 VRF CG • 1 : 65535 Seq : all tunnels (0) SLA Policy Flags : 0x2 SLA Strict : No Preferred Color : 0x0 none <removed> Feature: SDWAN OCE Hash Value : 0xaf6f0c4e Encap : ipsec SLA : 0 SDWAN VPN • 1 SDWAN Proto : IPV4 Out Label : 1001 Local Color : biz-internet Remote Color: biz-internet FTM Tunnel ID:15 SDWAN Session Info SRC IP : 172.16.11.254 : 12346 SRC Port DST IP : 172.16.17.254 : 12346 DST Port Remote System IP : 172.16.255.17

NBAR classification is completed Application is recognized

This flow does not match any app-route policies, so it's load balanced to all available tunnels

Forwarding decision

### Packet-trace output example (3)

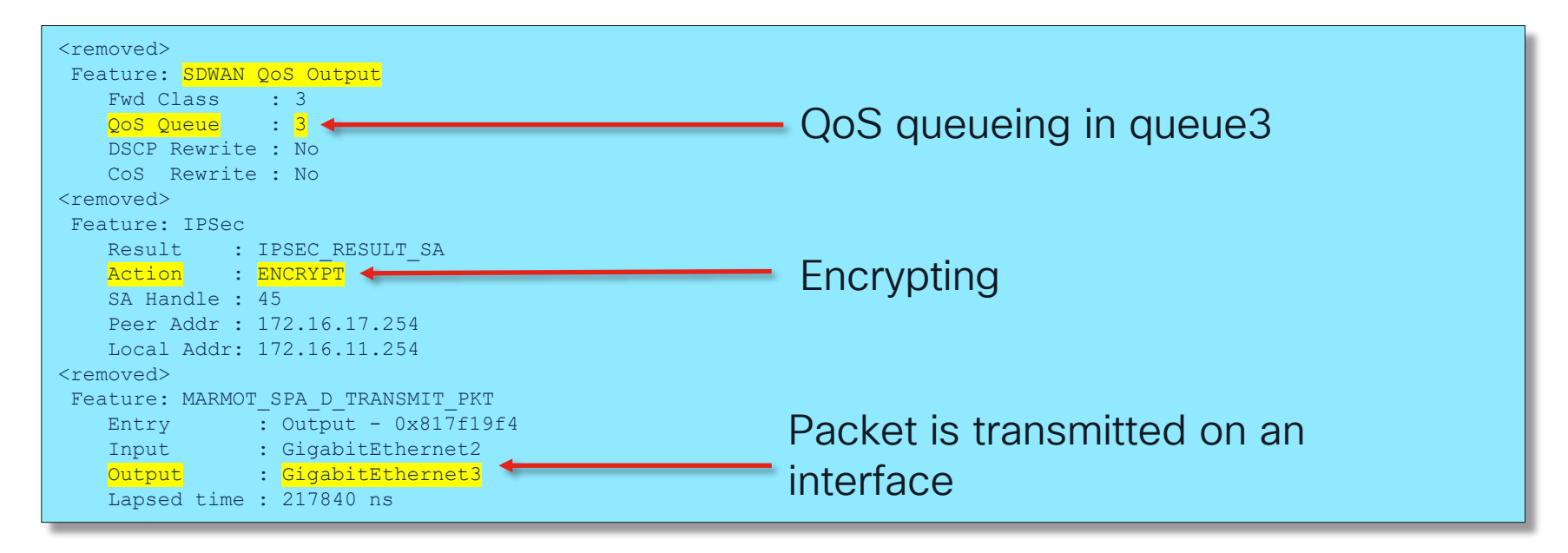

cisco / ila

### Troubleshooting with packet-trace: example (1)

Green: Service interface [ VPN 1 ] Blue: "mpls" interface [ VPN 0 ] Red: "biz-internet" interface [ VPN 0 ]

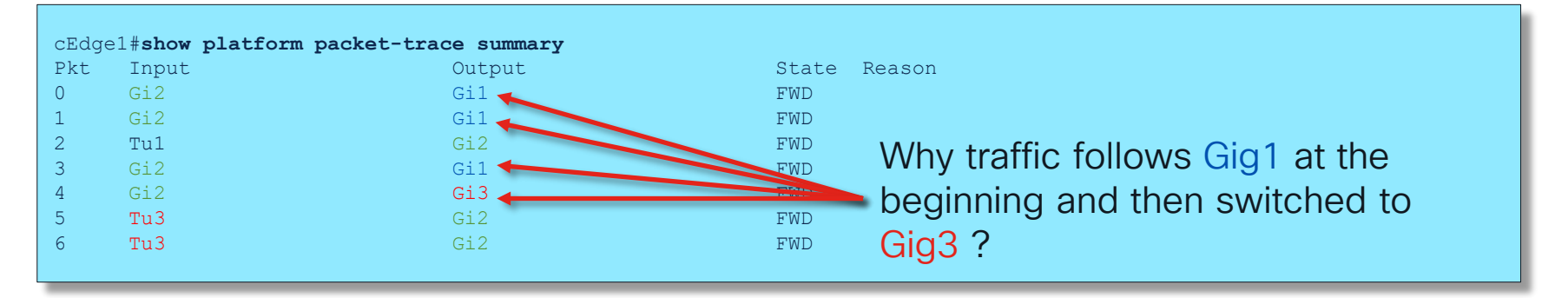

cisco /

## Troubleshooting with packet-trace: example (2)

First let's check the very first packet in the flow:

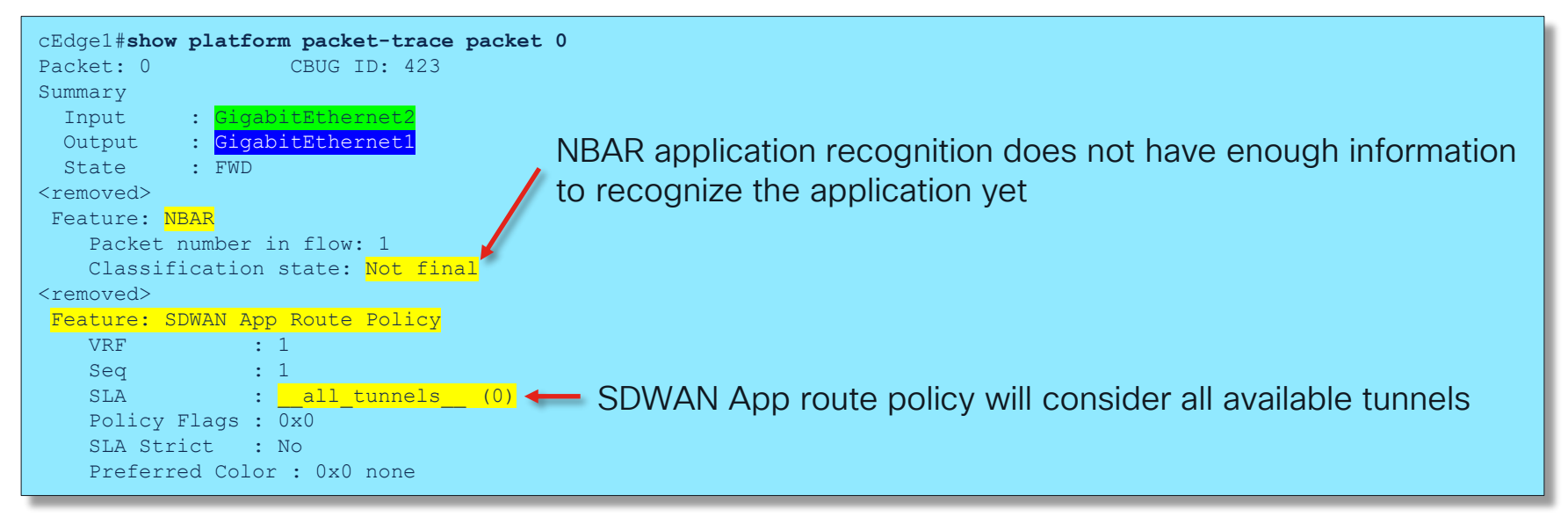

## Troubleshooting with packet-trace: example(3)

Then let's check some later packet from the service side:

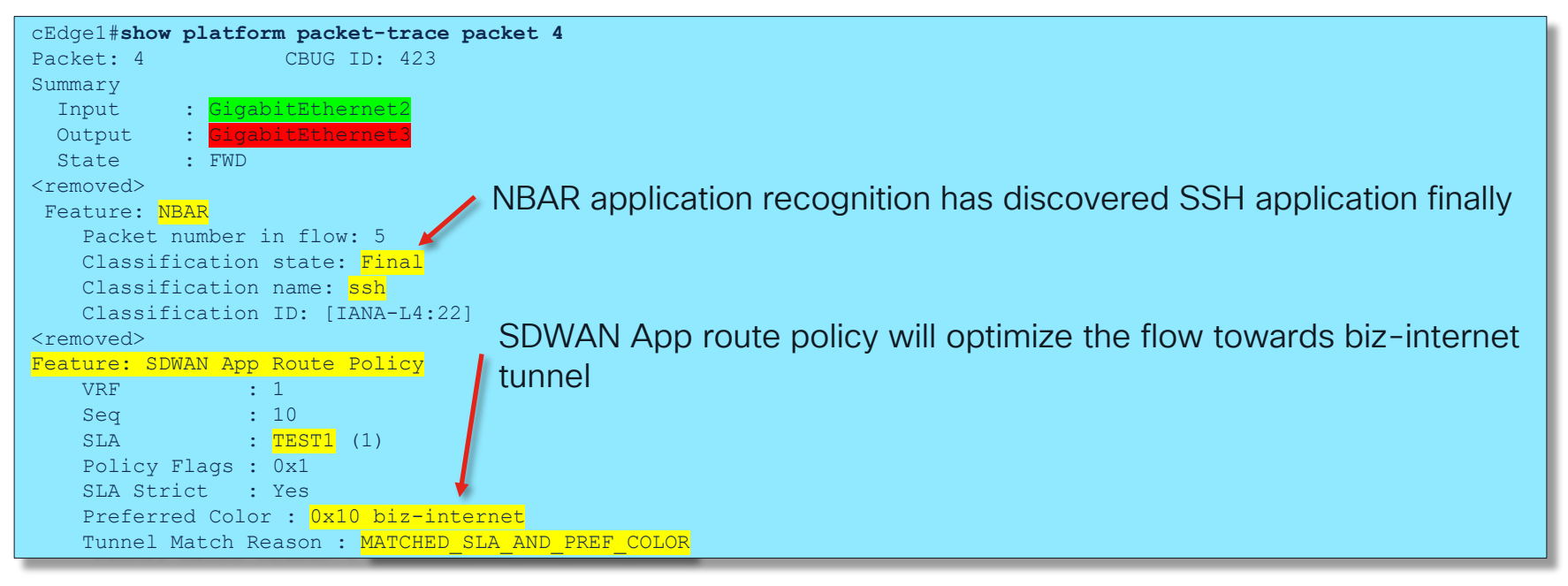

## Network Wide Path Insight (NWPI)

cisco live!

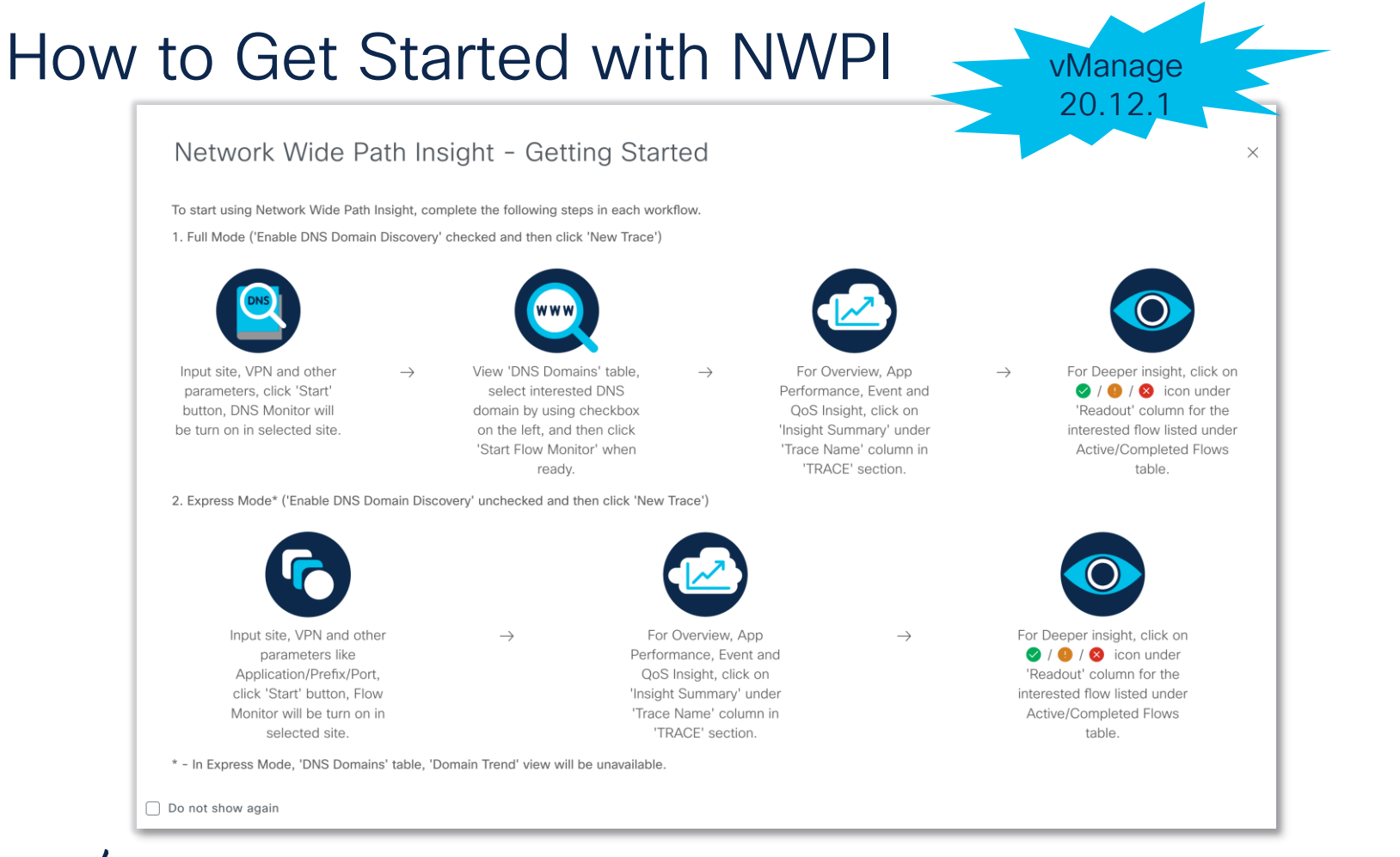

cisco / il

## **Enabling NWPI**

| ≡ Cisco SD-WAN      | Select Resource                          | Group                  | Tools · N | letwork Wide Path Insig       | ght           |                                                                 |
|---------------------|------------------------------------------|------------------------|-----------|-------------------------------|---------------|-----------------------------------------------------------------|
| ✓ TRACE             |                                          |                        |           |                               |               |                                                                 |
| New Trace 🗌 Enable  | DNS Domain Discovery 🕕                   |                        |           |                               |               | How to Get Started   FAQ<br>Selected trace: TEST (Trace Id: 48) |
| Trace Name:         | Trace Duration (minutes):<br>Default: 60 |                        |           |                               |               |                                                                 |
| Filters:            |                                          |                        |           |                               |               |                                                                 |
| Site ID(*):         | VPN(*):                                  | Source Address/Prefix: | i         | Destination Address/Prefix:   | i             | Application (i) Application Group                               |
| 11                  | VPN - 1                                  | 10.10.10.10            |           | e.g v4: 10.0.0.0/8 or v6: 200 | )1:0:0:1::/64 | Select one or more applications                                 |
| Advanced Filters: > |                                          |                        |           |                               |               |                                                                 |
| Monitor Settings:>  |                                          |                        |           |                               |               |                                                                 |
|                     |                                          |                        |           |                               |               | Start Cancel                                                    |

cisco live!

## Using NWPI

| TRACE                         |              |                        |                        |           |        |                |                                          |         |                              |
|-------------------------------|--------------|------------------------|------------------------|-----------|--------|----------------|------------------------------------------|---------|------------------------------|
| New Trace Enable DNS Domain D | iscovery (i) |                        |                        |           |        | Please click ' | How to Get S<br>View Insight' to load da | Started | <mark>Faq</mark><br>NSIGHT'. |
| Q Search                      |              |                        |                        |           |        |                |                                          |         | $\bigtriangledown$           |
|                               |              |                        |                        |           |        |                | Total Rows: 1                            | Ø       | ± 🔅                          |
| Trace Name                    | Trace ID     | Start Time             | Stop Time              | Src. Site | VPN ID | Trace State    | Action                                   |         |                              |
| Insight Summary   TEST        | 48           | 02 May 2023 5:10:38 PM | 02 May 2023 5:30:27 PM | 11        | 1      | stopped        | View Insight   Dele                      | ete     |                              |

cisco live!

## Using NWPI (2)

| $\sim$                                                                                         | INSIG                 | нт               |            |                  |              |                           |       |                   |               |                  |            |                |                   |            |               | Se           | elected trace: Th | EST (Tr       | ace ld: 48)        |
|------------------------------------------------------------------------------------------------|-----------------------|------------------|------------|------------------|--------------|---------------------------|-------|-------------------|---------------|------------------|------------|----------------|-------------------|------------|---------------|--------------|-------------------|---------------|--------------------|
|                                                                                                | Applic                | ations C         | ompleted F | lows             |              |                           |       |                   |               |                  |            |                |                   |            |               |              | Sele              | cted FI       | ow ld: 2           |
| Tilter >         May 2,2023 5:12:49 PM         May 2                                           |                       |                  |            |                  |              |                           |       |                   |               | y 2,2023         | 5:13:40 PM |                |                   |            |               |              |                   |               |                    |
| Filter: None * Readout, etc. 🚯 - Error, 🤨 - Warning, 🗹                                         |                       |                  |            |                  |              |                           |       |                   | 🕗 – Inf       | ormation.        |            |                |                   |            |               |              |                   |               |                    |
|                                                                                                | Q :                   | Search           |            |                  |              |                           |       |                   |               |                  |            |                |                   |            |               |              |                   |               | $\bigtriangledown$ |
| Overall 2 flows traced, 1 flows traced during May 2, 2023 5:12:49 PM to May 2, 2023 5:13:40 PM |                       |                  |            |                  | 5            | Total Rows: 1             | C     | ★袋                |               |                  |            |                |                   |            |               |              |                   |               |                    |
|                                                                                                | ∼ s                   | Start - Update T | īme        | Flow Id          | Readout *    | Source IP                 | Src P | ort               | Destination   | IP               | Des        | st Port        | Protocol          | DSCP Upstr | eam/Downstrea | m            | Application       | Ap            | p Grc              |
|                                                                                                | <ul><li>✓ 5</li></ul> | 5:12:58 PM-5:1   | 3:40 PM    | 2                | 0            | 10.10.10.10               | 4241  | 8                 | 192.168.10    | .1               | 22         |                | TCP               | CS6 ↑ / CS | 6↓            |              | ssh               | ot            | her                |
|                                                                                                |                       | Direction        | HopIndex   | Local Edge       | Remote Edge  | Local Color               |       | Remote            | e Color       | Local<br>Drop(%) |            | Wan<br>Loss(%) | Remote<br>Drop(%) | Jitter(ms) | Latency(ms)   | ART<br>CND(m | ns)/SND(ms)       | Total<br>Pack | ets                |
|                                                                                                |                       | Upstream         | 0          | cE1_BR1<br>(Gi3) | Internet     | BIZ_INTERNET<br>(NAT_DIA) |       | N/A               |               | 0.00             |            | N/A            | N/A               | N/A        | N/A           | cE1_BF       | २1: 3/1           | 24            |                    |
|                                                                                                |                       | Downstream       | 0          | Internet         | (Gi3)cE1_BR1 | N/A                       |       | BIZ_INT<br>(NAT_D | TERNET<br>NA) | N/A              |            | N/A            | 0.00              | N/A        | N/A           | N/A          |                   | 23            |                    |

cisco live!

## Using NWPI (3)

#### ✓ INSIGHT - ADVANCED VIEWS Flow Trend Upstream Feature Downstream Feature Geography Hostname: CE1 BR1 Event List: FIRST\_PACKET/DPI\_DONE ~ (i) **Collapse All Features** Version: 17.09.03.0.15, Input: internal0/0/rp:0, Output: GigabitEthernet3 (i) Ingress Feature **Egress Feature** Class-map name : N/A SDWAN Data Policy IN Policy name : N/A : internal0/0/rp:0 Input interface : GigabitEthernet3 Egress interface VPN ID : 1 Input VPN ID : 65534 VRF : 1 Output VPN ID : 0 Policy Name : VPN\_1\_NAT-VPN\_1 (CG:1) Input VRF ID:Name : 0: Sea : 1 Output VRF ID:Name : 0: DNS Flags : (0x0) NONE AVC Classification ID : 0 Policy Flags : 0x10010 AVC Classification name: N/A Nat Map ID : 0 UTD Context ID : 0 SNG ID : 0 Action : REDIRECT\_NAT $\vee$ NAT ✓ NBAR VRFID : 1 table-id : 1 Packet number in flow: 1 Protocol : TCP Classification state: Final Direction : IN to OUT Classification name: ssh From : Service side Classification ID: 40 [IANA-L4:22] Action : Translate Source Candidate classification sources: Steps : N/A Match id : 1 Classification visibility name: ssh Old Address : 10.10.10.10 Classification visibility ID: 40 [IANA-L4:22] New Address : 192.168.10.11 Number of matched sub-classifications: 0 Orig src port : 42418 Number of extracted fields: 0 New src port : 5062 Is PA (split) packet: False Orig dest port : 22 Is FIF (first in flow) packet: True New dest port : 22 TPH-MOC bitmask value: 0x0 Source MAC address: 00:00:FF:06:67:DC Destination MAC address: 45:C0:00:2C:74:72 ✓ Transmit Report Traffic Categories: ms-office-365/category: unset Output : GigabitEthernet3 ms-office-365/service-area: unset

#### ✓ INSIGHT - ADVANCED VIEWS

| Flow Trend Upstream Feature                                                                                                    | Downstream Feature Geography                                                                                                    |
|----------------------------------------------------------------------------------------------------|----------------------------------------------------------------------------------------------------|
| Hostname: CE1_BR1 Event List: FIRST_PACKET/DPI<br>Version: 17.09.03.0.15, Input: GigabitEthernet3, Output: inte                                                                                                    | _DONE  V Collapse All Features mal0/0/rp:0                                                                                                    |
| Egress Feature                                                                                                    | Ingress Feature                                                                                                    |
| <ul> <li>✓ ZBFW</li> <li>Action : Fwd</li> <li>Zone-pair name : N/A</li> <li>Class-map name : N/A</li> <li>Policy name : N/A</li> <li>Input interface : GigabitEthernet3</li> <li>Egress interface : internal0/0/rp:0</li> <li>Input VFN ID : 0</li> <li>Output VFN ID : 65534</li> <li>Input VFN ID : 0:Anme : 0:</li> <li>AVC Classification ID : 0</li> <li>AVC Classification name: N/A</li> <li>UTD Context ID : 0</li> <li>✓ Transmit Report</li> <li>Output : internal0/0/rp:0</li> </ul> | <pre>&gt; Ingress Report<br/>Input : GigabitEthernet3<br/>VPN ID : 0<br/>&gt; CEF Forwarding<br/>&gt; SDWAN Implicit ACL<br/>Action : ALLOW<br/>Reason : SDWAN_NAT_DIA<br/>&gt; NAT<br/>VRFID : 0<br/>table-id : 0<br/>Protocol : TCP<br/>Direction : OUT to IN<br/>From : DIA INTERFACE<br/>Action : Translate Destination<br/>Steps :<br/>Match id : 1<br/>Old Address : 192.168.10.11<br/>New Address : 10.10.10<br/>Orig src port : 22<br/>New src port : 22<br/>Orig dest port : 5062<br/>New dest port : 42418<br/>&gt; CFT</pre> |

### What's new in 20.12/17.12: Synthetic Traffic

| ✓ TRACE                                     |                                                                                                    |               |                         |                  |                                                                                                    |
|---------------------------------------------|----------------------------------------------------------------------------------------------------|---------------|-------------------------|------------------|----------------------------------------------------------------------------------------------------|
| New Trace New Auto-on Task                  |                                                                                                    | Traf          | fic simulation [ http[: | s],]             | How to Get Started   FAQ<br>Selected trace: auto-on-zhiyxiao-6_sla_violation_20592 (Trace Id: 20592) |
|                                             | Destination Address/Prefix:     O     Destination Address/Prefix:     O     e.g.v4: 10.0.0.0/8 or v6: 2001:0:01:1:/64     Se | Application ① |                         |                  |                                                                                                    |
| Monitor Settings: ><br>Synthetic Traffic: ~ | VPN(*)                                                                                                    | DNS Server    | DSCP(*)                 | Interval(minute) |                                                                                                    |
| 1 chat.openai.com                           | VPN-10 V                                                                                                    | 64.104.76.247 | AF22 ~                  | 1                |                                                                                                    |
| 2 concur.cisco.com                          | VPN-10 V                                                                                                    | 64.104.76.247 | AF41 ~                  | 1                |                                                                                                    |
| 3 www.clarity.com                           | VPN-10 ~                                                                                                    | 64.104.76.247 | DEFAULT                 | 1                |                                                                                                    |
| Grouping Fields: ~                          | ٥                                                                                                    |               |                         |                  |                                                                                                    |
|                                             |                                                                                                    |               |                         |                  | Start Cancel                                                                                         |

cisco Life

Other useful commands for AAR and Data Policies troubleshooting (step 4)

cisco ivel
#### Other Useful Commands for AAR troubleshooting (1)

| <pre>CE1_BR<br/>Genera<br/>app-ro<br/>remote<br/>local-<br/>remote<br/>mean-l<br/>mean-l<br/>mean-j<br/>sla-cl</pre> | 1# <b>show sd</b><br>ting outp<br>ute stati<br>-system-i<br>color<br>-color<br>oss<br>atency<br>itter<br>ass-index | wan ap<br>ut, th<br>stics<br>p 169.<br>biz-<br>publ<br>54<br>43<br>21<br>0 | <b>p-route s</b><br>is might<br>192.168.1<br>254.206.3<br>internet<br>ic-intern | tats remo<br>take time<br>0.11 192.<br>7<br>et | te-color :<br>, please<br>168.10.37 | <b>biz-inter</b><br>wait<br>ipsec 12 | <b>net remot</b><br>346 12406 | e-system-ip      | 169.254.206.37 | summary |
|----------------------------------------------------------------------------------------------------|----------------------------------------------------------------------------------------------------|----------------------------------------------------------------------------|---------------------------------------------------------------------------------|------------------------------------------------|-------------------------------------|--------------------------------------|-------------------------------|------------------|----------------|---------|
|                                                                                                    | ΨOΨΔΤ                                                                                                    |                                                                            | AVEBACE                                                                         | AVEBACE                                        | גייע איי                            | בע העיים                             | IPV6 TX                       | IPV6 RX<br>datta |                |         |
| INDEX                                                                                                    | PACKETS                                                                                                    | LOSS                                                                       | LATENCY                                                                         | JITTER                                         | PKTS                                | PKTS                                 | PKTS                          | PKTS             |                |         |
| 0                                                                                                    | <br>132                                                                                                    | <br>66                                                                     | <br>43                                                                          | <br>19                                         | <br>3380                            | 0                                    | 0                             | 0                |                |         |
| 1                                                                                                    | 132                                                                                                    | 76                                                                         | 45                                                                              | 23                                             | 3277                                | 0                                    | 0                             | 0                |                |         |
| 2                                                                                                    | 133                                                                                                    | 62                                                                         | 38                                                                              | 11                                             | 3958                                | 1                                    | 0                             | 0                |                |         |
| 3                                                                                                    | 134                                                                                                    | 75                                                                         | 43                                                                              | 20                                             | 5233                                | 1                                    | 0                             | 0                |                |         |
| 4                                                                                                    | 133                                                                                                    | 82                                                                         | 51                                                                              | 35                                             | 4003                                | 0                                    | 0                             | 0                |                |         |
| 5                                                                                                    | 132                                                                                                    | 74                                                                         | 43                                                                              | 20                                             | 4070                                | 1                                    | 0                             | 0                |                |         |

cisco ive

#### Other Useful Commands for AAR troubleshooting (2)

| cE1 BR1#show sdwan app-fw      | d cflowd flows vpn 4          | fec-d-pkts               | 0     |
|--------------------------------|-------------------------------|--------------------------|-------|
| Generating output, this m      | ight take time, please        | fec-r-pkts               | 0     |
| wait                           |                               | pkt-dup-d-pkts-orig      | 0     |
| app-fwd cflowd flows vpn ·     | 4 src-ip 192.168.5.197        | pkt-dup-d-pkts-dup       | 0     |
| dest-ip 192.168.4.196 src      | -port 22 dest-port 37748      | pkt-dup-r-pkts           | 0     |
| dscp 4 ip-proto 6              |                               | pkt-cxp-d-pkts           | 0     |
| tcp-cntrl-bits                 | 24                            | category                 | 0     |
| icmp-opcode                    | 0                             | service-area             | 0     |
| total-pkts                     | 6                             | cxp-path-type            | 0     |
| total-bytes                    | 2064                          | region-id                | 0     |
| start-time                     | "Fri Dec 22 15:35:11          | ssl-read-bytes           | 0     |
| 2023"                          |                               | ssl-written-bytes        | 0     |
| <mark>egress-intf-name</mark>  | <mark>GigabitEthernet4</mark> | ssl-en-read-bytes        | 0     |
| <mark>ingress-intf-name</mark> | <mark>GigabitEthernet3</mark> | ssl-en-written-bytes     | 0     |
| application                    | <mark>unknown</mark>          | ssl-de-read-bytes        | 0     |
| <pre>family</pre>              | network-service               | ssl-de-written-bytes     | 0     |
| drop-cause                     | "No Drop"                     | ssl-service-type         | 0     |
| drop-octets                    | 0                             | ssl-traffic-type         | 0     |
| drop-packets                   | 0                             | ssl-policy-action        | 0     |
| sla-not-met                    | 0                             | appqoe-action            | 0     |
| color-not-met                  | 0                             | appqoe-sn-ip             | 0.0.0 |
| queue-id                       | 2                             | appqoe-pass-reason       | 0     |
| initiator                      | 2                             | appqoe-dre-input-bytes   | 0     |
| tos                            | 0                             | appqoe-dre-input-packets | 0     |
| dscp-output                    | 0                             | appqoe-flags             | 0     |
| sampler-id                     | 0                             |                          |       |

cisco

#### Other Useful Commands for AAR troubleshooting (3)

| cE1 BR1#show sdwan app-fw | d dpi flows vpn 4              | fec-r-pkts               | 0     |
|---------------------------|--------------------------------|--------------------------|-------|
| Generating output, this m | ight take time, please wait    | pkt-dup-d-pkts-orig      | 0     |
| app-fwd cflowd flows vpn  | 4 src-ip 192.168.5.197 dest-ip | pkt-dup-d-pkts-dup       | 0     |
| 192.168.4.196 src-port 36 | 470 dest-port 22 dscp 10 ip-   | pkt-dup-r-pkts           | 0     |
| proto 6                   |                                | pkt-cxp-d-pkts           | 0     |
| tcp-cntrl-bits            | 24                             | category                 | 0     |
| icmp-opcode               | 0                              | service-area             | 0     |
| total-pkts                | 61                             | cxp-path-type            | 0     |
| total-bytes               | 4080                           | region-id                | 0     |
| start-time                | "Tue Jan 16 15:26:56 2024"     | ssl-read-bytes           | 0     |
| egress-intf-name          | GigabitEthernet4               | ssl-written-bytes        | 0     |
| ingress-intf-name         | GigabitEthernet3               | ssl-en-read-bytes        | 0     |
| application               | ssh                            | ssl-en-written-bytes     | 0     |
| <pre>family</pre>         | terminal                       | ssl-de-read-bytes        | 0     |
| drop-cause                | "No Drop"                      | ssl-de-written-bytes     | 0     |
| drop-octets               | 0                              | ssl-service-type         | 0     |
| drop-packets              | 0                              | ssl-traffic-type         | 0     |
| sla-not-met               | 0                              | ssl-policy-action        | 0     |
| color-not-met             | 0                              | appqoe-action            | 0     |
| queue-id                  | 2                              | appqoe-sn-ip             | 0.0.0 |
| initiator                 | 1                              | appqoe-pass-reason       | 0     |
| tos                       | 40                             | appqoe-dre-input-bytes   | 0     |
| dscp-output               | 10                             | appqoe-dre-input-packets | 0     |
| sampler-id                | 0                              | appqoe-flags             | 0     |
| fec-d-pkts                | 0                              |                          |       |

cisco/ile

Policy programming low-level verification (step 5)

cisco ive!

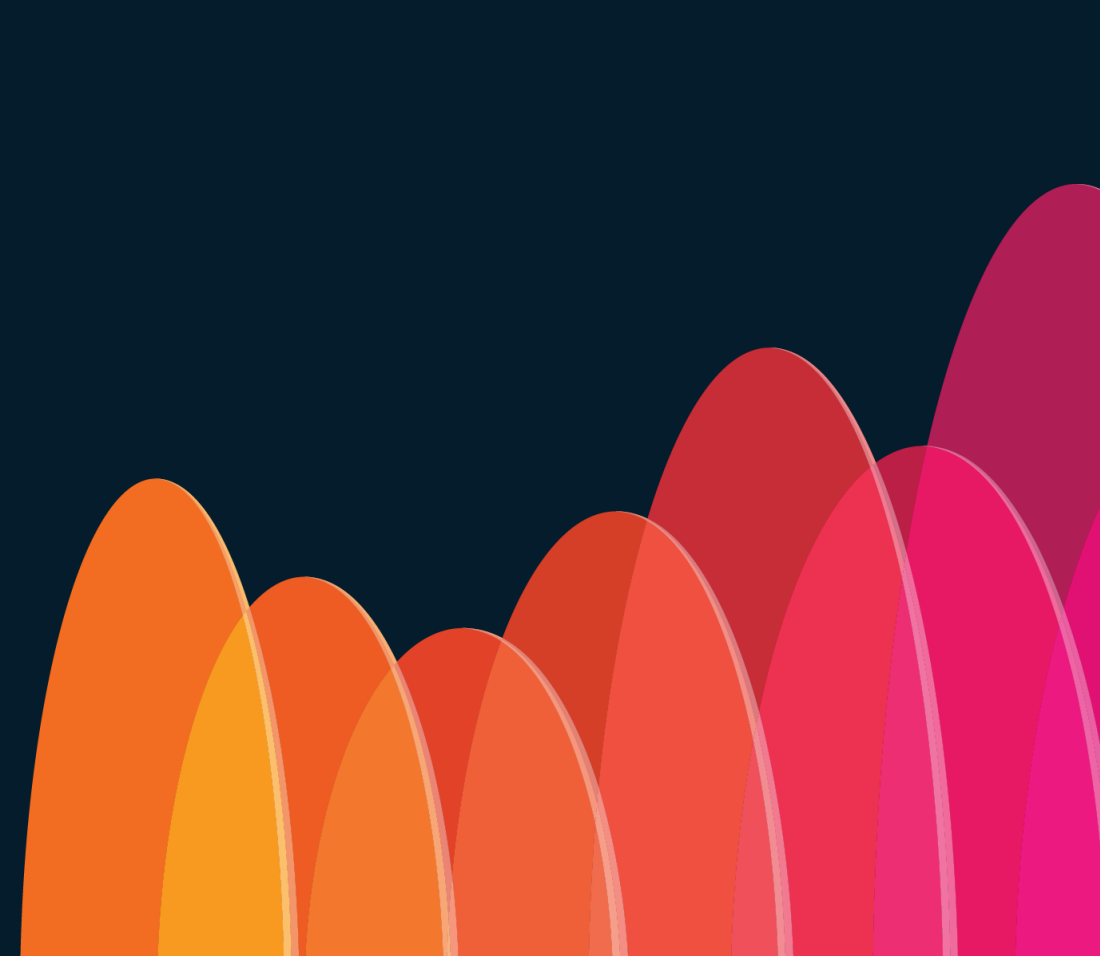

#### Down the rabbit hole. Are you ready?

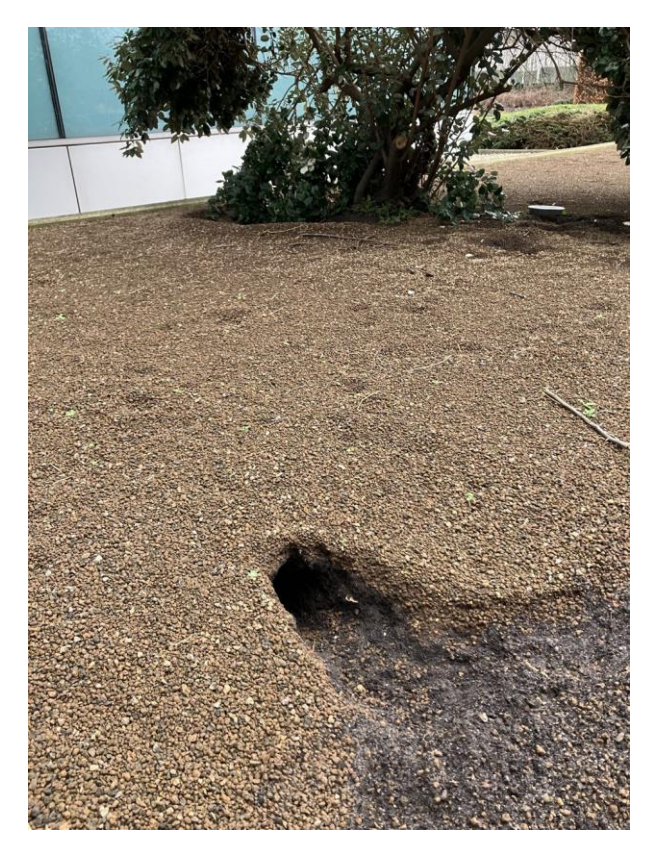

\*Not a stock photo. A rabbit hole near Cisco's Brussles office in Belgium

cisco /

Centralized Policy Installation Workflow from IOS-XE Perspective

cisco ivel

#### WAN Edge running IOS-XE "cEdge"

#### Generalized Software Architecture

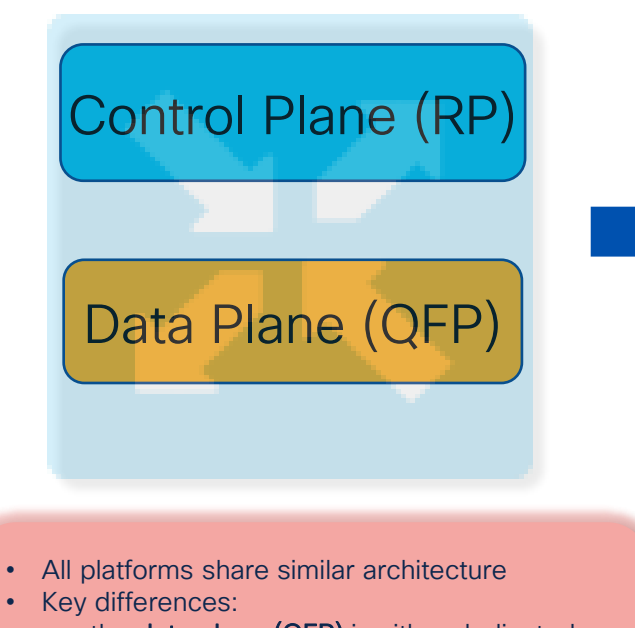

- the data plane (QFP) is either dedicated CPU/linecard or a Linux software process
- Crypto implemented either inline or via external crypto accelerator/hardware/ASIC

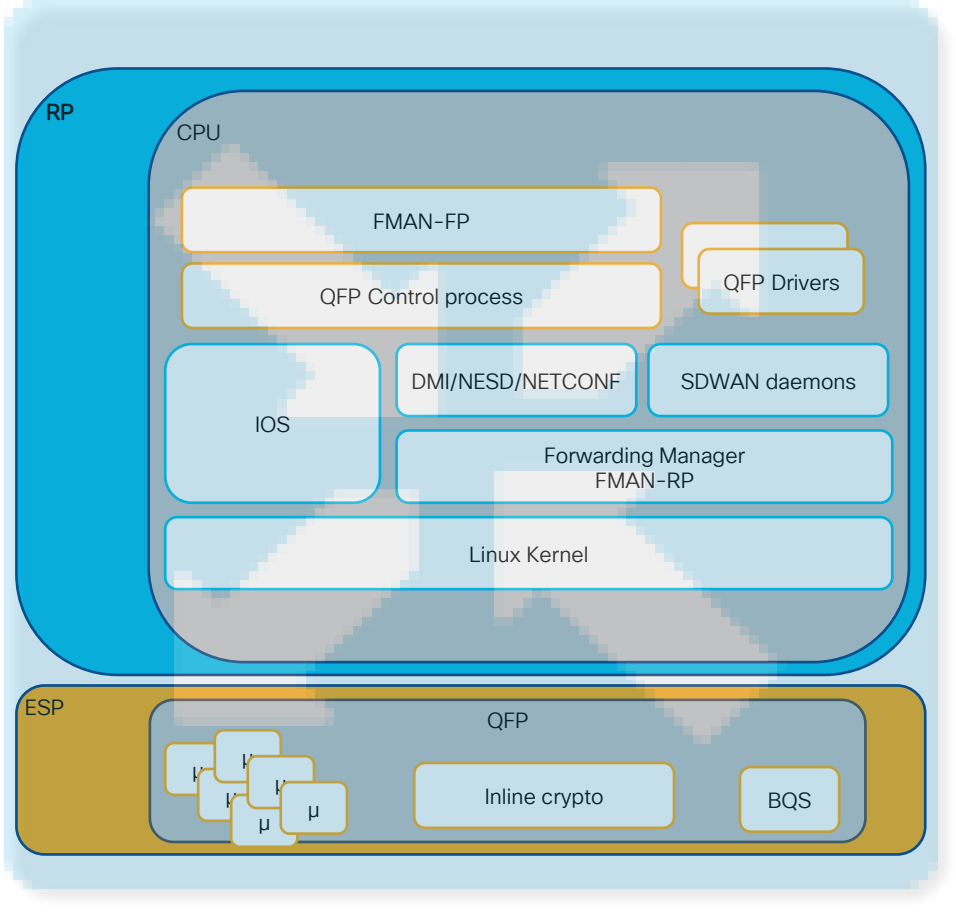

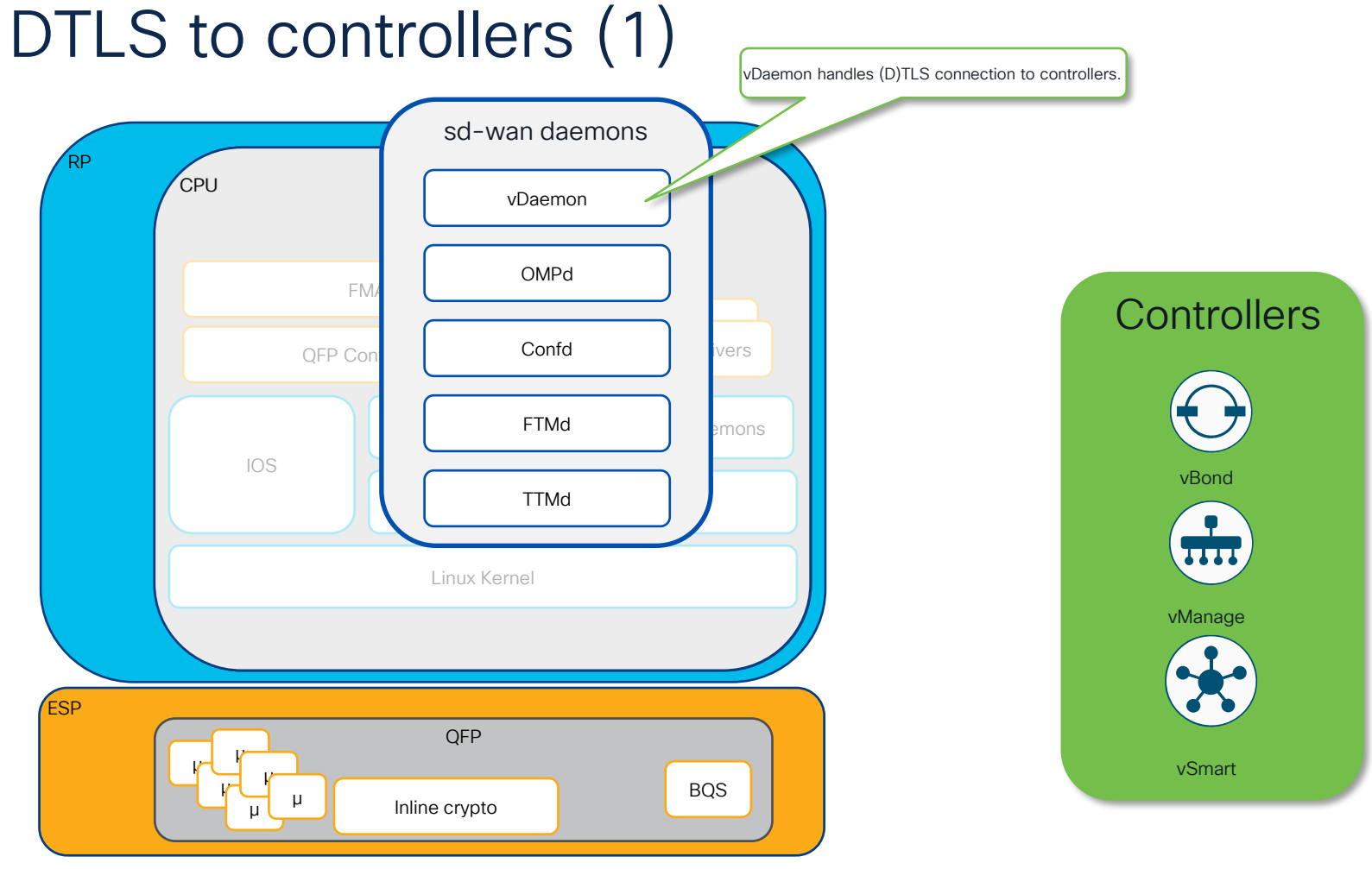

80

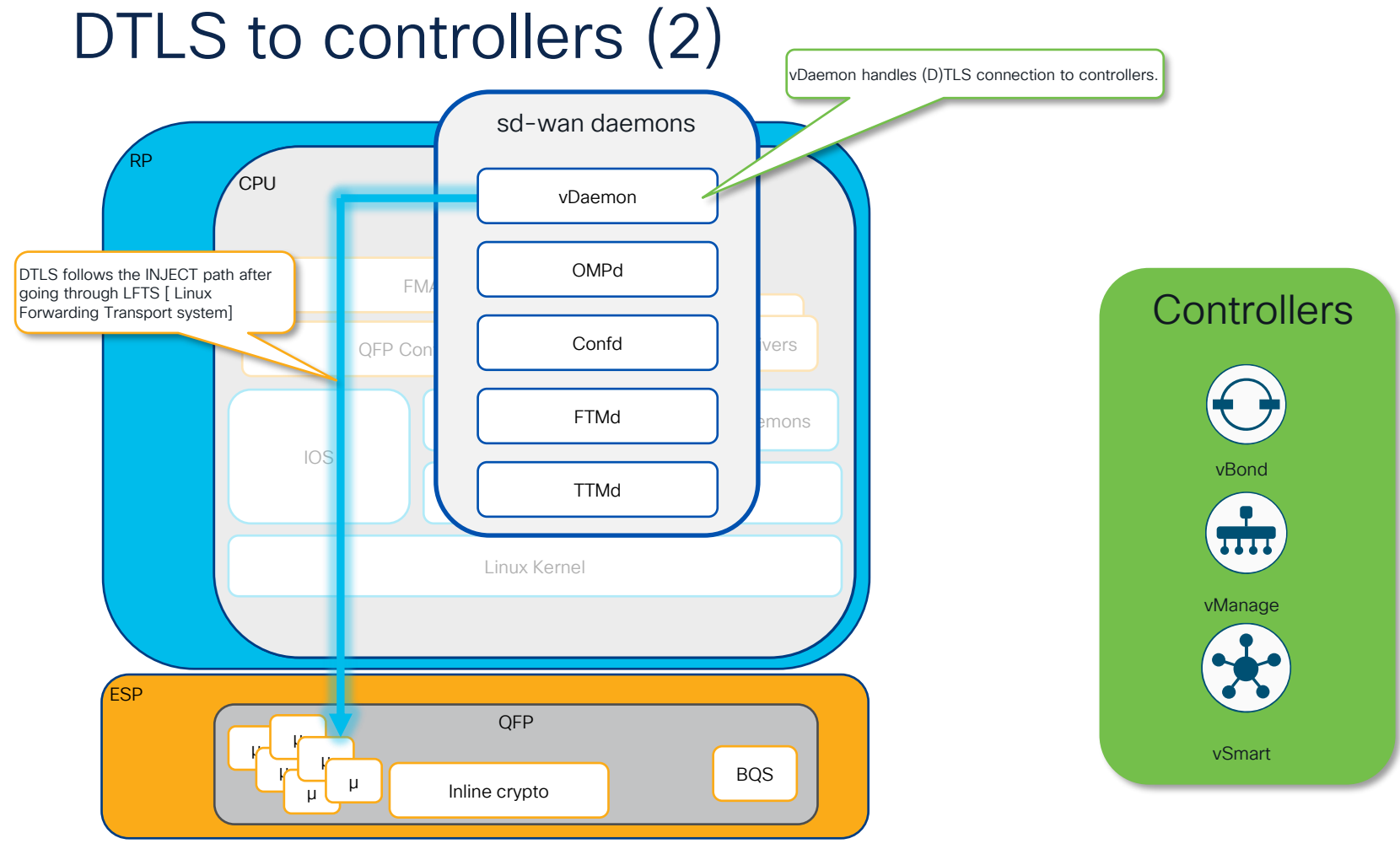

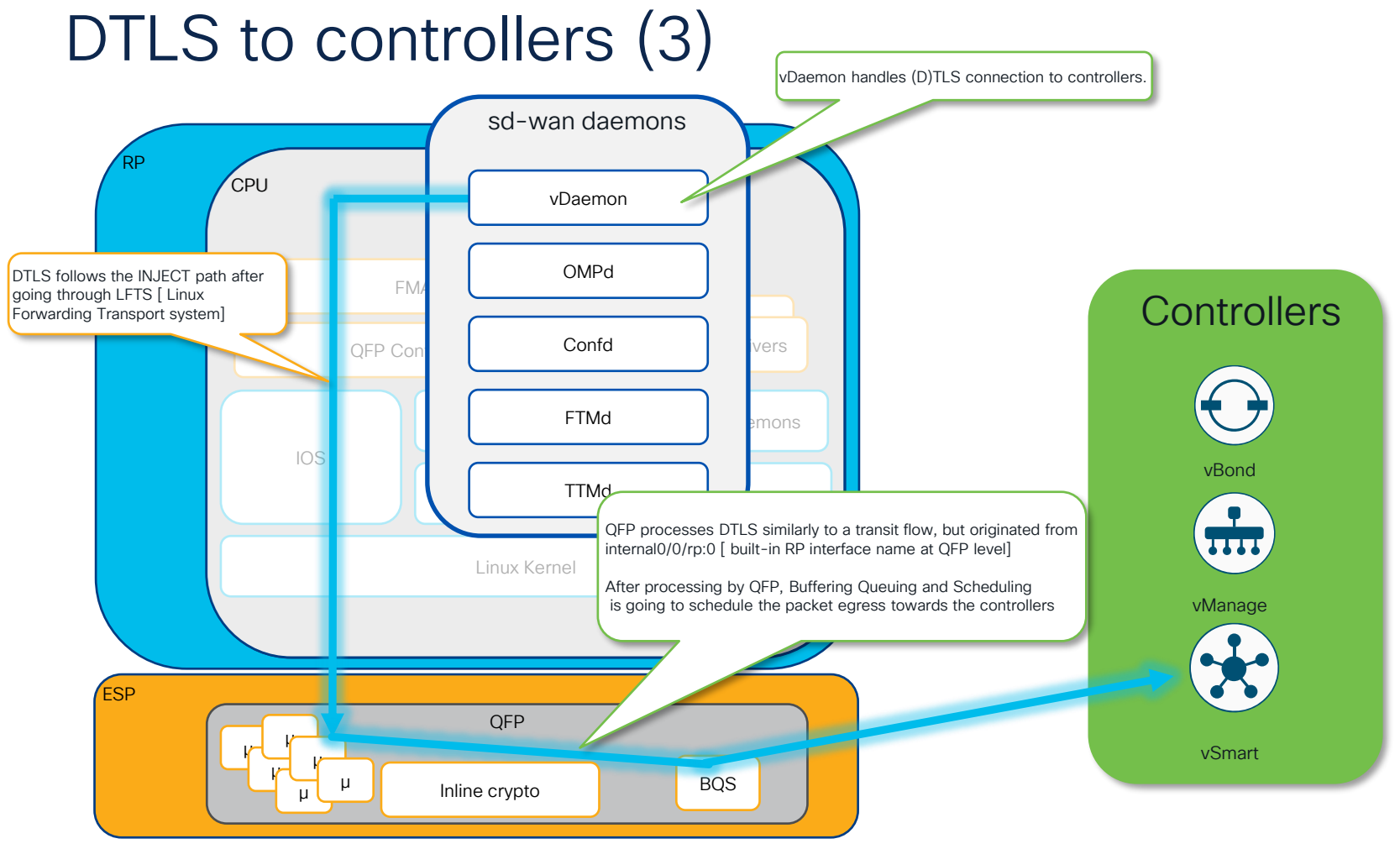

82

## DTLS to controllers (4)

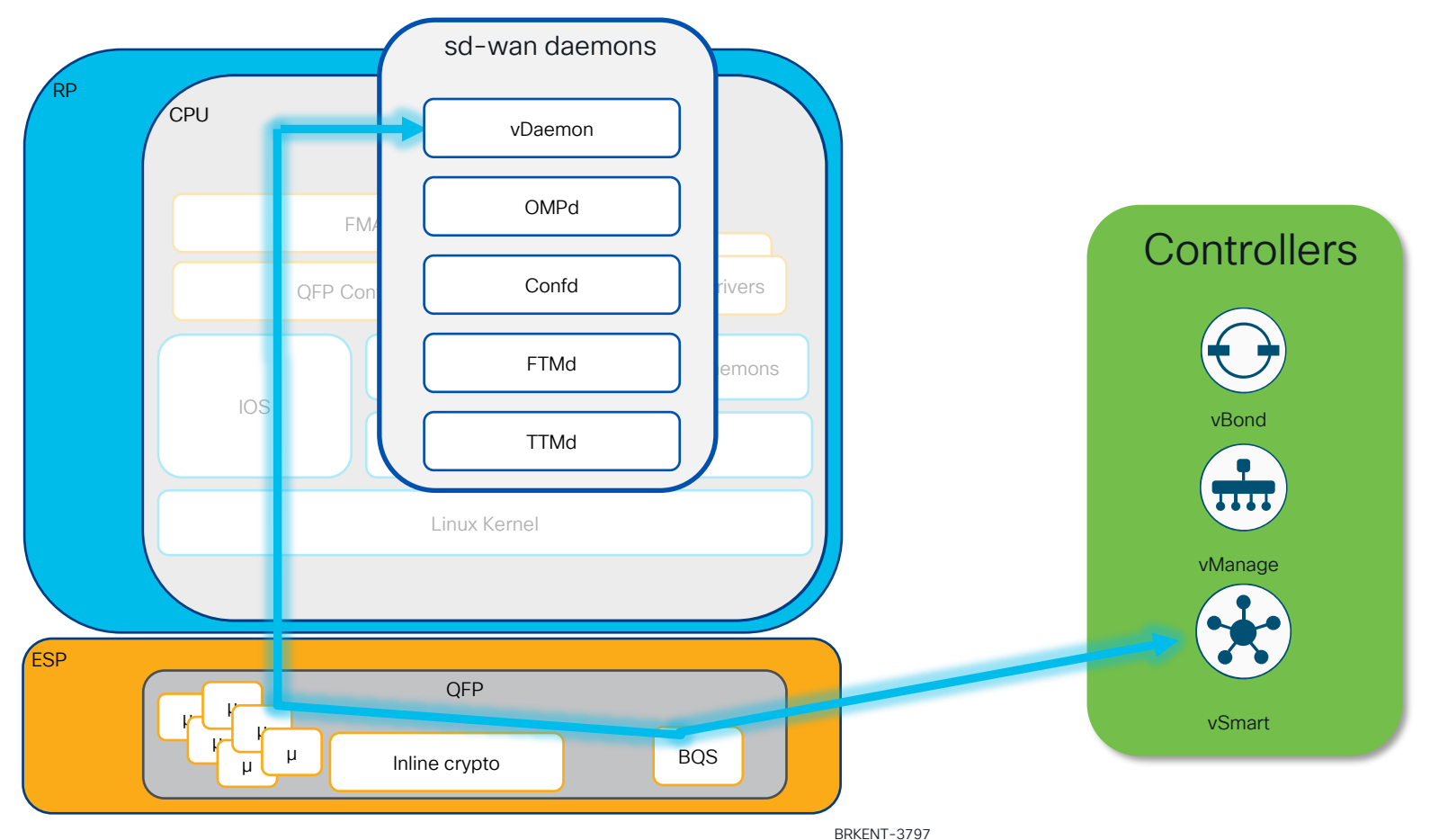

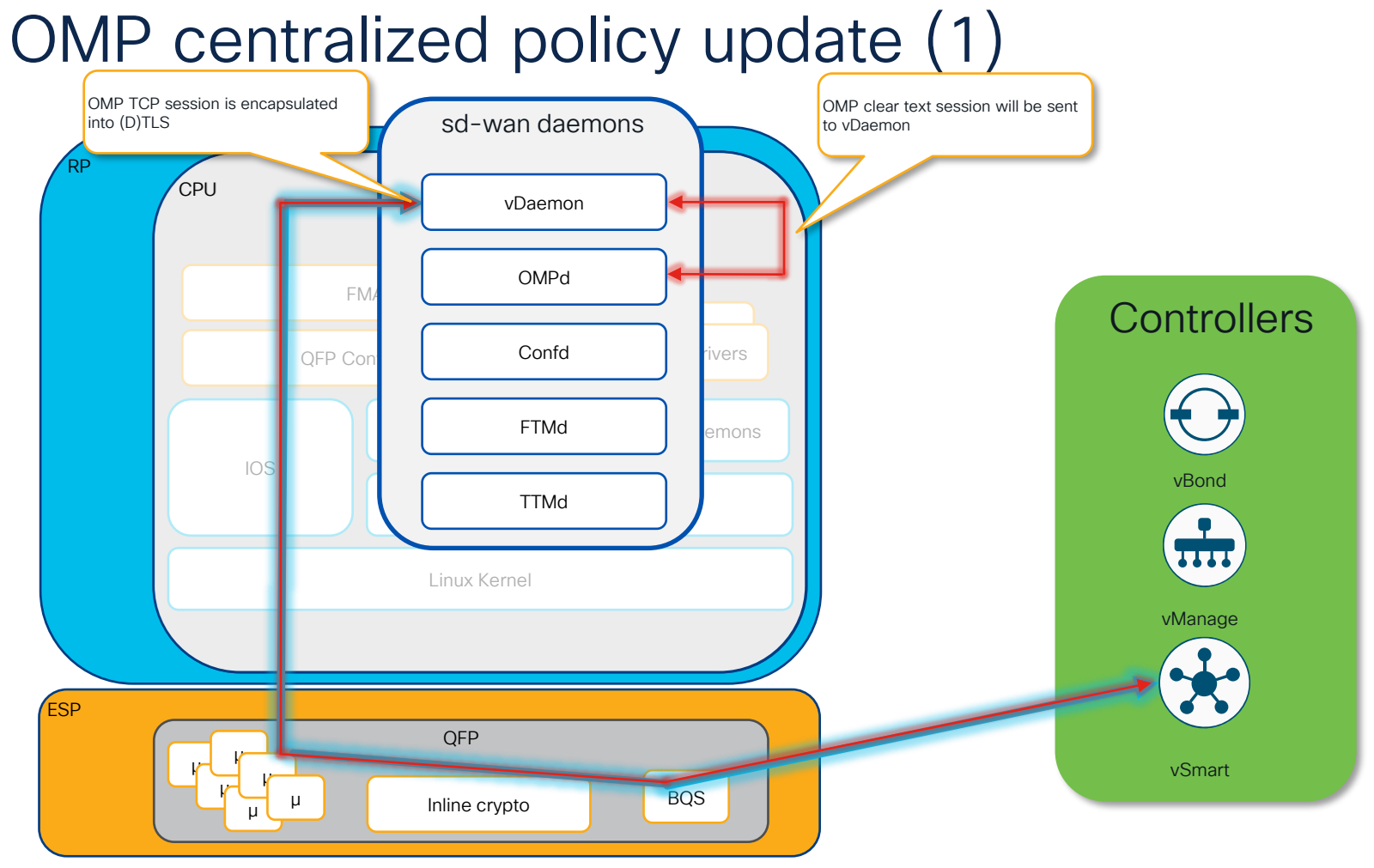

#### BRKENT-3797

#### OMP centralized policy update (2)

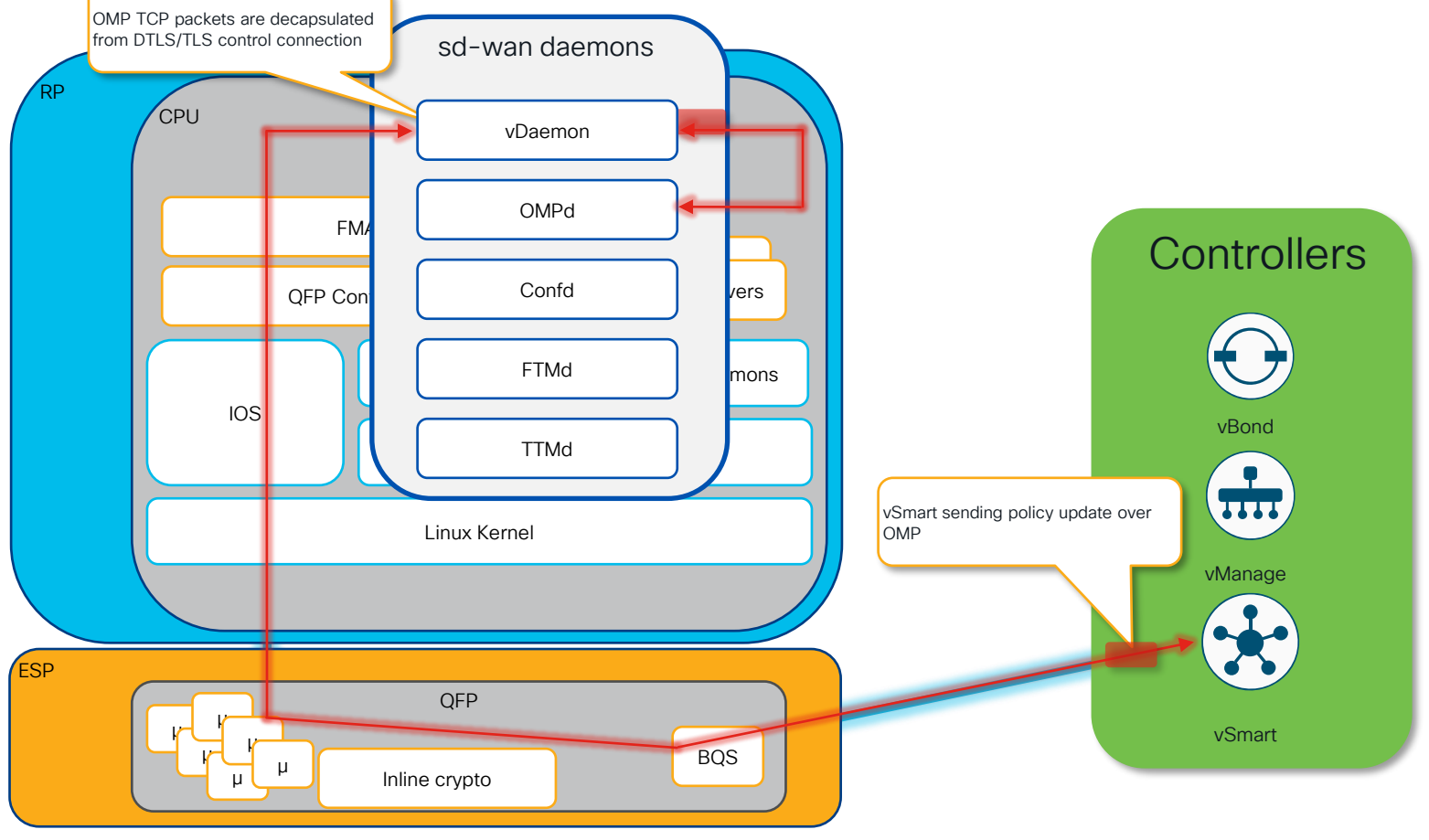

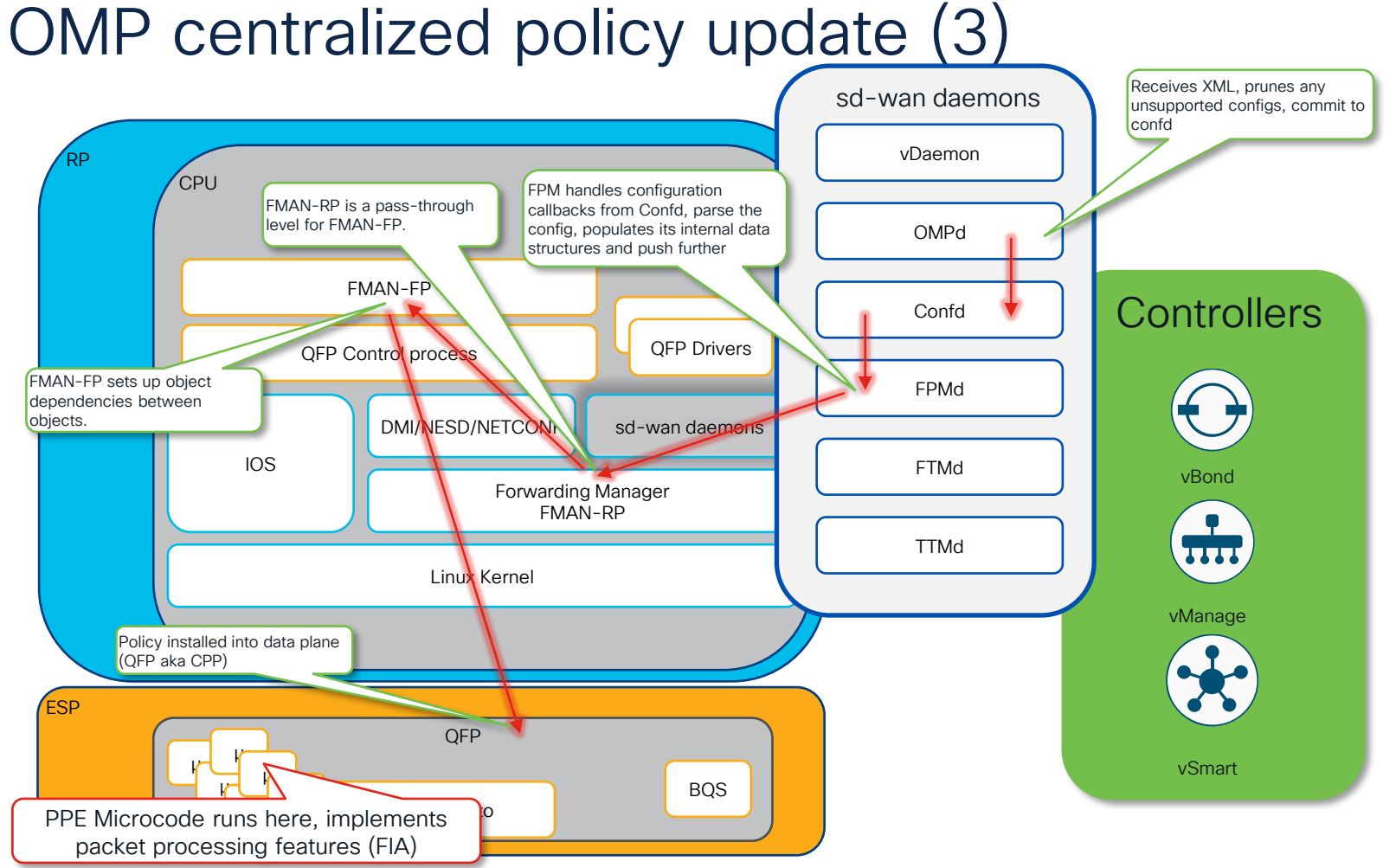

86

#### Key points of this section

- All platforms using IOS-XE have a similar architecture.
- The Route Processor (RP), which runs the Linux kernel and multiple processes, handles the control plane and inter-process communications. RP programs data plane.
- The Data Plane, known as Quantum Flow Processor (QFP), uses the Feature Invocation Array (FIA) for traffic processing, including data & AAR policies, ACL, QoS marking, security policies and so on.
- The same troubleshooting tools apply across different platforms for both control plane and transit data traffic.

Back on track: Policy programming low-level verification (step 5)

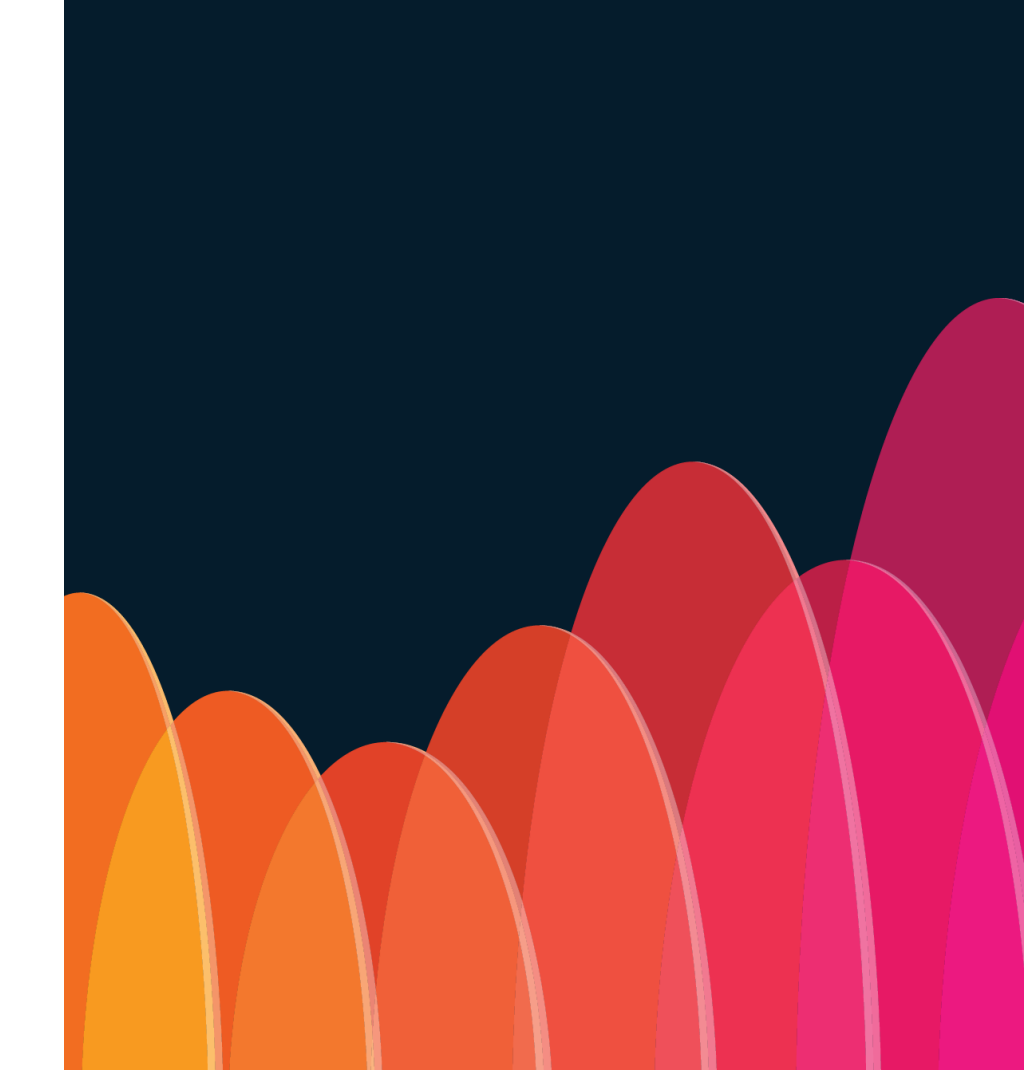

cisco live!

Policy programming verification on WAN Edge Why? Certainly for fun! Put yourself into shoes of TAC engineer When? For example, policy does not work and log message like below was seen:

%FMFP-3-OBJ\_DWNLD\_TO\_DP\_STUCK: AOM download to Data Plane is stuck for more than 1800 seconds for obj[180464] type[711] pending-issue Req-create Issuednone 'class class\_name NEW-POLICY-seq-10 class\_key 12:10'

Only few basic terms and concepts you need to know and remember (simplified):

- AOM is Asynchronous Object Manager, control plane thing that allows processes to continue with other tasks without waiting for the IPC operation to finish
- AOM state "Done" == Good and "Pending" == "Bad"
- Class-group == Policy, Class == Policy Sequence, just a fancy terms for the known things
- Whole policy should be reflected starting from OMP, via Forwarding Policy Manager Daemon (FPMD) to Forwarding Manager (FMAN) and then to QFP (data plane)
- FMAN-RP is just passthrough level for policy objects, hence nothing to check there, check rather FMAN-FP

#### Recap: Data Policy as per FPMD view

I will use simple DIA policy for demonstration with just single sequence:

```
cE1_BR1#show sdwan policy from-vsmart
from-vsmart data-policy VPN_1_NAT
direction from-service
vpn-list VPN_1
sequence 1
match
source-data-prefix-list LAN
action accept
nat use-vpn 0
no nat fallback
default-action drop
from-vsmart lists vpn-list VPN_1
vpn 1
from-vsmart lists data-prefix-list LAN
ip-prefix 10.10.10.0/24
```

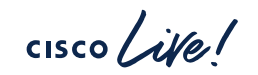

## OMP policy processing troubleshooting

If FPMD related output (**show sdwan policy from-vsmart**) has some issues already (wrong or incomplete policy, no policy at all), then OMP policy processing to be debugged:

- Set logging marker:
  - set logging marker MY\_DEBUG
- Enable debugs IOS-XE release < 17.10
  - debug platform software sdwan omp policy level high
- Enable debugs IOS-XE release >= 17.10
  - set platform software trace ompd R0 ompd-policy verbose
  - set platform software trace ompd R0 ompd-event verbose
- Reset OMP (similar to BGP hard reset, be careful!)
  - clear sdwan omp all
- Check logs and look for any errors:
  - show logging process ompd internal start marker MY\_DEBUG

If no failures observed, config likely committed to configuration database (CDB) by ConfD and transferred to FPM successfully.

#### Policy pogramming verification on WAN Edge (1) Control Plane (RP)

## Check FMAN-FP policy binding to the target VRF, find class-group (policy) id and verify AOM status in one go:

| cE1_BR1#show platform software sdwan fp active policy bind summary |             |     |    |         |                       |        |                         |                 |
|--------------------------------------------------------------------|-------------|-----|----|---------|-----------------------|--------|-------------------------|-----------------|
| Target-id                                                          | Target-Type | Dir | AF | СG-Туре | <mark>Group-id</mark> | AOM-id | <mark>AOM-Status</mark> | CG-Name         |
| <mark>3</mark>                                                     | VRF         | IN  | V4 | DATA    | 1                     | 116194 | Done                    | VPN_1_NAT-VPN_1 |

Keep in mind that VRF ID does not always match to its name (which just happens to be a number also):

cE1\_BR1#show ip vrf detail 1 | include Id
VRF 1 (VRF Id = 3); default RD 1:1; default VPNID <not set>

#### Policy pogramming verification on WAN Edge (2) Control Plane (RP)

Next, you can find all class identifiers (sequences) for the corresponding group-id (policy) which was determined in the previous command:

| cE1_BR1# <b>s</b> | how platfo                  | rm softwa        | are sdwan fp              | active policy                  | class summary            |
|-------------------|-----------------------------|------------------|---------------------------|--------------------------------|--------------------------|
| Group-id          | <mark>Class-id</mark>       | AOM-id           | <mark>AOM-status</mark>   | Class-Name                     |                          |
| <br>1<br>1        | <br><mark>1</mark><br>65535 | 116195<br>116192 | <mark>Done</mark><br>Done | VPN_1_NAT-VPN<br>VPN_1_NAT-VPN | _1-seq-1<br>_1-def-class |

\*Calss-id 65535 is a default-action of the policy

Real life example of a failure. Sequence 1 is absent (e.g. because it has match based on an app and custom-apps definition download failed from vManage SD-AVC):

# Policy pogramming verification on WAN Edge (3)

Control Plane (RP)

You can verify class-group (policy) details and programming status in FMAN-FP, it is human readable and should be similar to FPMD (**show sdwan policy fromvsmart**) view (unless there is a problem):

| <pre>cE1_BR1#show platform software sdwan f0 policy cg 1 detail Policy: VPN_1_NAT-VPN_1, type: DATA, aom_id: 116191, aom_status: Done sequence 1     name: VPN_1_NAT-VPN_1-seq-1, aom_id: 116195, aom_status: Done filters:     match SRC OG IPV4     value 57345     actions: fo_aom_id: 116198, aom_status: Done     action accept     action nat_dia sequence 65535</pre> | Note filter object<br>ID (match<br>conditions) |
|----------------------------------------------------------------------------------------------------|------------------------------------------------|
| <pre>name: VPN_1_NAT-VPN_1-def-class, aom_id: 116192, aom_status: Done filters:     match WILDCARD     actions: fo_aom_id: 116193, aom_status: Done     action drop     action count target id: 1, dir: IN, af: V4, type: VRF, aom_id: 116194, aom_status:</pre>                                                                                                    | Done                                           |

# Policy pogramming verification on WAN Edge (4)

Based on filter object IDs, we can verify the object programming in FMAN-FP:

cE1\_BR1#show platform software common-classification f0 object-group ipv4 57345 OG ID: 57345 OG TYPE: IPV4 OG Name: LAN\_vs Pending Entry List Size: 0 Num LKUPs in hash: 1 Num LKUPs in Update: 0 AOM EPOCH: 0 State: PD Created

Or you can verify all objects in one go if there are not too many of them:

| og id og name og type lkup in upd <mark>state</mark> |  |
|------------------------------------------------------|--|
| 57345LAN_vsIPV40PD Created                           |  |

cisco /

### Policy pogramming verification on WAN Edge (5)

Likewise, we should verify policy in QFP (data plane).

First, ensure that feature was enabled in Features Invocation Array (FIA) for interface:

CE1\_BR1#show platform hardware qfp active interface if-name GigabitEthernet 4 | include SDWAN SDWAN\_POLICY\_FIA

\*If localized data policy was enabled (ACL), you would see also "SDWAN\_ACL\_IN/OUT" in the list

If we need to verify ACL (local policy), we will also need QFP interface ID "handle":

cE1\_BR1#show platform hardware qfp active interface if-name GigabitEthernet4 | include QFP interface handle
QFP interface handle: 9

And for data or AAR policy, which is applied on per-VRF basis, you need to know VRF ID (not the name "1"):

cE1\_BR1#show ip vrf detail 1 | include Id VRF 1 (VRF Id = 3); default RD 1:1; default VPNID <not set>

Data Plane (QFP)

## Policy pogramming verification on WAN Edge (6) Data Plane (QFP)

#### Then find QFP class-group (policy) ID:

cE1\_BR1#**show platform hardware qfp active classification class-group-manager class-group client sdwan all** QFP classification class client all group

class-group [SDWAN:1] VPN\_1\_NAT-VPN\_1

cisco / ile

## Policy pogramming verification on WAN Edge (7)

Using QFP class ID, dump details of a class-group (policy) match conditions:

```
cE1_BR1#show platform hardware qfp active classification class-group-manager class-group client sdwan 1
class-group [sdwan-cg:1] VPN_1_NAT-VPN_1 (classes: 2)
    clients:
    fields: ipv4_og_src:1 any:1 (100000:0:0:200:0:0000000)
    (1) class: logical-expression [1.1] VPN_1_NAT-VPN_1-seq-1 (filters: 1)
        lexp: LOG-EXP: [1]
    (1) filter: generic [1.1.1] (rules: 1)
        (1) rule: generic [1.1.1] (permit)
        match ipv4_og_src 57345
    (65535) class: logical-expression [1.65535] VPN_1_NAT-VPN_1-def-class (filters: 1)
        lexp: LOG-EXP: [1]
    (1) filter: generic [1.65535.1] (rules: 1)
        (1) rule: generic [1.65535.1.1] (permit)
        match any
```

To decode individual object like prefix-lists from the policy, use ID of the object and find its name:

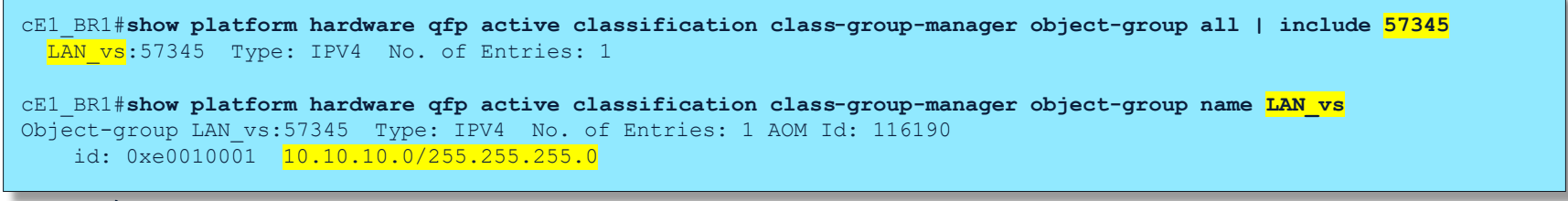

Data Plane (QFP)

## Policy pogramming verification on WAN Edge (8)

Then check action statements in the class-group (policy) which are stored separately:

```
cE1_BR1#show platform hardware qfp active feature sdwan client policy class-group 1 detail
Policy: 1 type: NONE og_lkup: ipv4_src 4 ipv4_dst 0 ipv6_src 0 ipv6_dst 0 app_id 3
sequence 1
actions
accept
nat_dia
sequence 65535
actions
drop
count
target id: 1, dir: IN, af: V4, type: VRF
```

#### ... or per class (sequence):

| CE1_BR1# <b>show pl</b><br>QFP sdwan clien | atform hardware qfp<br>t policy GroupId in | <b>active feature sdy</b><br>formation | wan client policy | class-group 1 class 1 | L |
|--------------------------------------------|--------------------------------------------|----------------------------------------|-------------------|-----------------------|---|
| Group id<br>Class id                       | : 1<br>: 1                                 |                                        |                   |                       |   |
| actions<br>accept<br><mark>nat_dia</mark>  |                                            |                                        |                   |                       |   |

CISCO / Alle

Data Plane (QFP)

### Policy pogramming verification on WAN Edge (9)

Data Plane (QFP)

Based on QFP class-group (policy) ID and QFP interface handle (for ACL) or VRF ID (for AAR/Data policy), we can check TCAM\* programming:

cE1\_BR1#show platform hardware qfp active classification feature-manager class-group tcam sdwan 1 ?
 acl sdwan acl feature
 app-route app route feature
 data-policy data policy feature
 utd-tls-policy UTD TLS decryption feature

TCAM – Ternary Content Addressable Memory used for very fast classification of traffic and can be implemented in hardware for even faster processing. The "ternary" aspect refers to its ability to store and process three states per bit: 0, 1, and "don't care." This capability allows TCAM to perform more flexible and efficient pattern matching than binary content addressable memory (CAM), which only handles two states.

# Policy pogramming verification on WAN Edge (10)

Data Plane (QFP)

CE1\_BR1#show platform hardware qfp active classification feature-manager class-group tcam sdwan 1 data-policy 3
proto-v4 input detail

QFP classification class group CACE

CACE classification Info::

Total entries: 2 Available entries: 65534 Total RAM used:612 bytes IPV4 Traffic Classifier: total\_entries=2 default\_entry\_idx=1 num\_attr\_clusters=2 IPV6 Traffic Classifier: total\_entries=1 default\_entry\_idx=1 num\_attr\_clusters=2 MPLS Traffic Classifier: total\_entries=1 default\_entry\_idx=1 num\_attr\_clusters=2 L2 Traffic Classifier: total\_entries=1 default\_entry\_idx=1 num\_attr\_clusters=2

(user) lkup handle id (appid: 0)
 (fqdn) is\_valid: No version: 0
internal (ipv6) lkup handle id (source: 0 dest: 0)
 (ext datal) is installed: No type: None

#### Sequence 1

#### Default sequence 65535

#### Policy programming verification on WAN Edge

What if you finnally happened to (not) find some (any) problems at such a low level? ...... **CISCO** KEEP CALM AND CALL **CISCO TAC** 

cisco ile

# Localized policies

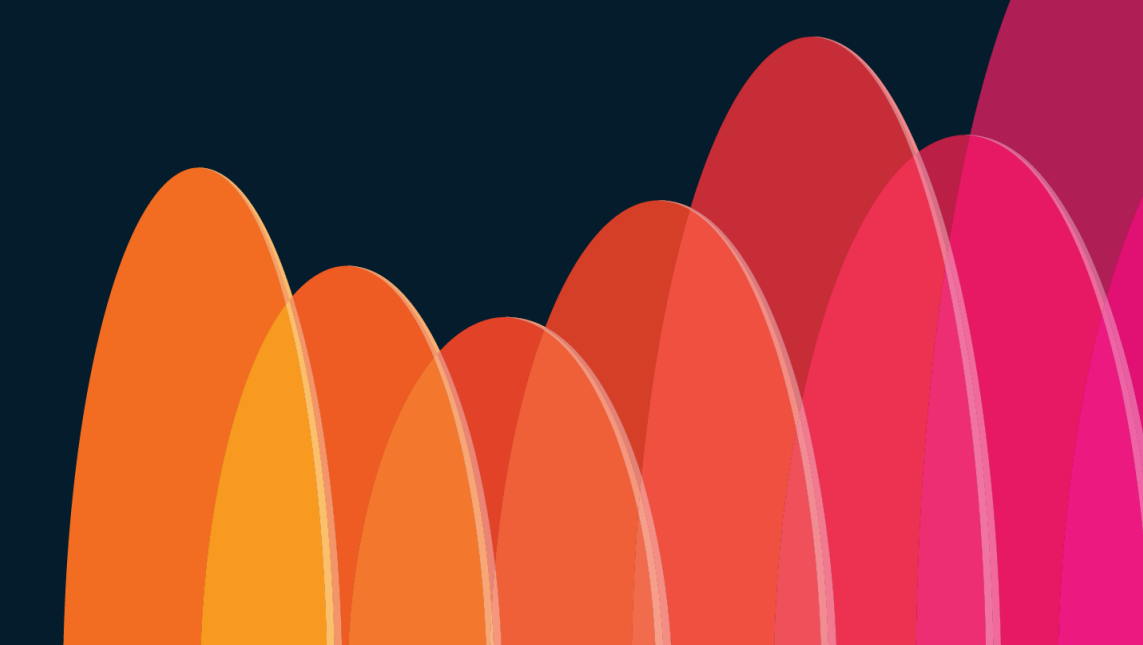

cisco live!

#### Localized policies and templates

show netconf-yang sessions

show sdwan config-pull history

cisco il

# Part 2. Issues seen in the field

cisco ive!

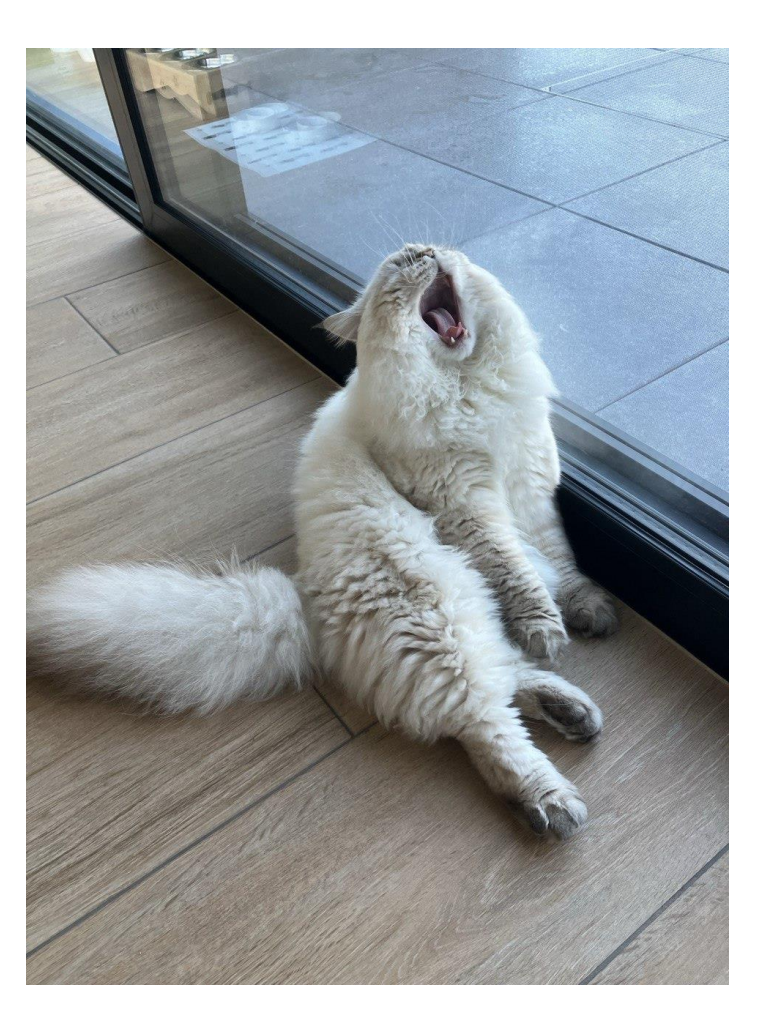

cisco live!

## (Not so) Well Known Failures with Centralized Control Policies

cisco / ile !

Centralized Control Policies: Failures in overlays with disjoined underlays

cisco / ille
# Recap: What is an overlay with disjoined underlay?

This overlay network connects different sites through various transport types, but the transports are not directly connected to each other

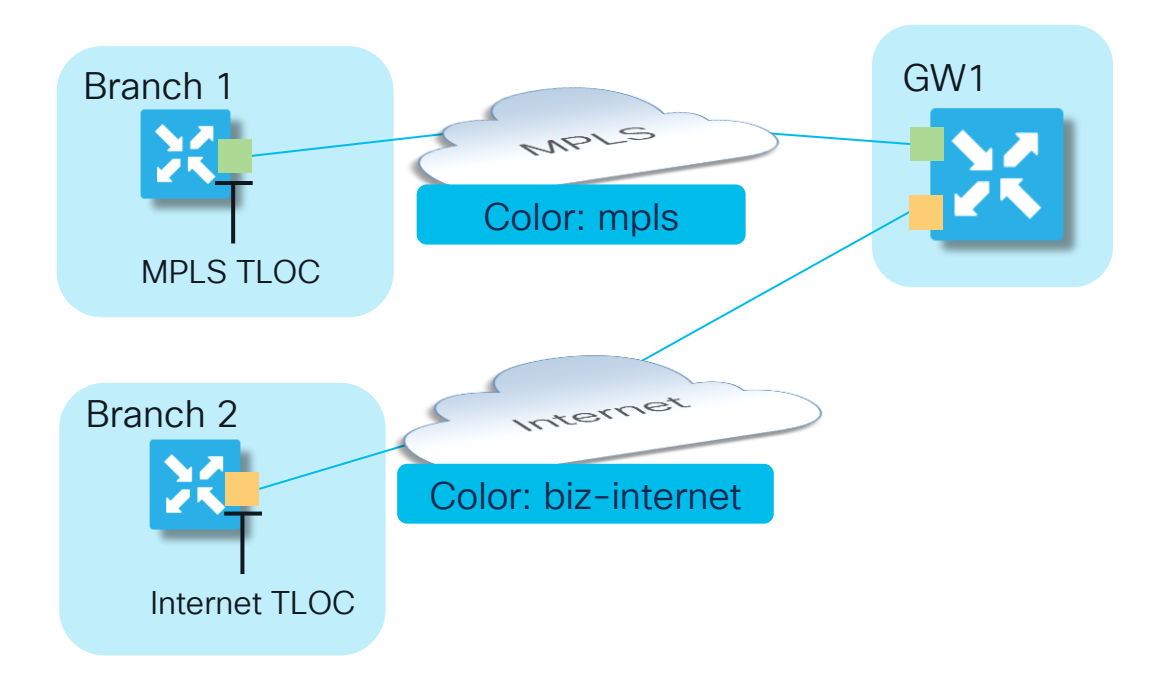

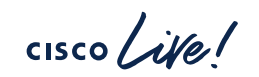

Case 0: Disjoined underlay without control policy (as a warmup)

cisco ive!

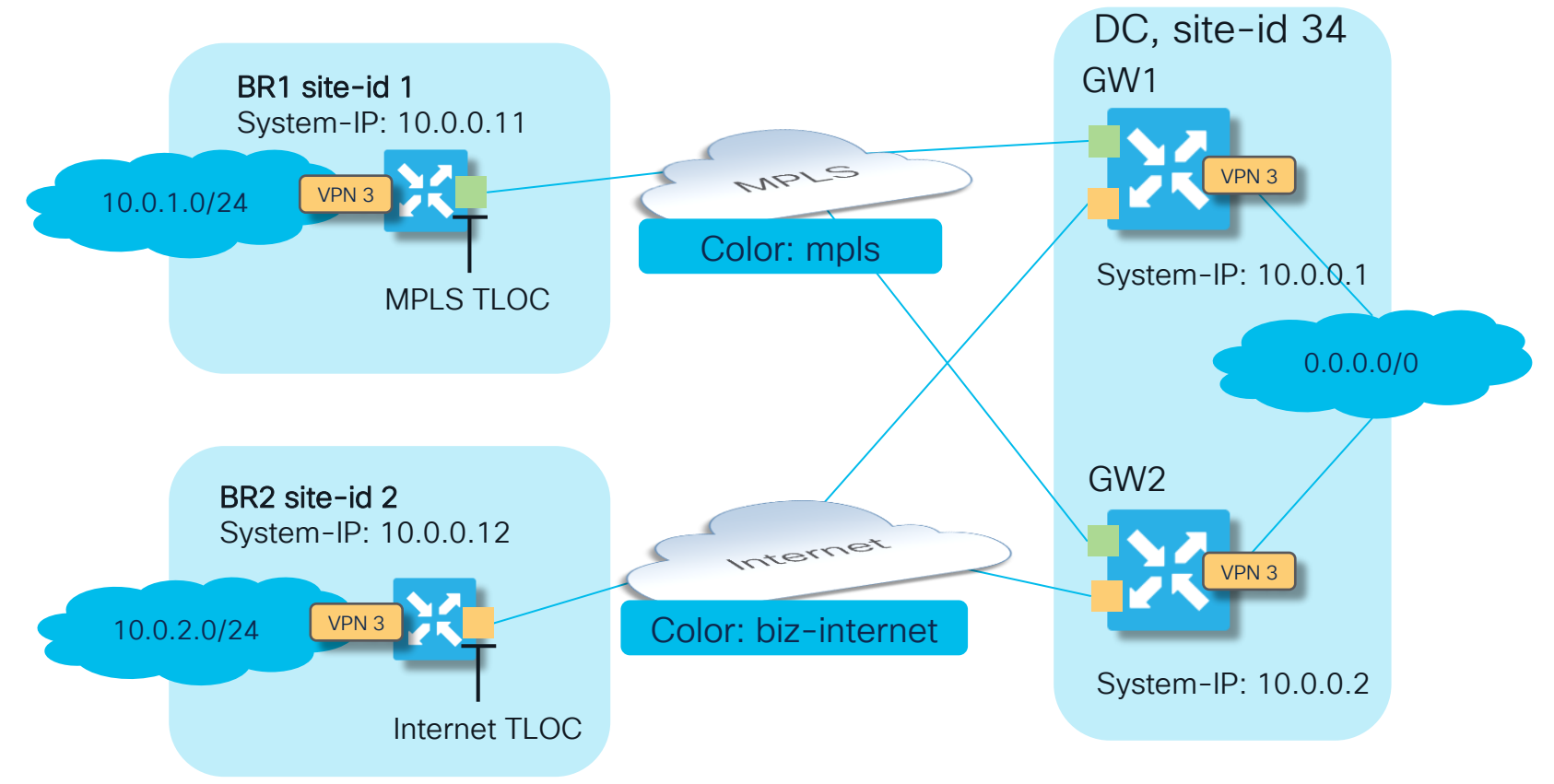

A more specific route from BR2 won't be installed into RIB on BR1 because there is no direct data plane tunnel between BR1 and BR2. As a result, the TLOC is unresolved, which leads to the OMP route also being unresolved:

| BR1#show sdwan | omp rout | es vpn 3 | 10.0.2.0/2 | 4   b PATH |           |              |       |            |
|----------------|----------|----------|------------|------------|-----------|--------------|-------|------------|
|                | PATH     |          |            | ATTRIBUTE  |           |              |       |            |
| FROM PEER      | ID       | LABEL    | STATUS     | TYPE       | TLOC IP   | COLOR        | ENCAP | PREFERENCE |
| 10.0.0.101     | 531      | 1011     | Inv,U      | installed  | 10.0.0.12 | biz-internet | ipsec | -          |

...and hence traffic will follow default route to GWs:

| BR1# <b>show sdwan</b> ( | omp rout<br>PATH | ces vpn : | 3 0.0.0.0/0        | <b>  b PATH</b><br>PSEUDO | I                     |                           |       |            |
|--------------------------|------------------|-----------|--------------------|---------------------------|-----------------------|---------------------------|-------|------------|
| FROM PEER                | ID               | LABEL     | STATUS             | KEY                       | TLOC IP               | COLOR                     | ENCAP | PREFERENCE |
| 10.0.0.101               | 1011             | 1004      | Inv,U              | 1                         | 10.0.0.2              | mpls                      | ipsec | _          |
| 10.0.0.101               | 1012             | 1004      | <mark>C,I,R</mark> | 1                         | <mark>10.0.0.2</mark> | <mark>biz-internet</mark> | ipsec | -          |
| 10.0.0.101               | 1071             | 1008      | Inv,U              | 1                         | 10.0.0.1              | mpls                      | ipsec | -          |
| 10.0.0.101               | 1072             | 1008      | <mark>C,I,R</mark> | 1                         | <mark>10.0.0.1</mark> | <mark>biz-internet</mark> | ipsec | -          |
| 10.0.0.102               | 1355             | 1004      | Inv,U              | 1                         | 10.0.0.2              | mpls                      | ipsec | -          |
| 10.0.0.102               | 1356             | 1004      | C,R                | 1                         | 10.0.0.2              | biz-internet              | ipsec | -          |
| 10.0.0.102               | 1375             | 1008      | Inv,U              | 1                         | 10.0.0.1              | mpls                      | ipsec | -          |
| 10.0.0.102               | 1376             | 1008      | C,R                | 1                         | 10.0.0.1              | biz-internet              | ipsec | -          |

Depending on EMCP hash results, traffic follows default route via GW1 or GW2:

```
BR1#sh ip route vrf 3 0.0.0.0
Routing Table: 3
Routing entry for 0.0.0.0/0, supernet
  Known via "omp", distance 251, metric 0, candidate default path, type omp
  Last update from 10.0.0.12 on Sdwan-system-intf, 00:03:57 ago
  Routing Descriptor Blocks:
   10.0.0.2 (default), from 10.0.0.2, 00:03:57 ago, via Sdwan-system-intf
      Route metric is 0, traffic share count is 1
  * 10.0.0.1 (default), from 10.0.0.1, 00:03:57 ago, via Sdwan-system-intf
      Route metric is 0, traffic share count is 1
BR1#traceroute vrf 3 10.0.2.2 source 10.0.1.2 numeric
Type escape sequence to abort.
Tracing the route to 10.0.2.2
VRF info: (vrf in name/id, vrf out name/id)
  1 192.168.10.11 100 msec 1 msec 1 msec
 2 10.0.2.2 2 msec * 1 msec
BR1#traceroute vrf 3 10.0.2.2 source 10.0.1.1 numeric
Type escape sequence to abort.
Tracing the route to 10.0.2.2
VRF info: (vrf in name/id, vrf out name/id)
  1 192.168.10.12 1 msec 1 msec 0 msec
  2 10.0.2.2 1 msec * 2 msec
```

Failure scenario. GW2 disconnected from Internet.

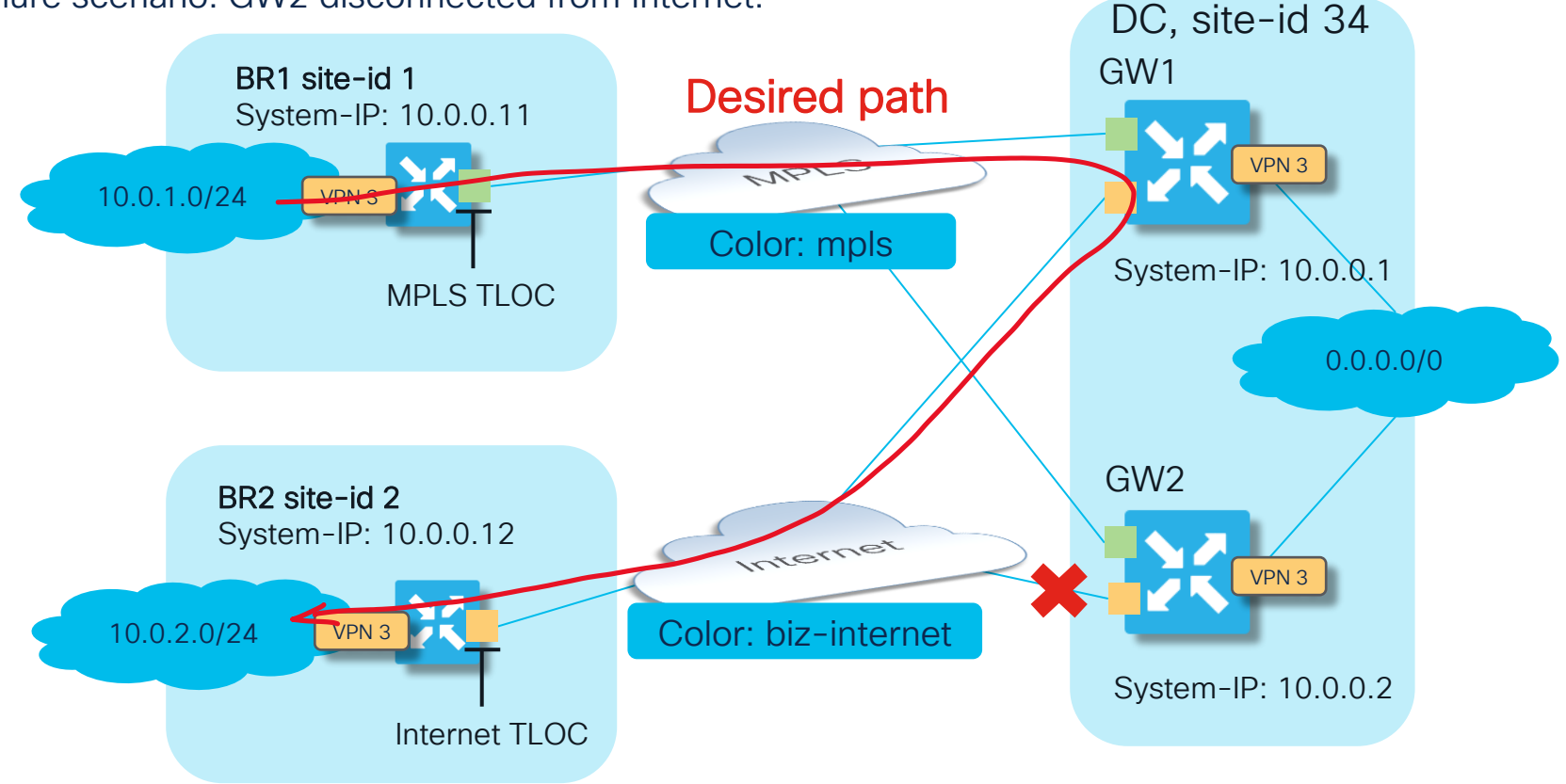

cisco ile

Problem: during GW2 internet failure, ~50% traffic wil be blackholed now due to ECMP:

BR1#traceroute vrf 3 10.0.2.2 source 10.0.1.1 numeric Type escape sequence to abort. Tracing the route to 10.0.2.2 VRF info: (vrf in name/id, vrf out name/id) 1 192.168.9.12 1 msec 1 msec 0 msec 2 192.168.9.12 !H \* !H BR1#traceroute vrf 3 10.0.2.2 source 10.0.1.2 numeric Type escape sequence to abort. Tracing the route to 10.0.2.2 VRF info: (vrf in name/id, vrf out name/id) 1 192.168.9.11 1 msec 0 msec 1 msec 2 10.0.2.2 2 msec \* 2 msec BR1#ping vrf 3 10.0.2.2 source 10.0.1.1 Type escape sequence to abort. Sending 5, 100-byte ICMP Echos to 10.0.2.2, timeout is 2 seconds: Packet sent with a source address of 10.0.1.1 **U.U.U** Success rate is 0 percent (0/5)BR1#ping vrf 3 10.0.2.2 source 10.0.1.2 Type escape sequence to abort. Sending 5, 100-byte ICMP Echos to 10.0.2.2, timeout is 2 seconds: Packet sent with a source address of 10.0.1.2 11111 Success rate is 100 percent (5/5), round-trip min/avg/max = 1/1/1 ms

Typical solution. Configure control policy to change TLOCs "Next-Hops" (aka hub-n-spoke)

```
policy
control-policy CHANGE TLOC NH
  sequence 10
  match route
    site-list BR1
   vpn
              3
   action accept
    set
     tloc-list INET TLOCS
  sequence 20
  match route
    site-list BR2
    vpn
              3
   action accept
    set
     tloc-list MPLS TLOCS
  default-action accept
```

```
policy
lists
 site-list ALL BRANCHES
  site-id 1
  site-id 2
 site-list BR1
  site-id 1
  site-list BR2
  site-id 2
 tloc-list INET TLOCS
  tloc 10.0.0.1 color biz-internet encap ipsec
  tloc 10.0.0.2 color biz-internet encap ipsec
  tloc-list MPLS TLOCS
  tloc 10.0.0.1 color mpls encap ipsec
  tloc 10.0.0.2 color mpls encap ipsec
apply-policy
site-list ALL BRANCHES
 control-policy CHANGE TLOC NH out
```

### Case 0. Disjoined underlay Typical solution - testing

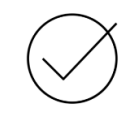

### Once policy applied, TLOC rewrite happens to GW's TLOCs:

| BR1 <b>#show sdwan</b> d | omp rout | tes vpn 3 | 10.0.2.0/ | 24   b PATH |          |       |                  |
|--------------------------|----------|-----------|-----------|-------------|----------|-------|------------------|
|                          | PATH     |           |           | ATTRIBUTE   |          |       |                  |
| FROM PEER                | ID       | LABEL     | STATUS    | TYPE        | TLOC IP  | COLOR | ENCAP PREFERENCE |
|                          |          |           |           |             |          |       |                  |
| 10.0.0.101               | 2022     | 1008      | C,I,R     | installed   | 10.0.0.1 | mpls  | ipsec -          |
| 10.0.0.101               | 2023     | 1004      | C,I,R     | installed   | 10.0.0.2 | mpls  | ipsec -          |
|                          |          |           |           |             |          |       |                  |

#### And traffic follows specific path to BR2 subnet:

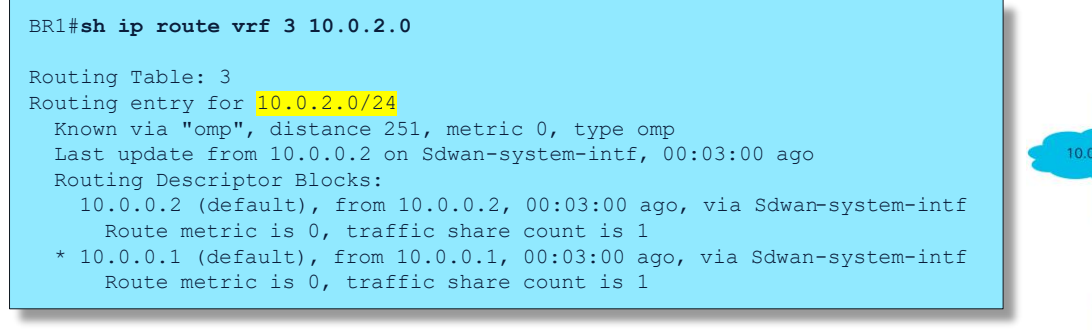

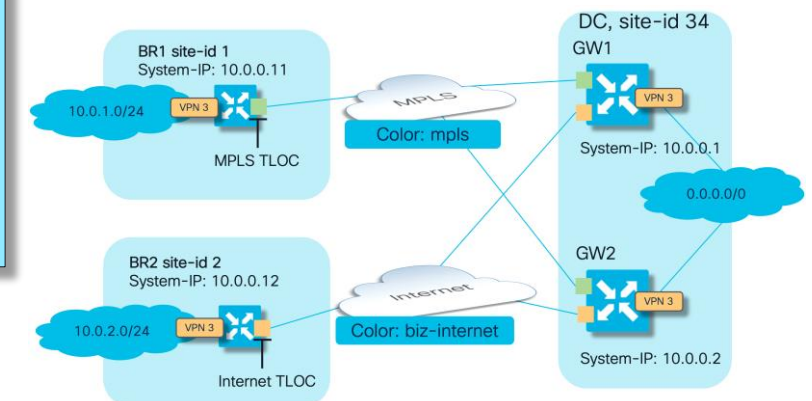

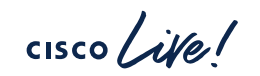

Case 0. Other possible solutions for sake of having complete picture

cisco / ile !

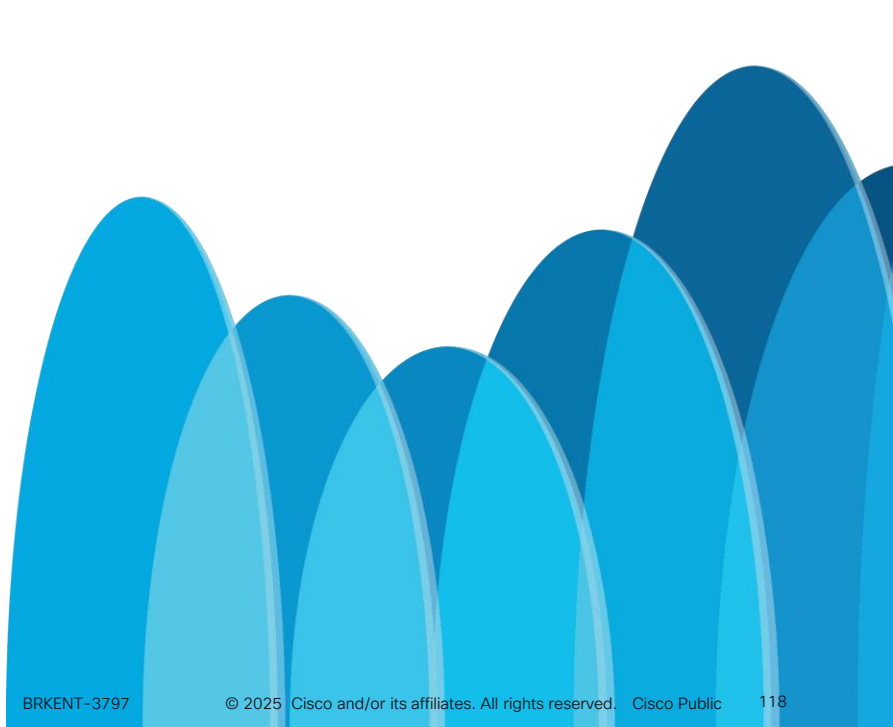

### Case 0. Disjoined underlay Solution 2. Configure tloc-extension

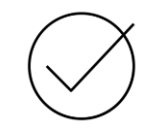

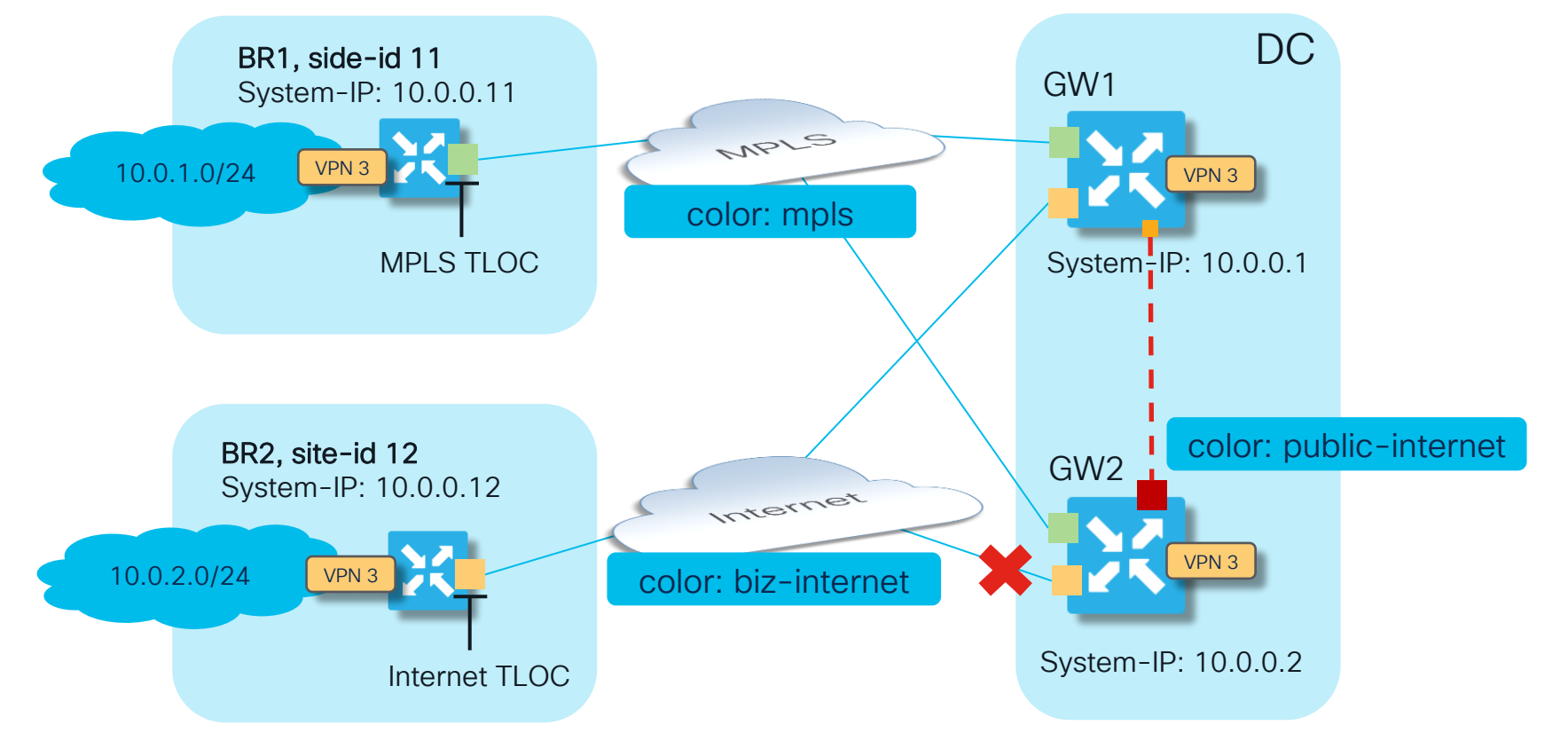

## Case 0. Disjoined underlay Solution 3. Configure IGP/BGP peering between GW1&GW2 and bidirectional OMP redistribution

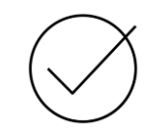

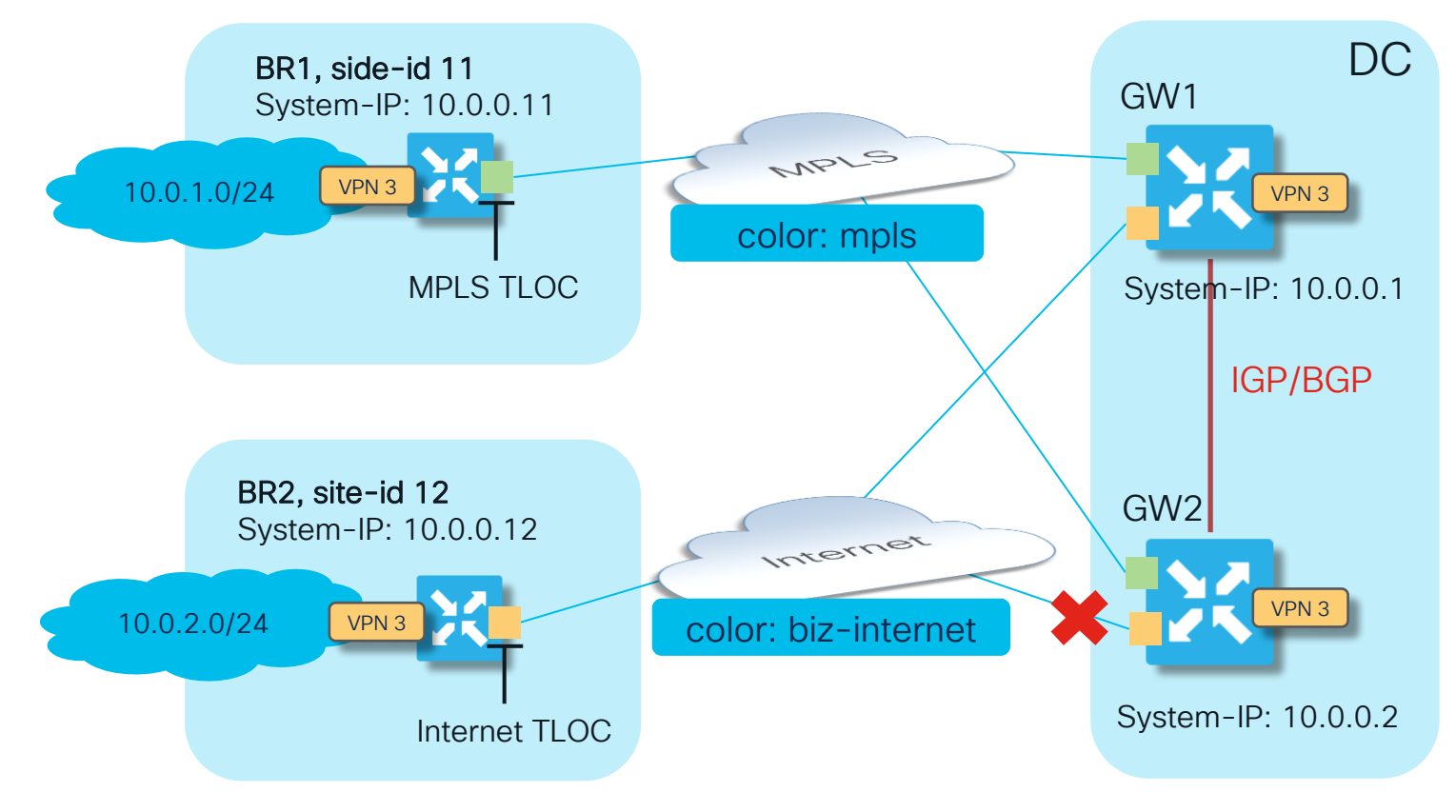

BGP SoO, OSPF DN-bit or EIGRP external protocol tag will be used for loop prevention cisco / ile

### Case 0. Disjoined underlay Solution 4. Multi-Regional Fabric "Light"

### Transit Gateways (TGW) enabled on GW1 & GW2:

GW1#config-t
admin connected from 127.0.0.1 using console on GW1
GW1(config)# system
GW1(config-system)# transport-gateway enable
GW1(config-system)# commit

GW2#config-t
admin connected from 127.0.0.1 using console on GW2
GW2(config)# system
GW2(config-system)# transport-gateway enable
GW2(config-system)# commit

### BR1 traffic to BR2 follows path via GW1 mpls:

| BR1#show sdwan | omp rou | utes vpn 3 | 10.0.2.0/          | 24   b PATH |           |              |         |
|----------------|---------|------------|--------------------|-------------|-----------|--------------|---------|
|                | PATH    |            |                    | ATTRIBUTE   |           |              |         |
| FROM PEER      | ID      | LABEL      | STATUS             | TYPE        | TLOC IP   | COLOR        | ENCAP   |
| PREFERENCE     |         |            |                    |             |           |              |         |
|                |         |            |                    |             |           |              |         |
|                |         |            |                    |             |           |              |         |
| 169.254.206.4  | 44      | 1006       | <mark>C,I,R</mark> | installed   | 10.0.0.1  | mpls         | ipsec - |
| 169.254.206.4  | 45      | 1006       | Inv,U              | installed   | 10.0.0.1  | biz-internet | ipsec - |
| 169.254.206.4  | 46      | 1011       | Inv,U              | installed   | 10.0.0.12 | biz-internet | ipsec - |
| 169.254.206.5  | 61      | 1006       | <mark>C,</mark> R  | installed   | 10.0.0.1  | mpls         | ipsec - |
| 169.254.206.5  | 62      | 1006       | Inv,U              | installed   | 10.0.0.1  | biz-internet | ipsec - |
| 169.254.206.5  | 63      | 1011       | Inv,U              | installed   | 10.0.0.12 | biz-internet | ipsec - |
|                |         |            |                    |             |           |              |         |

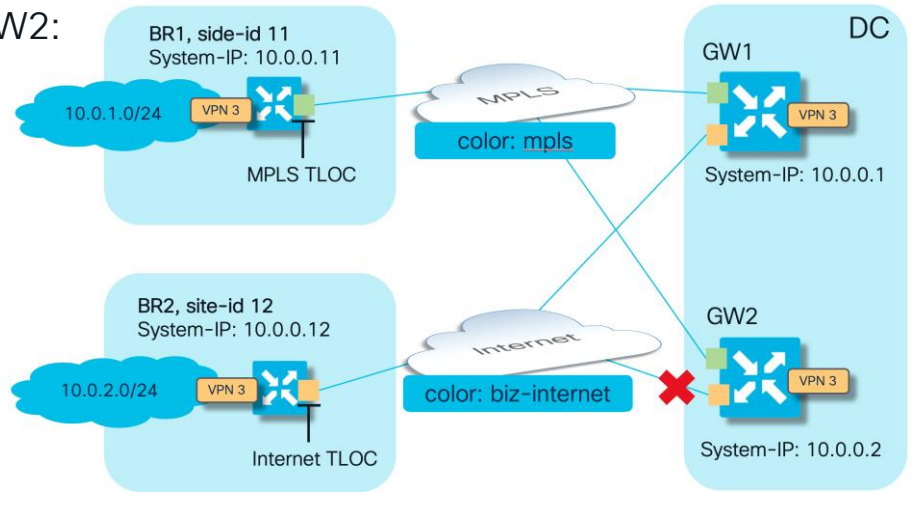

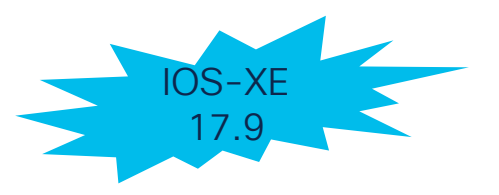

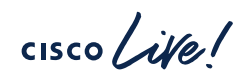

Case 1: Activestandby redundancy failure with disjoined underlay

cisco ive

Case 1. Active-standby redundancy failure with disjoint underlay. Failure to influence path with OMP route preference.

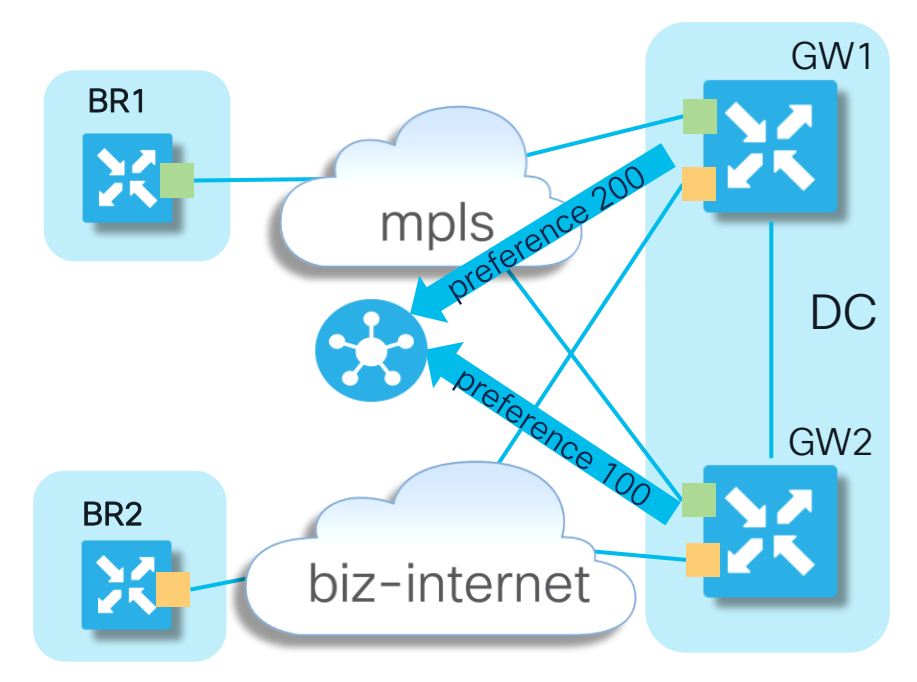

- Main objective here is to ensure preferred path to DC subnets is via GW1 (site-id 1)
- The OMP route preference for routes advertised by GW1 is set to 200 using a vSmart inbound policy. Alternatively, service side routing protocol metric can be adjusted to influence path selection

# Case 1. Active-standby redundancy failure with disjoint underlay.

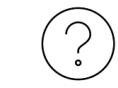

Original centralized control policy on vSmart:

```
policy
lists
  site-list GW1
   site-id 1
 control-policy PREFER GW1
  sequence 10
  match route
    site-id 1
   action accept
    set
     preference 200
  default-action accept
apply-policy
 site-list GW1
  control-policy PREFER GW1 in
```

Can you see potential problem here?

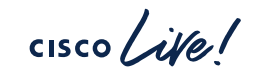

# Case 1. Active-standby redundancy failure with disjoint underlay. The problem.

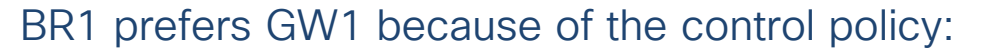

| BR1# show sdwan          | omp rom<br>PATH | utes vpn 3   | 3 0.0.0.0/0        | )   begir<br>PSEUDO | PATH                 |                      |                |                  |
|--------------------------|-----------------|--------------|--------------------|---------------------|----------------------|----------------------|----------------|------------------|
| FROM PEER                | ID              | LABEL        | STATUS             | KEY                 | TLOC IP              | COLOR                | ENCAP          | PREFERENCE       |
| 10.0.0.101               | 1066            | 1008         | <mark>C,I,R</mark> | 1                   | 10.0.0.1             | mpls                 | ipsec          | <mark>200</mark> |
| 10.0.0.101<br>10.0.0.102 | 1067<br>2142    | 1008<br>1008 | Inv,U<br>C,R       | 1<br>1              | 10.0.0.1<br>10.0.0.1 | biz-internet<br>mpls | ipsec<br>ipsec | 200<br>200       |
| 10.0.0.102               | 2143            | 1008         | Inv,U              | 1                   | 10.0.1               | biz-internet         | ipsec          | 200              |

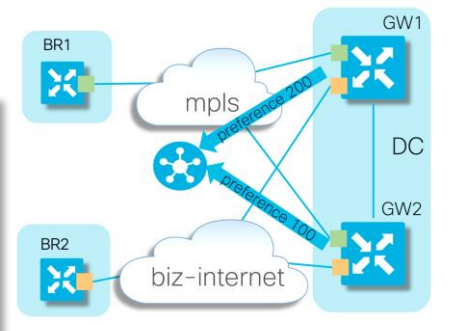

But in case of mpls link failure on GW1, there are no more valid paths available on BR1:

| BR1# show sdwan          | omp rou<br>PATH | ites vpn 3   | 3 0.0.0.0/0    | )   begin<br>PSEUDO | PATH                 |                              |                |            |
|--------------------------|-----------------|--------------|----------------|---------------------|----------------------|------------------------------|----------------|------------|
| FROM PEER                | ID              | LABEL        | STATUS         | KEY                 | TLOC IP              | COLOR                        | ENCAP          | PREFERENCE |
| 10.0.0.101<br>10.0.0.102 | 1067<br>2143    | 1008<br>1008 | Inv,U<br>Inv,U | 1<br>1              | 10.0.0.1<br>10.0.0.1 | biz-internet<br>biz-internet | ipsec<br>ipsec | 200<br>200 |

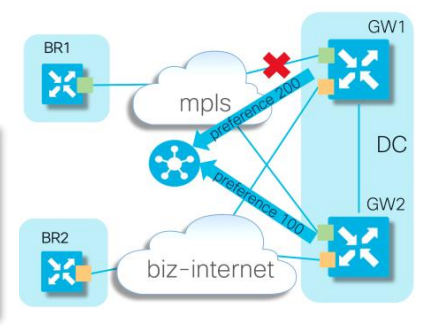

If we follow routing troubleshooting workflow, we will find that BR1 can't establish data plane with biz-internet TLOC of GW1 and BFD is down, obviously

Case 1. Active-standby redundancy failure with disjoint underlay. Why does problem arise here?

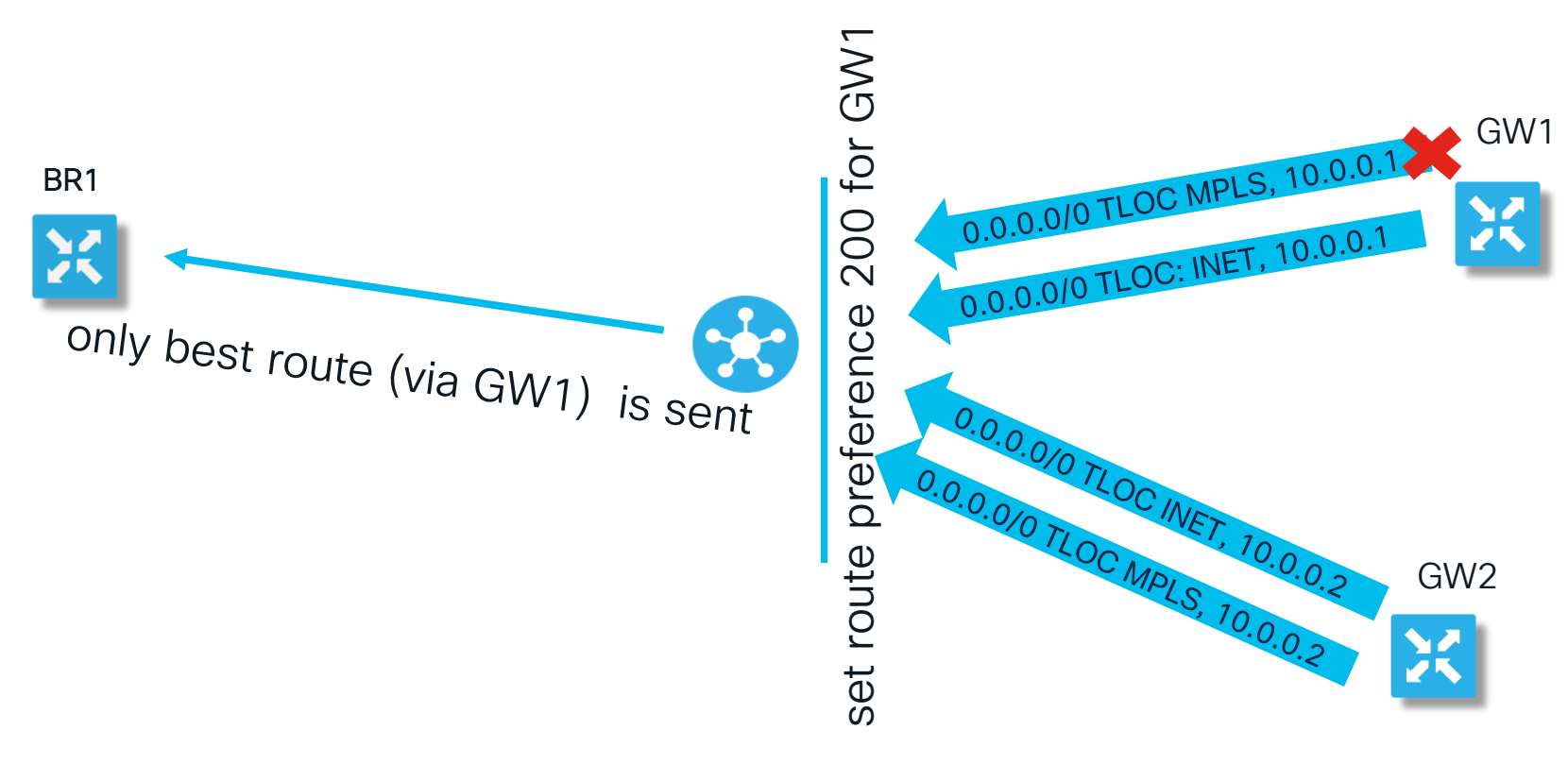

And BR1 can't resolve path via internet because it is connected to mpls color ony

# Case 1. Typical Solution.

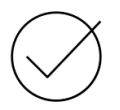

Solution is to influence preference only <u>after</u> the best path selection (i.e. outbound control policy to set preference)

```
policy
lists
 site-list ALL BRANCHES
  site-id 1
   site-id 2
control-policy PREFER BR1
 sequence 10
  match route
    site-id 1
   action accept
    set
    preference 200
 default-action accept
apply-policy
 site-list ALL BRANCHES
 control-policy PREFER BR1 out
```

# Case 1. Typical Solution (cont.)

Testing the solution when the outbound control policy configured on vSmart which makes branches prefer GW1

### Normal pre-failover state:

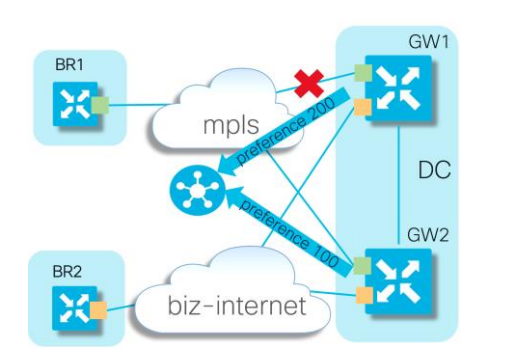

| BR1 <b># show sdwa</b> | n omp ro | outes vpn | 3 0.0.0.0/ | 0   b PA | ATH                   |              |       |            |
|------------------------|----------|-----------|------------|----------|-----------------------|--------------|-------|------------|
| FROM PEER              | ID       | LABEL     | STATUS     | KEY      | TLOC IP               | COLOR        | ENCAP | PREFERENCE |
| 10.0.0.101             | 21       | 1008      | <br>C,I,R  | 1        | <mark>10.0.0.1</mark> | mpls         | ipsec | 200        |
| 10.0.0.101             | 22       | 1008      | Inv,U      | 1        | 10.0.0.1              | biz-internet | ipsec | 200        |
| 10.0.0.101             | 65       | 1004      | R          | 1        | 10.0.0.2              | mpls         | ipsec | -          |
| 10.0.0.101             | 66       | 1004      | Inv,U      | 1        | 10.0.0.2              | biz-internet | ipsec | -          |

Failover scenario testing. GW1 has lost MPLS link, but BR1 successfully installs backup path via GW2:

| cE1_BR1# show s | dwan omp | routes | vpn 3 0.0.0 | 0.0/0  | b PATH   |              |       |            |
|-----------------|----------|--------|-------------|--------|----------|--------------|-------|------------|
|                 | PATH     |        |             | PSEUDC | )        |              |       |            |
| FROM PEER       | ID       | LABEL  | STATUS      | KEY    | TLOC IP  | COLOR        | ENCAP | PREFERENCE |
|                 |          |        |             |        |          |              |       |            |
| 10.0.0.101      | 22       | 1008   | Inv,U       | 1      | 10.0.0.1 | biz-internet | ipsec | 200        |
| 10.0.0.101      | 65       | 1004   | C, I, R     | 1      | 10.0.0.2 | mpls         | ipsec | -          |
| 10.0.0.101      | 66       | 1004   | Inv.U       | 1      | 10.0.0.2 | biz-internet | ipsec | -          |
|                 |          |        |             |        |          |              | -1    |            |

Case 2. Other possible solutions for sake of having complete picture

cisco/ile/

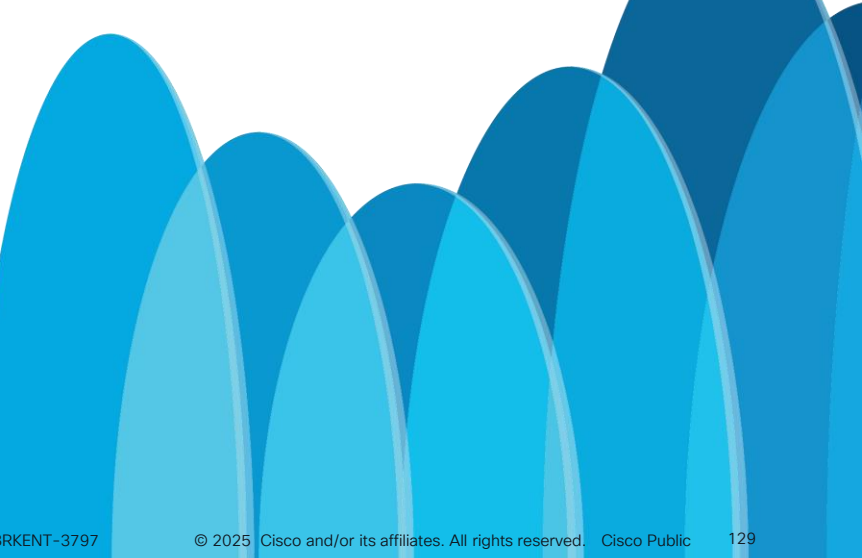

## Case 2. Solution 2.

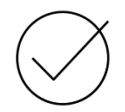

# TLOC preference configured on GW1 TLOC instead of using control policy to set preference (i.e. directly on interface)

```
sdwan
interface GigabitEthernet2
tunnel-interface
encapsulation ipsec preference 200
exit
exit
interface GigabitEthernet3
tunnel-interface
encapsulation ipsec preference 200
exit
exit
!
```

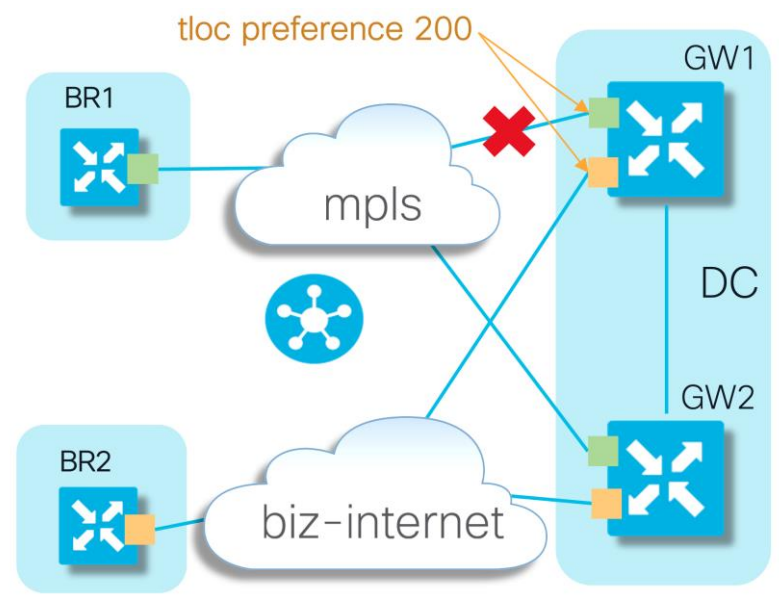

cisco il

## Case 2. Solution 2. (cont.)

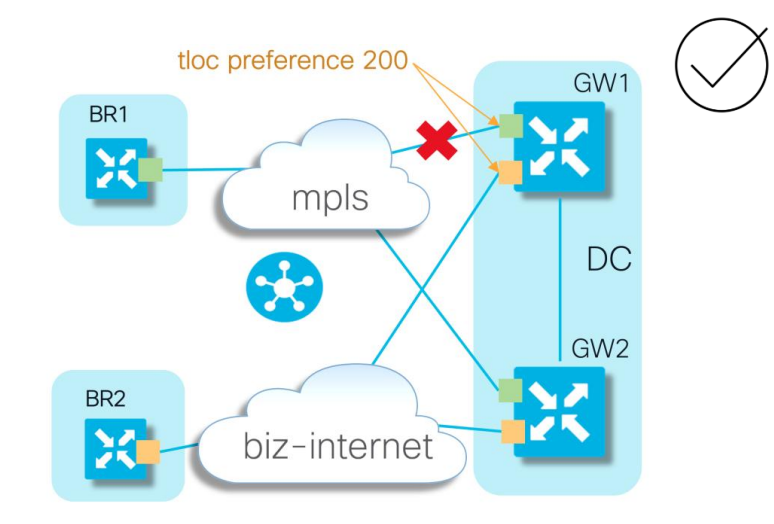

### Normal conditions:

| cE1_BR1# show so | dwan omp | routes | vpn 3 0.0.0 | 0.0/0   1 | b PATH                |              |                      |           |
|------------------|----------|--------|-------------|-----------|-----------------------|--------------|----------------------|-----------|
|                  | PATH     |        |             | PSEUDO    |                       |              |                      |           |
| FROM PEER        | ID       | LABEL  | STATUS      | KEY       | TLOC IP               | COLOR        | ENCAP P              | REFERENCE |
|                  |          |        |             |           |                       |              |                      |           |
| 10.0.0.101       | 22       | 1008   | Inv,U       | 1         | 10.0.0.1              | biz-internet | ipsec <mark>-</mark> |           |
| 10.0.0.101       | 65       | 1004   | R           | 1         | 10.0.0.2              | mpls         | ipsec <mark>-</mark> |           |
| 10.0.0.101       | 66       | 1004   | Inv,U       | 1         | 10.0.0.2              | biz-internet | ipsec <mark>-</mark> |           |
| 10.0.0.101       | 1098     | 1008   | C,I,R       | 1         | <mark>10.0.0.1</mark> | mpls         | ipsec <mark>-</mark> |           |

Route preference is **not** set. Path selection enforced with TLOC preference.

cisco

## Case 2. Solution 2 (cont.)

#### BR1 receives all TLOCs but preference set to 200 for TLOCs from GW1 (system-ip 10.0.0.1)

| BR1#show sdwan omp                           | tlocs "ip 10.0.0.1"   exclude not set          |                                                                              |                  |
|----------------------------------------------|------------------------------------------------|------------------------------------------------------------------------------|------------------|
| tloc entries for <mark>10</mark><br>mp<br>ip | <mark>.0.0.1</mark><br>1 <mark>s</mark><br>sec | tloc entries for <mark>10.0.0.1</mark><br><mark>biz-internet</mark><br>ipsec |                  |
| RECEIVE                                      | D FROM:                                        | RECEIVED FROM:                                                               |                  |
| peer 10.                                     | 0.0.101                                        | peer 10.0.0.101                                                              |                  |
| status C,I                                   | , R                                            | status C,I,R                                                                 |                  |
| Attributes:                                  |                                                | Attributes:                                                                  |                  |
| attribute-type                               | installed                                      | attribute-type instal.                                                       | Led              |
| encap-proto                                  | 0                                              | encap-proto 0                                                                |                  |
| encap-spi                                    | 12851                                          | encap-spi 555                                                                |                  |
| encap-auth                                   | shal-hmac,ah-shal-hmac                         | encap-auth shal-h                                                            | nac,ah-shal-hmac |
| encap-encrypt                                | aes256                                         | encap-encrypt aes256                                                         |                  |
| public-ip                                    | 192.168.9.13                                   | public-ip 192.16                                                             | 3.10.13          |
| public-port                                  | 12426                                          | public-port 12366                                                            |                  |
| private-ip                                   | 192.168.9.13                                   | private-ip 192.16                                                            | 3.10.13          |
| private-port                                 | 12426                                          | private-port 12366                                                           |                  |
| public-ip                                    | ::                                             | public-ip ::                                                                 |                  |
| public-port                                  | 0                                              | public-port 0                                                                |                  |
| private-ip                                   | ::                                             | private-ip ::                                                                |                  |
| private-port                                 | 0                                              | private-port 0                                                               |                  |
| bfd-status                                   | up                                             | bfd-status down                                                              |                  |
| site-id                                      | 1                                              | site-id 1                                                                    |                  |
| preference                                   | 200                                            | preference 200                                                               |                  |
| weight                                       | 1                                              | weight 1                                                                     |                  |
| version                                      | 3                                              | version 3                                                                    |                  |
| gen-id                                       | 0x8000006                                      | gen-id 0x8000                                                                | 0006             |
| carrier                                      | default                                        | carrier defaul                                                               |                  |
| restrict                                     | 1                                              | restrict 0                                                                   |                  |
| on-demand                                    | 0                                              | on-demand 0                                                                  |                  |
| groups                                       | [0]                                            | groups [0]                                                                   |                  |
| bandwidth                                    | 0                                              | bandwidth 0                                                                  |                  |
| bandwidth-dmin                               | 0                                              | bandwidth-dmin 0                                                             |                  |
| bandwidth-down                               | 0                                              | bandwidth-down 0                                                             |                  |
| bandwidth-dmax                               | 0                                              | bandwidth-dmax 0                                                             |                  |
| adapt-qos-peri                               | od 0                                           | adapt-qos-period 0                                                           |                  |
| adapt-qos-up                                 | 0                                              | adapt-qos-up 0                                                               |                  |
| qos-group                                    | default-group                                  | gos-group defaul                                                             | -group           |

## Case 2. Solution 2 (cont.)

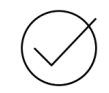

### Solution 2 testing: GW1 MPLS link failure scenario.

GW2 route selected because it's the only remaining that can be resolved, all OK:

| BR1 <b>#show sdwan</b> | omp rout | es vpn 3 | 0.0.0.0/0          | b PATH | H                     |              |       |            |
|------------------------|----------|----------|--------------------|--------|-----------------------|--------------|-------|------------|
|                        | PATH     |          |                    | PSEUDO |                       |              |       |            |
| FROM PEER              | ID       | LABEL    | STATUS             | KEY    | TLOC IP               | COLOR        | ENCAP | PREFERENCE |
|                        |          |          |                    |        |                       |              |       |            |
| 10.0.0.101             | 22       | 1008     | Inv,U              | 1      | 10.0.0.1              | biz-internet | ipsec | -          |
| 10.0.0.101             | 65       | 1004     | <mark>C,I,R</mark> | 1      | <mark>10.0.0.2</mark> | mpls         | ipsec | -          |
| 10.0.0.101             | 66       | 1004     | Inv,U              | 1      | 10.0.0.2              | biz-internet | ipsec | -          |

cisco (

BRKENT-3797 © 2025 Cisco and/or its affiliates. All rights reserved. Cisco Public 134

Case 8. Solution 2.

Send non-best paths as well (and keep control policy inbound):

send-backup-paths

### Under normal conditions:

| BR1 <b>#show sdwan</b> | omp rou    | tes vpn 3 | 8 0.0.0.0/0 | b PA | TH                    |              |       |                  |  |
|------------------------|------------|-----------|-------------|------|-----------------------|--------------|-------|------------------|--|
| FROM PEER              | PATH<br>ID | LABEL     | STATUS      | KEY  | TLOC IP               | COLOR        | ENCAP | PREFERENCE       |  |
| 10.0.0.101             | 22         | 1008      | Inv,U       | 1    | 10.0.0.1              | biz-internet | ipsec | 200              |  |
| 10.0.0.101             | 1102       | 1004      | R           | 1    | 10.0.0.2              | mpls         | ipsec | -                |  |
| 10.0.0.101             | 1103       | 1004      | Inv,U       | 1    | 10.0.0.2              | biz-internet | ipsec | -                |  |
| 10.0.0.101             | 1108       | 1008      | C,I,R       | 1    | <mark>10.0.0.1</mark> | mpls         | ipsec | <mark>200</mark> |  |

## GW1 MPLS link failure scenario, backup GW2 successfully selected:

| BR1#show sdwan omp routes vpn 3 0.0.0.0/0   b PATH |      |       |        |        |          |              |       |            |  |  |
|----------------------------------------------------|------|-------|--------|--------|----------|--------------|-------|------------|--|--|
|                                                    | PATH |       |        | PSEUDC | )        |              |       |            |  |  |
| FROM PEER                                          | ID   | LABEL | STATUS | KEY    | TLOC IP  | COLOR        | ENCAP | PREFERENCE |  |  |
|                                                    |      |       |        |        |          |              |       |            |  |  |
| 10.0.0.101                                         | 22   | 1008  | Inv,U  | 1      | 10.0.0.1 | biz-internet | ipsec | 200        |  |  |
| 10.0.0.101                                         | 1102 | 1004  | C,I,R  | 1      | 10.0.0.2 | mpls         | ipsec | -          |  |  |
| 10.0.0.101                                         | 1103 | 1004  | Inv,U  | 1      | 10.0.0.2 | biz-internet | ipsec | -          |  |  |
|                                                    |      |       | / -    |        |          |              | 1     |            |  |  |

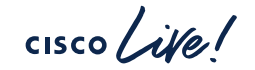

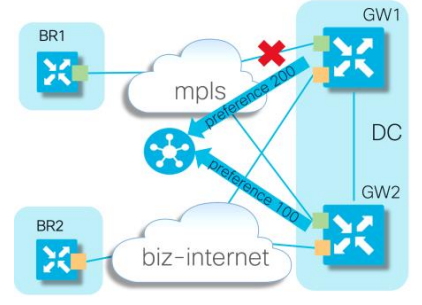

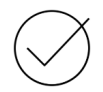

Case 2: Multilevel backup preference with "set tloc-list"

cisco live

## Case 2: Multi-level backup preference with "set tloc-list"

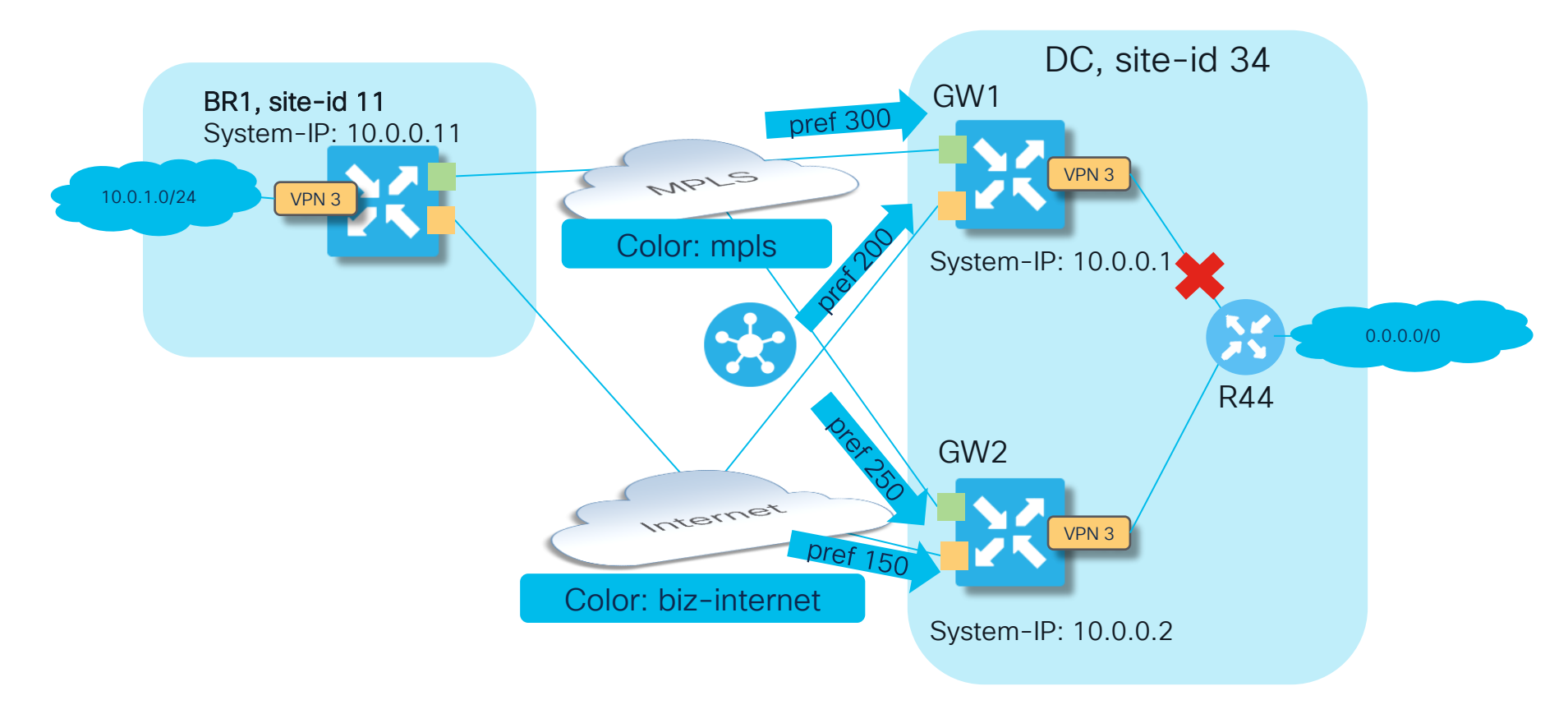

cisco / ile !

# Case 2: Multi-level backup preference with "set tloc-list" (2)

## Centralized control policy on vSmart:

```
policy
                                                                control-policy DC PREFERENCES
lists
                                                                  sequence 10
 tloc-list DC TLOCS W PREF
                                                                  match route
  tloc 10.0.0.1 color mpls encap ipsec preference 300
                                                                    site-list DCs
  tloc 10.0.0.1 color biz-internet encap ipsec preference 200
  tloc 10.0.0.2 color mpls encap ipsec preference 250
                                                                   action accept
  tloc 10.0.0.2 color biz-internet encap ipsec preference 150
                                                                    set
                                                                     tloc-list DC TLOCS W PREF
 lists
 site-list DCs
   site-id 34
                                                                  default-action accept
 site-list ALL BRANCHES
   site-id 11-12
                                                                apply-policy
                                                                site-list ALL BRANCHES
                                                                  control-policy DC PREFERENCES out
```

### Can you see any problems here?

cisco / ila

# Case 2: Multi-level backup preference with "set tloc-list" (3)

Check routing and policy behavior under normal conditions:

| BR1#show sdwan omp routes vpn 3 0.0.0.0/0   b PATH<br>PATH ATTRIBUTE                                                                                                    |      |       |        |           |          |              |       |                  |  |
|----------------------------------------------------------------------------------------------------|------|-------|--------|-----------|----------|--------------|-------|------------------|--|
| FROM PEER                                                                                                    | ID   | LABEL | STATUS | TYPE      | TLOC IP  | COLOR        | ENCAP | PREFERENCE       |  |
| 10.0.0.101                                                                                                    | 1146 | 1008  | C,I,R  | installed | 10.0.0.1 | mpls         | ipsec | <mark>300</mark> |  |
| 10.0.0.101                                                                                                    | 1147 | 1008  | R      | installed | 10.0.0.1 | biz-internet | ipsec | 200              |  |
| 10.0.0.101                                                                                                    | 1148 | 1004  | R      | installed | 10.0.0.2 | mpls         | ipsec | 250              |  |
| 10.0.0.101                                                                                                    | 1149 | 1004  | R      | installed | 10.0.0.2 | biz-internet | ipsec | 150              |  |
| Next Hop: IPsec<br>Source: 192.168.9.11 12366 Destination: 192.168.9.13 12426 Local Color: mpls Remote Color: mpls Remote System IP:<br>10.0.0.1<br>BR1#show ip route vrf 3 10.10.10.10 resolve<br>Routing Table: 3                                                                                                    |      |       |        |           |          |              |       |                  |  |
| Routing Table: 3<br>Routing entry for 0.0.0.0/0<br>Known via "omp", distance 251, metric 0, candidate default path, type omp<br>Last update from 10.0.0.1 on Sdwan-system-intf, 00:02:39 ago<br>Routing Descriptor Blocks:<br>* 10.0.0.1 (default), from 10.0.0.1, 00:02:39 ago, via Sdwan-system-intf<br>Route metric is 0, traffic share count is 1 |      |       |        |           |          |              |       |                  |  |

GW1 is preferred and it is the only path to the destination

cisco

# Case 2: Multi-level backup preference with "set tloc-list" (4)

Failover testing: GW1 disconnected from the service-side (LAN) segment:

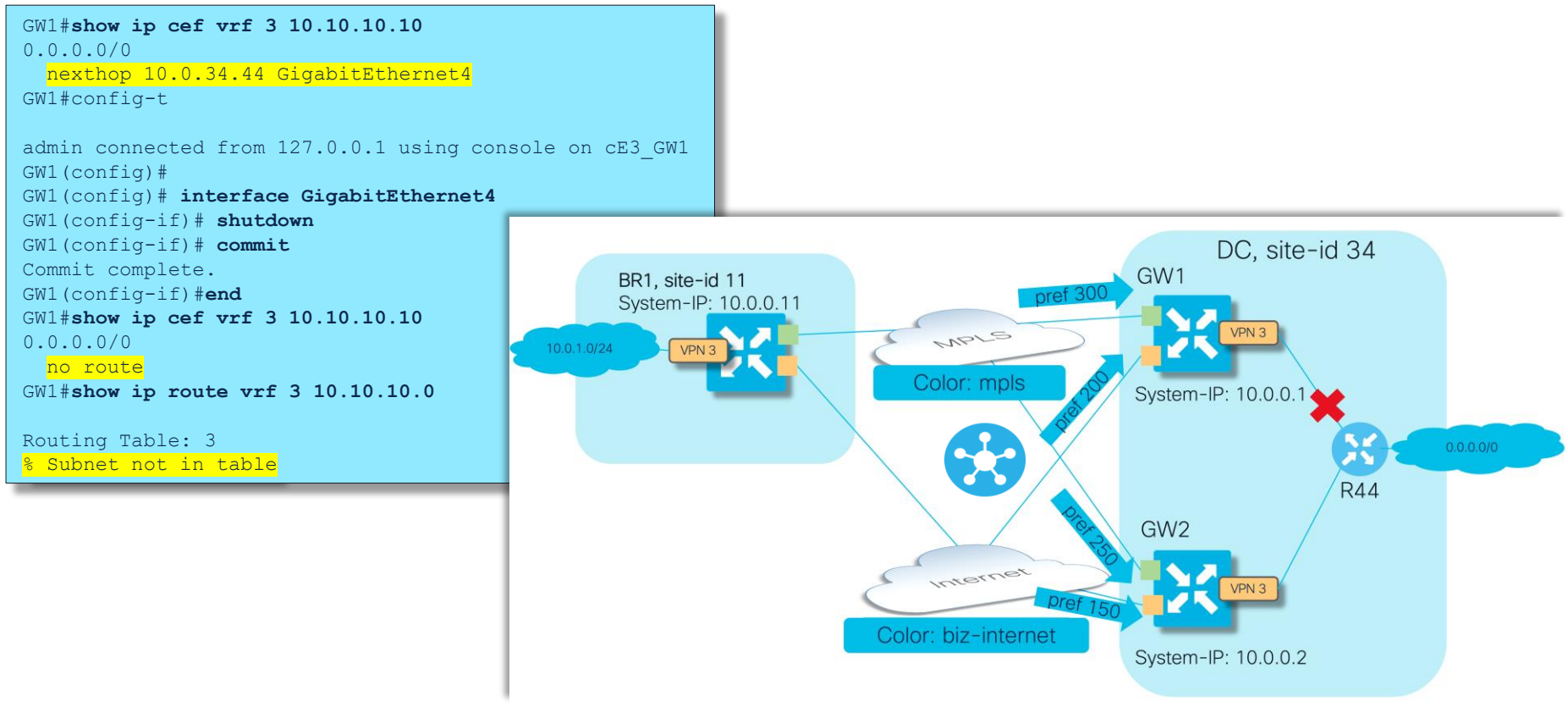

cisco live!

# Case 2: Multi-level backup preference with "set tloc-list" (5) Failover testing (cont.)

Despite that only GW2 now advertises default route and GW1 route was withdrawn from vSmart...

| vsmart1# show omp routes vpn 3 0.0.0.0/0 received   tab   begin PATH |      |       |        |           |          |              |       |            |  |
|----------------------------------------------------------------------|------|-------|--------|-----------|----------|--------------|-------|------------|--|
|                                                                      | PATH |       |        | ATTRIBUTE |          |              |       |            |  |
| FROM PEER                                                            | ID   | LABEL | STATUS | TYPE      | TLOC IP  | COLOR        | ENCAP | PREFERENCE |  |
|                                                                      |      |       |        |           |          |              |       |            |  |
| 10.0.0.2                                                             | 66   | 1004  | C,R    | installed | 10.0.0.2 | mpls         | ipsec | -          |  |
| 10.0.0.2                                                             | 68   | 1004  | C,R    | installed | 10.0.0.2 | biz-internet | ipsec | -          |  |
|                                                                      |      |       |        |           |          |              |       |            |  |

... somehow BR1 still selects GW1 as a preferred path:

```
BR1#show sdwan policy service-path vpn 3 interface Loopback 3 source-ip 10.0.1.1 dest-ip 10.10.10.44 protocol 6 all
Number of possible next hops: 1
Next Hop: IPsec
Source: 192.168.9.11 12366 Destination: 192.168.9.13 12426 Local Color: mpls Remote Color: mpls Remote System IP:
10.0.0.1
```

BR1#show ip route vrf 3 10.10.10.10 resolve

Routing Table: 3
Routing entry for 0.0.0.0/0
Known via "omp", distance 251, metric 0, candidate default path, type omp
Last update from 10.0.0.1 on Sdwan-system-intf, 00:11:27 ago
Routing Descriptor Blocks:
\* 10.0.0.1 (default), from 10.0.0.1, 00:11:27 ago, via Sdwan-system-intf
Route metric is 0, traffic share count is 1

## Case 2: Multi-level backup preference with "set tloc-list" (6) Failover testing (cont.)

Note that GW1 MPLS TLOC is still preferred, but order of paths has changed:

| BR1#show sdwan omp routes vpn 3 0.0.0.0/0   b PATH |      |       |        |        |                       |              |       |                  |  |
|----------------------------------------------------|------|-------|--------|--------|-----------------------|--------------|-------|------------------|--|
|                                                    | PATH |       |        | PSEUDO | )                     |              |       |                  |  |
| FROM PEER                                          | ID   | LABEL | STATUS | KEY    | TLOC IP               | COLOR        | ENCAP | PREFERENCE       |  |
|                                                    |      |       |        |        |                       |              |       |                  |  |
| 10.0.0.101                                         | 12   | 1004  | R      | 1      | 10.0.0.2              | mpls         | ipsec | 250              |  |
| 10.0.0.101                                         | 13   | 1004  | R      | 1      | 10.0.0.2              | biz-internet | ipsec | 150              |  |
| 10.0.0.101                                         | 31   | 1008  | C,I,R  | 1      | <mark>10.0.0.1</mark> | mpls         | ipsec | <mark>300</mark> |  |
| 10.0.0.101                                         | 32   | 1008  | R      | 1      | 10.0.0.1              | biz-internet | ipsec | 200              |  |
|                                                    |      |       |        |        |                       |              |       |                  |  |

Certainly, it leads to blackholing of traffic from BR1 because GW1 has no reachability to LAN anymore:

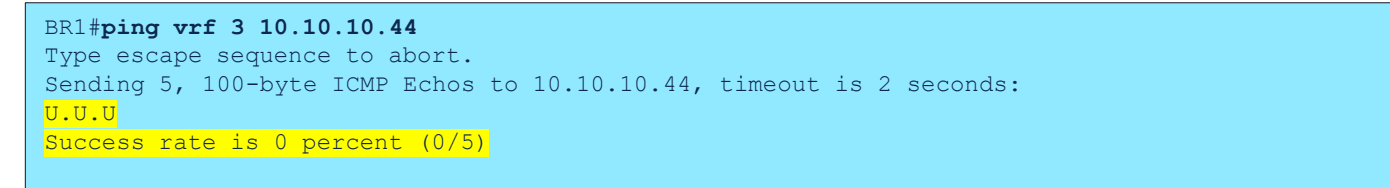

# Case 2: Multi-level backup preference with "set tloc-list" (7)

Why? This is because vSmart still executes policy as instructed and sets route preference + TLOC:

\*Note that originator is always 10.0.0.2 (GW2)

cisco

# Case 2: Multi-level backup preference with "set tloc-list" (8)

Recap the original control policy.

| policy                                                  |                                   |
|---------------------------------------------------------|-----------------------------------|
| lists                                                   | control-policy DC_PREFERENCES     |
| tloc-list DC_TLOCS_W_PREF                               | sequence 10                       |
| tloc 10.0.0.1 color mpls encap ipsec preference 300     | match route                       |
| tloc 10.0.0.1 color biz-internet encap ipsec preference | site-list DCs                     |
| 200                                                     | 1                                 |
| tloc 10.0.0.2 color mpls encap ipsec preference 250     | action accept                     |
| tloc 10.0.0.2 color biz-internet encap ipsec preference | set                               |
| <mark>150</mark>                                        | tloc-list DC_TLOCS_W_PREF         |
| !                                                       | 1                                 |
| lists                                                   | !                                 |
| site-list DCs                                           | !                                 |
| site-id 34                                              | default-action accept             |
| !                                                       | 1                                 |
| site-list ALL_BRANCHES                                  | · !                               |
| site-id 11-12                                           | apply-policy                      |
| !                                                       | site-list ALL_BRANCHES            |
| !                                                       | control-policy DC_PREFERENCES out |
| !                                                       | !                                 |
|                                                         | !                                 |
|                                                         |                                   |

cisco Live

Case 2: Multi-level backup preference with "set tloc-list" (9) What caused the problem?

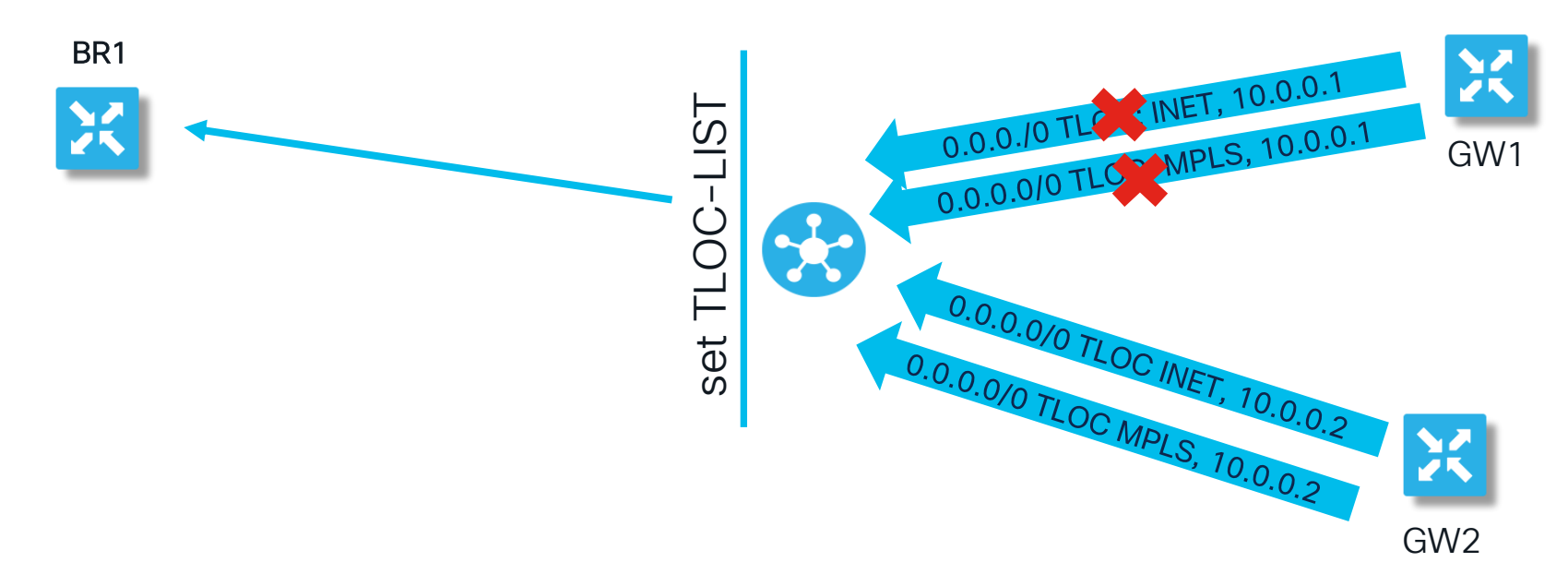

GW1 has stopped advertising default routes, yet vSmart continues to replace the route's TLOC with a list that includes GW1 TLOCs due to the policy. This is the expected behaviour according to the configured policy logic.
#### Case 2: Multi-level backup preference with "set tloc-list" (10)

Typical solution: Set TLOC preference conditionally and <u>only</u> if received route has corresponding TLOC :

```
policy
lists
 tloc-list GW1 TLOCS
  tloc 10.0.0.1 color mpls encap ipsec
  tloc 10.0.0.1 color biz-internet encap ipsec
 tloc-list GW1 TLOCS W PREF
  tloc 10.0.0.1 color mpls encap ipsec preference 300
  tloc 10.0.0.1 color biz-internet encap ipsec preference 200
  tloc-list GW2 TLOCS
  tloc 10.0.0.2 color mpls encap ipsec
  tloc 10.0.0.2 color biz-internet encap ipsec
  tloc-list GW2 TLOCS W PREF
  tloc 10.0.0.2 color mpls encap ipsec preference 250
  tloc 10.0.0.2 color biz-internet encap ipsec preference 150
```

```
apply-policy
site-list ALL_BRANCHES
control-policy DC_PREFERENCES_FIX out
!
!
```

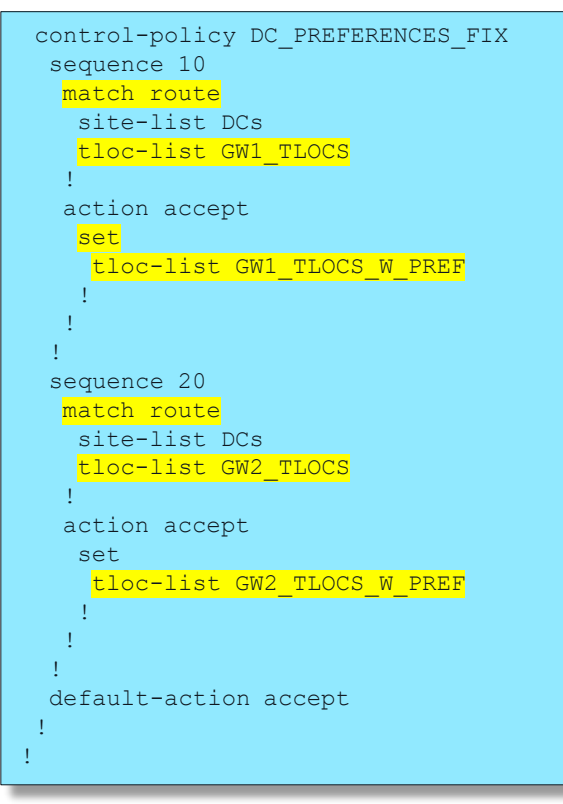

\* Unlike some other available solutions, this is the best one because it won't lead to suboptimal routing

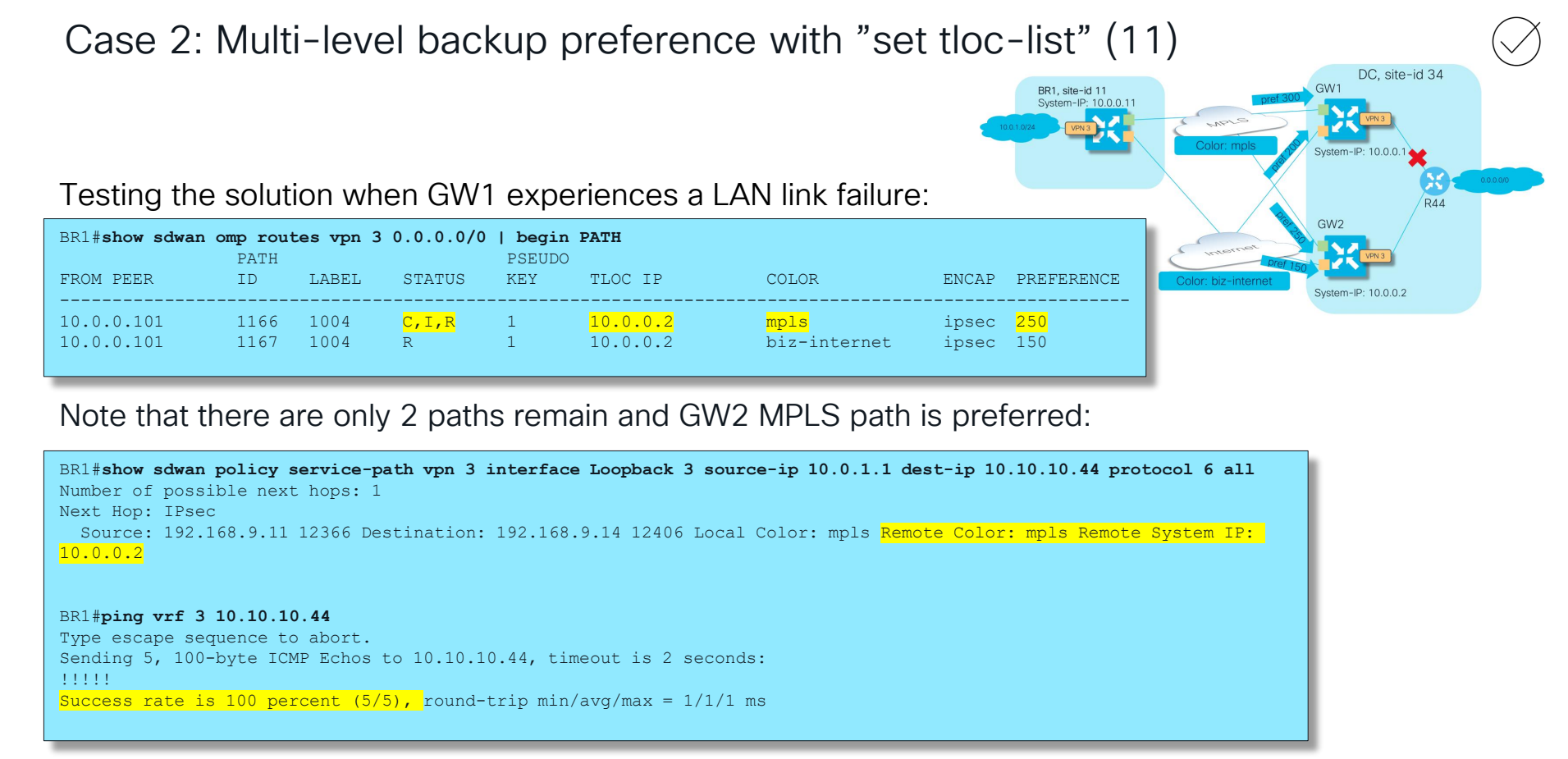

So, failover works as intended

Case 2. Other possible solutions for sake of having complete picture

cisco / ile

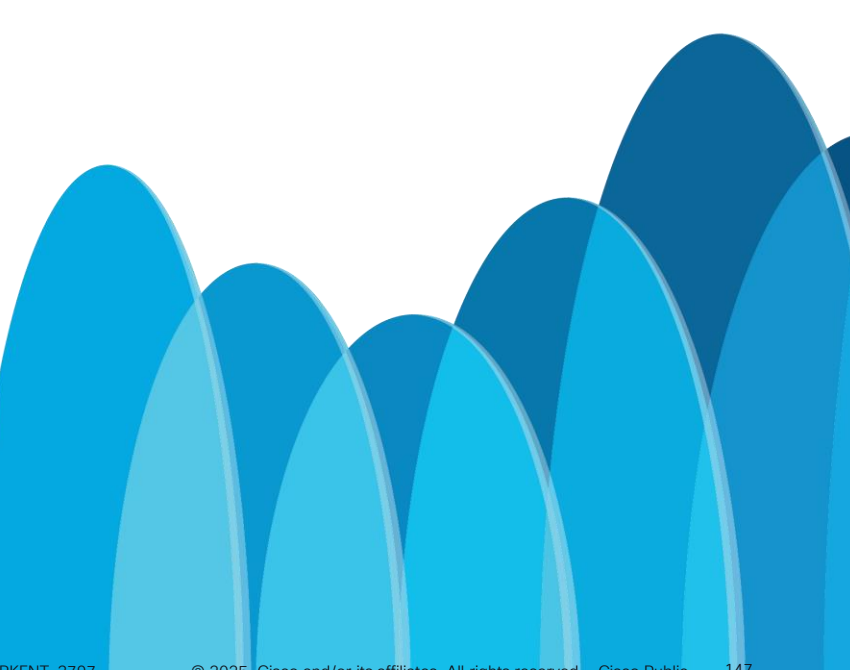

Case 2: Multi-level backup preference with "set tloc-list" (12) Solution 2. Assign different site-ids to GW1/GW2 or configure allow-same-site-tunnels

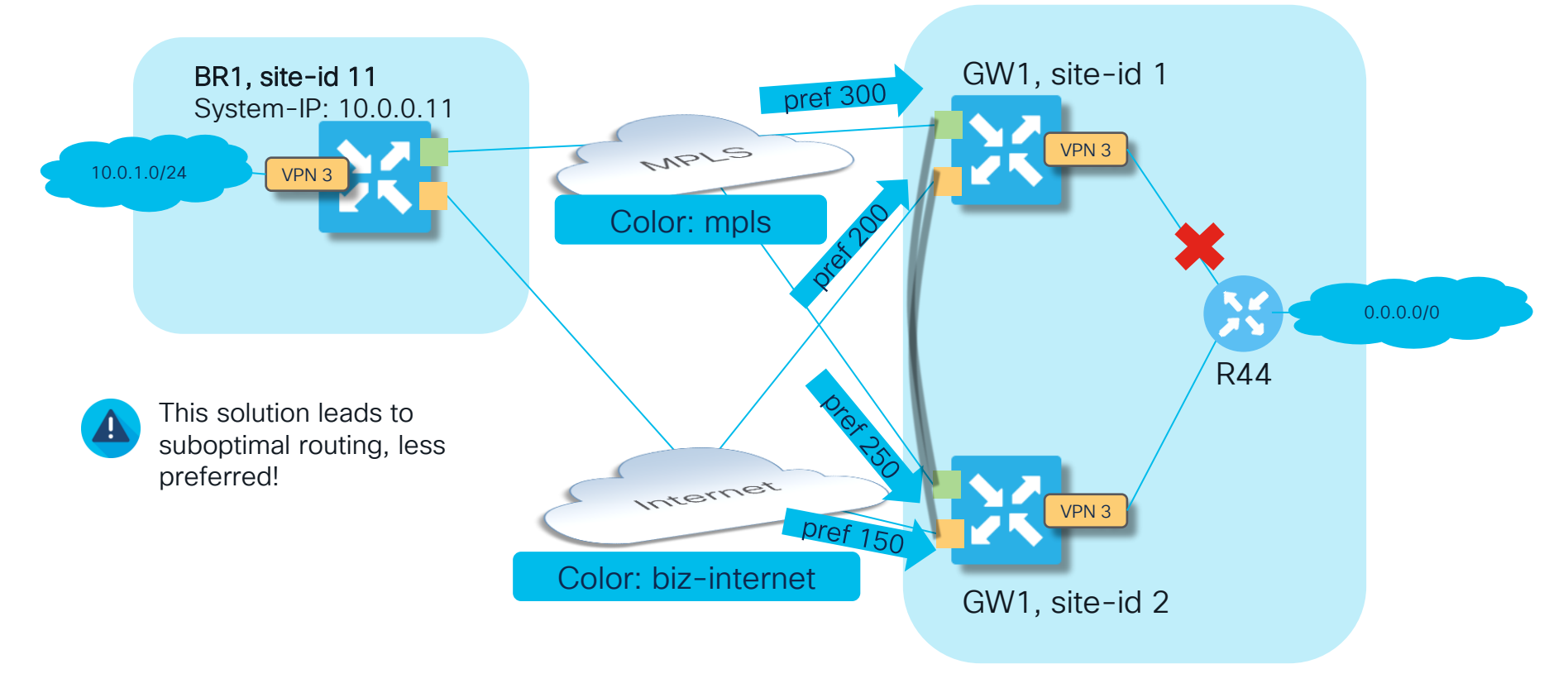

#### Case 2: Multi-level backup preference with "set tloc-list" (13) Solution 2. Assign different site-ids to GW1/GW2 or configure **allow-same-site-tunnels**.

- As a result GW1/GW2 will build data plane tunnels between them
- GW1 will install GW2's default OMP route into RIB/FIB in case of LAN link failure.

| GW1#show sdwan omp routes vpn 3 0.0.0/0   b PATH                                                                                                    |     |       |        |     |          |              |       |            |
|----------------------------------------------------------------------------------------------------|-----|-------|--------|-----|----------|--------------|-------|------------|
| FROM PEER                                                                                                    | ID  | LABEL | STATUS | KEY | TLOC IP  | COLOR        | ENCAP | PREFERENCE |
| 10.0.0.101                                                                                                    | 200 | 1004  | C,I,R  | 1   | 10.0.0.2 | mpls         | ipsec | -          |
| 10.0.0.101                                                                                                    | 201 | 1004  | C,I,R  | 1   | 10.0.0.2 | biz-internet | ipsec | -          |
| 10.0.0.102                                                                                                    | 194 | 1004  | C,R    | 1   | 10.0.0.2 | mpls         | ipsec | -          |
| 10.0.0.102                                                                                                    | 195 | 1004  | C,R    | 1   | 10.0.0.2 | biz-internet | ipsec | -          |
| <pre>GWI#sh ip route vrf 3 0.0.0.0 Routing Table: 3 Routing entry for 0.0.0.0/0, supernet Known via "omp", distance 251, metric 0, candidate default path, type omp Last update from 10.0.0.2 on Sdwan-system-intf, 00:09:50 ago Routing Descriptor Blocks: * 10.0.0.2 (default), from 10.0.0.2, 00:09:50 ago, via Sdwan-system-intf Boute metric is 0, traffic share count is 1</pre> |     |       |        |     |          |              |       |            |

But traffic path from BR1 will be suboptimal because GW1 still preferred as per policy:

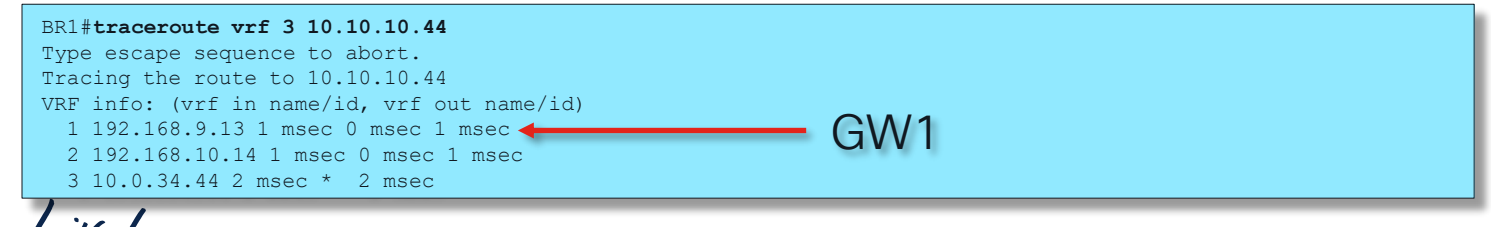

#### Case 2: Multi-level backup preference with "set tloc-list" (14) Solution 3. Similar to previous, but introduce additional link and IGP/BGP between GW1/GW2.

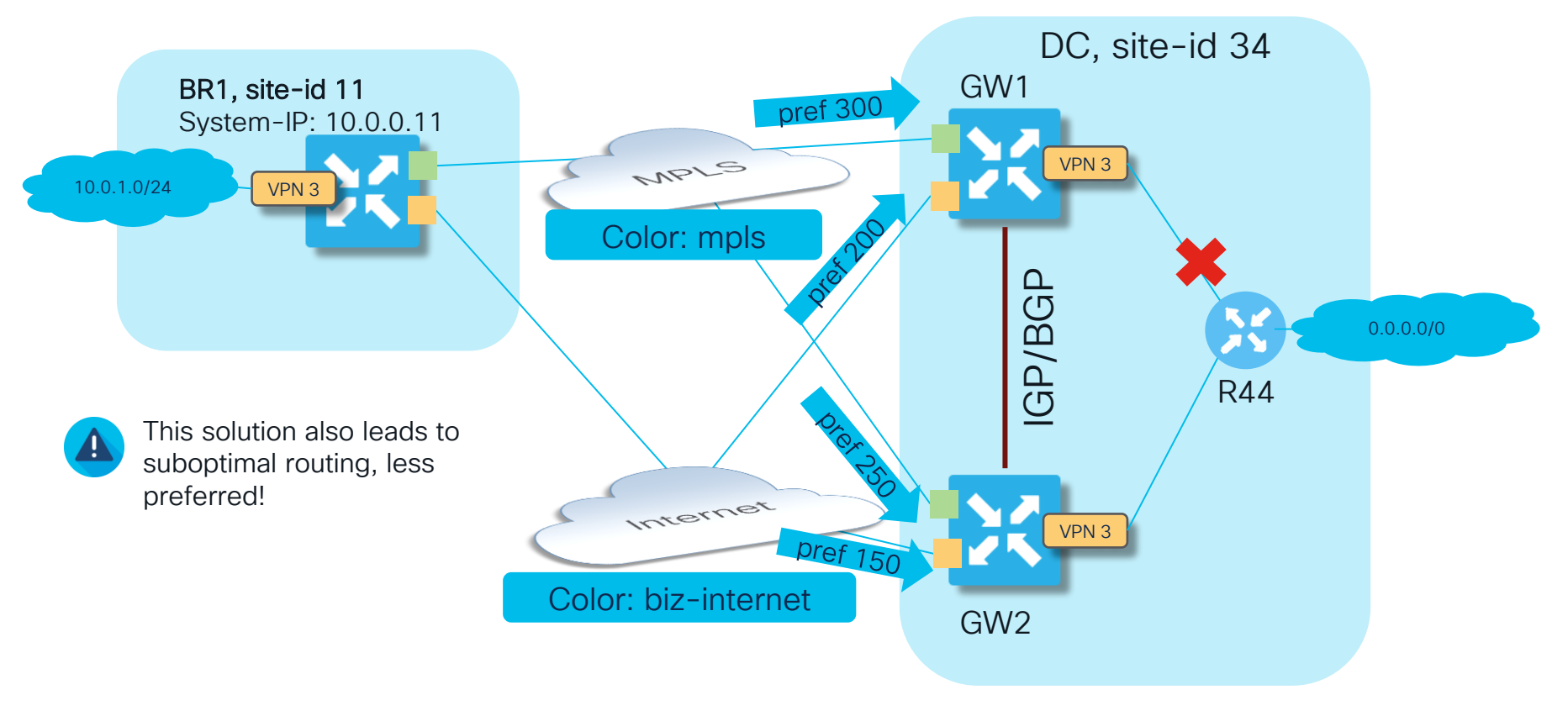

Case 3. Traffic engineering with "set tloc-action"

cisco live!

Case 3. Traffic engineering with "set tloc-action"

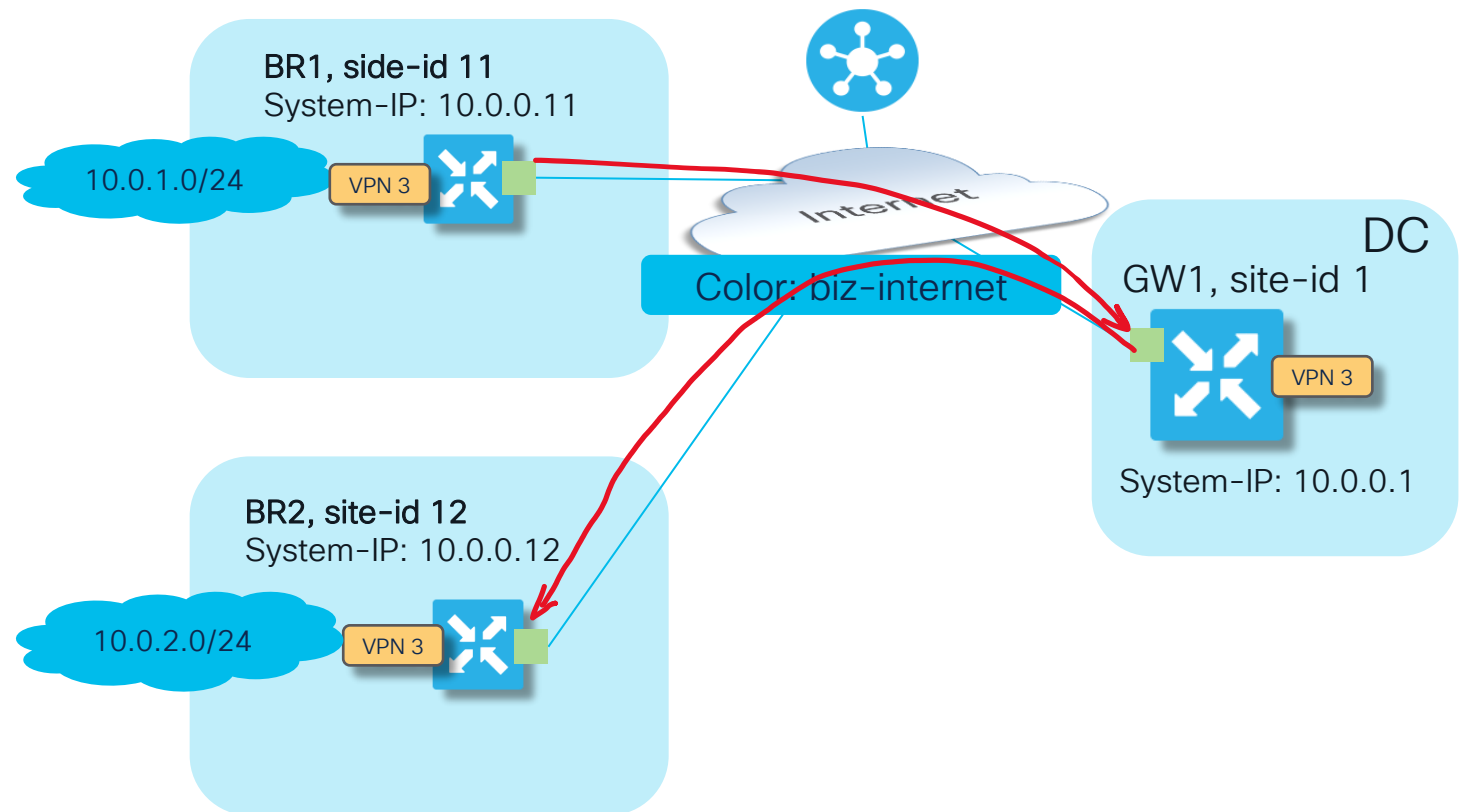

Aim here is to steer traffic from BR1 to BR2 via GW1

cisco ile

#### Case 3. Traffic engineering with "set tloc-action" (2)

vSmart policy to enforce traffic path via GW1:

```
policy
lists
 site-list ALL BRANCHES
  site-id 11-12
 1
 control-policy REDIRECT VIA GW1
 sequence 10
  match route
   site-list ALL BRANCHES
  action accept
   set
    tloc-action primary
    tloc 10.0.0.1 color biz-internet encap ipsec
 default-action accept
apply-policy
site-list ALL BRANCHES
 control-policy REDIRECT VIA GW1 out
```

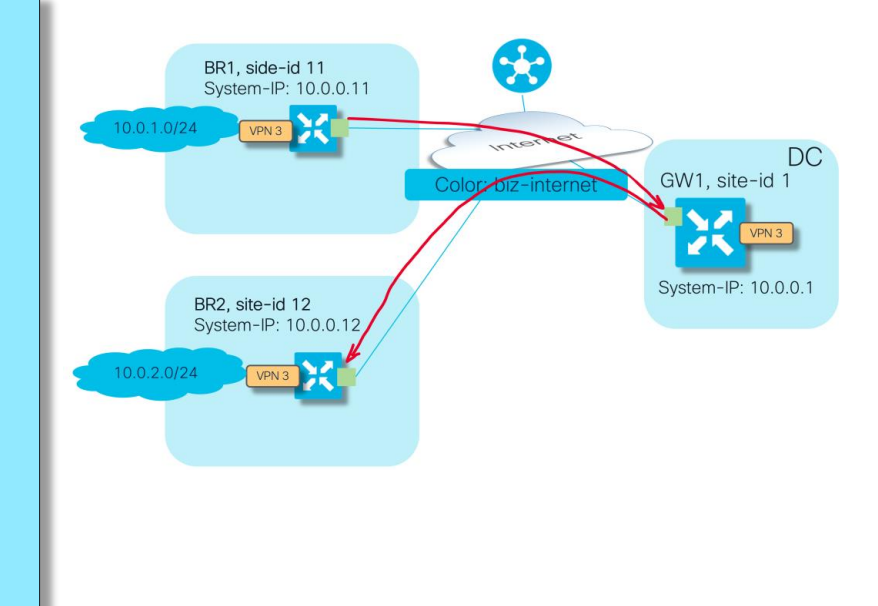

cisco

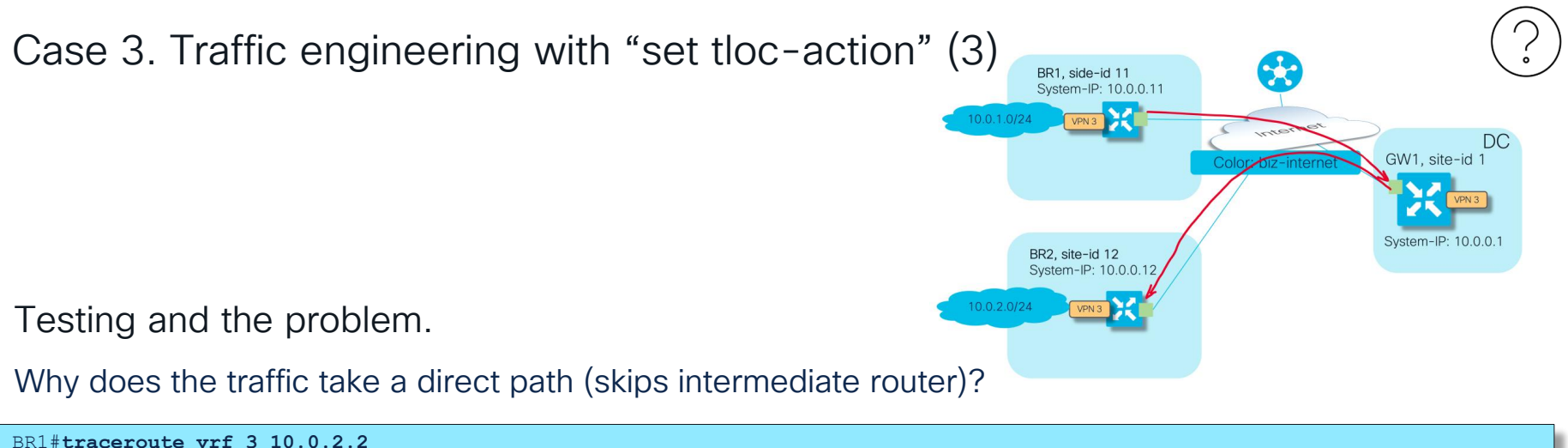

Type escape sequence to abort. Tracing the route to 10.0.2.2 VRF info: (vrf in name/id, vrf out name/id) 1 10.0.2.2 1 msec \* 2 msec

Why is there only one path available which points directly to BR2?

```
BR1#show sdwan policy service-path vpn 3 interface Loopback 3 source-ip 10.0.1.1 dest-ip 10.0.2.2 protocol 6 all
Number of possible next hops: 1
Next Hop: IPsec
Source: 192.168.10.11 12366 Destination: 192.168.10.12 12366 Local Color: biz-internet Remote Color: biz-internet Remote
System IP: 10.0.0.12
```

#### Case 3. Traffic engineering with "set tloc-action" (4)

Let's check OMP routes on BR1 (unimportant attributes excluded)

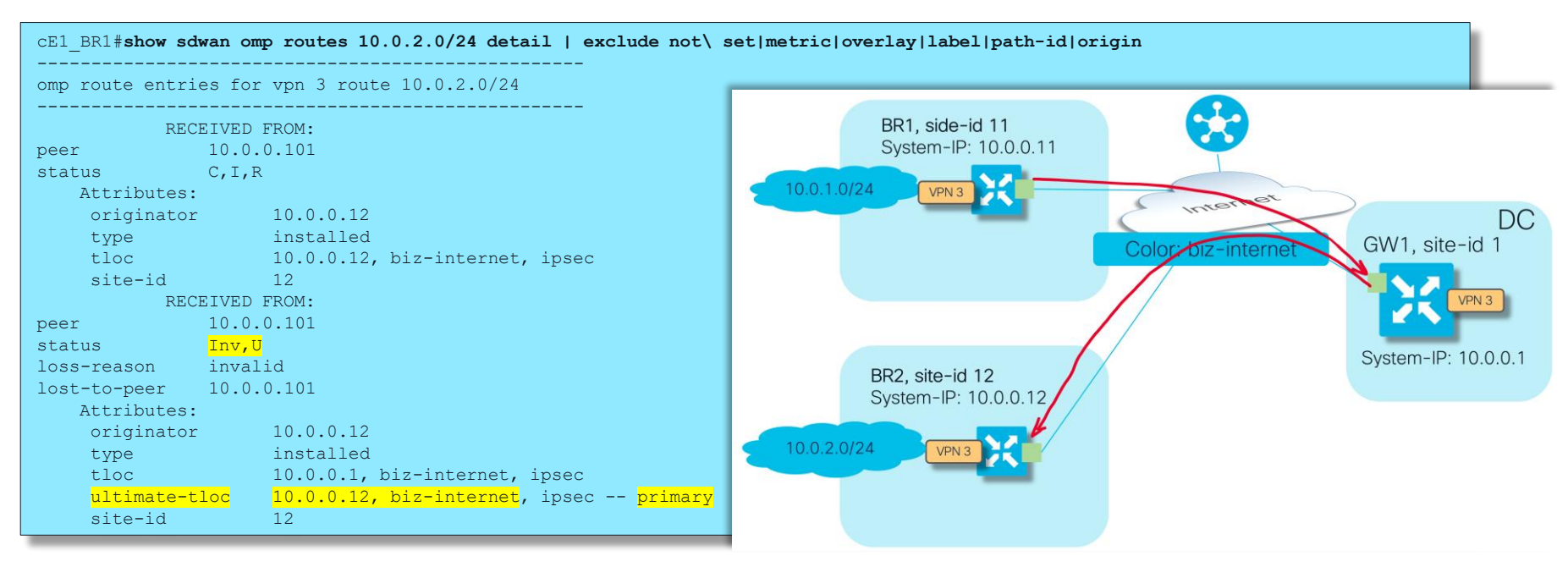

- Note that second "traffic-engineering" path via GW1 is invalid and unresolved. It also has unusual attribute called "ultimate-tloc"
- An "ultimate-tloc" is the target TLOC that an intermediate hop, such as GW1, uses to establish a data plane tunnel to reach the final destination, BR2 in this scenario

Case 3. Traffic engineering with "set tloc-action" (5)

This is an example of a solution you must be familiar with and know beforehand. The issue caused by misconfiguration (specifically, missing mandatory config):

• Rule: if the action is **"set tloc-action**", you must configure "**service TE**" in the global VRF on the intermediate router

|                                                                                | ■ Cisco vManage       ⑦ Select Resource Group +       Configuration · Templates                                                                                                    |                   |
|--------------------------------------------------------------------------------|----------------------------------------------------------------------------------------------------|-------------------|
| GW1#sh sdwan running-config "sdwan service"                                    | () Service can be configured only on service VPNs except service type "TE" (allowed only for VPN 0)                                                                                                    | ×                 |
| sdwan                                                                          | Feature Template > Cisco VPN > VPN0_C8KV                                                                                                    |                   |
| service TE vrf global                                                          | Basic Configuration DNS Advertise OMP IPv4 Route IPv6 Route Service Service Route GRE Route IPSEC Route NAT                                                                                                    | Global Route Leak |
|                                                                                | V SERVICE                                                                                                    |                   |
| ·                                                                              | New Service                                                                                                    |                   |
| GW1#show sdwan omp services   include TE                                       |                                                                                                    |                   |
| GW1#                                                                           | Service Type IP Addresses (Maximum: 4) Tracking                                                                                                    | Action            |
|                                                                                | е                                                                                                    | / 0               |
| service TE vrf global<br>!<br>GW1#show sdwan omp services   include TE<br>GW1# | Basic Configuration       DNS       Advertise OMP       IPv4 Route       IPv6 Route       Service       Service Route       IPSEC Route       NAT         V       SERVICE       IP       IP | Global Route Leak |

- To add complexity: It cannot be seen with show sdwan omp services command
- By the way: same config is also a pre-requisite for dynamic on-demand tunnels (ODT) to function correctly

#### Case 3. Traffic engineering with "set tloc-action" (6)

Testing the solution. Route with ultimate-tloc now selected and traffic goes via GW1 as desired:

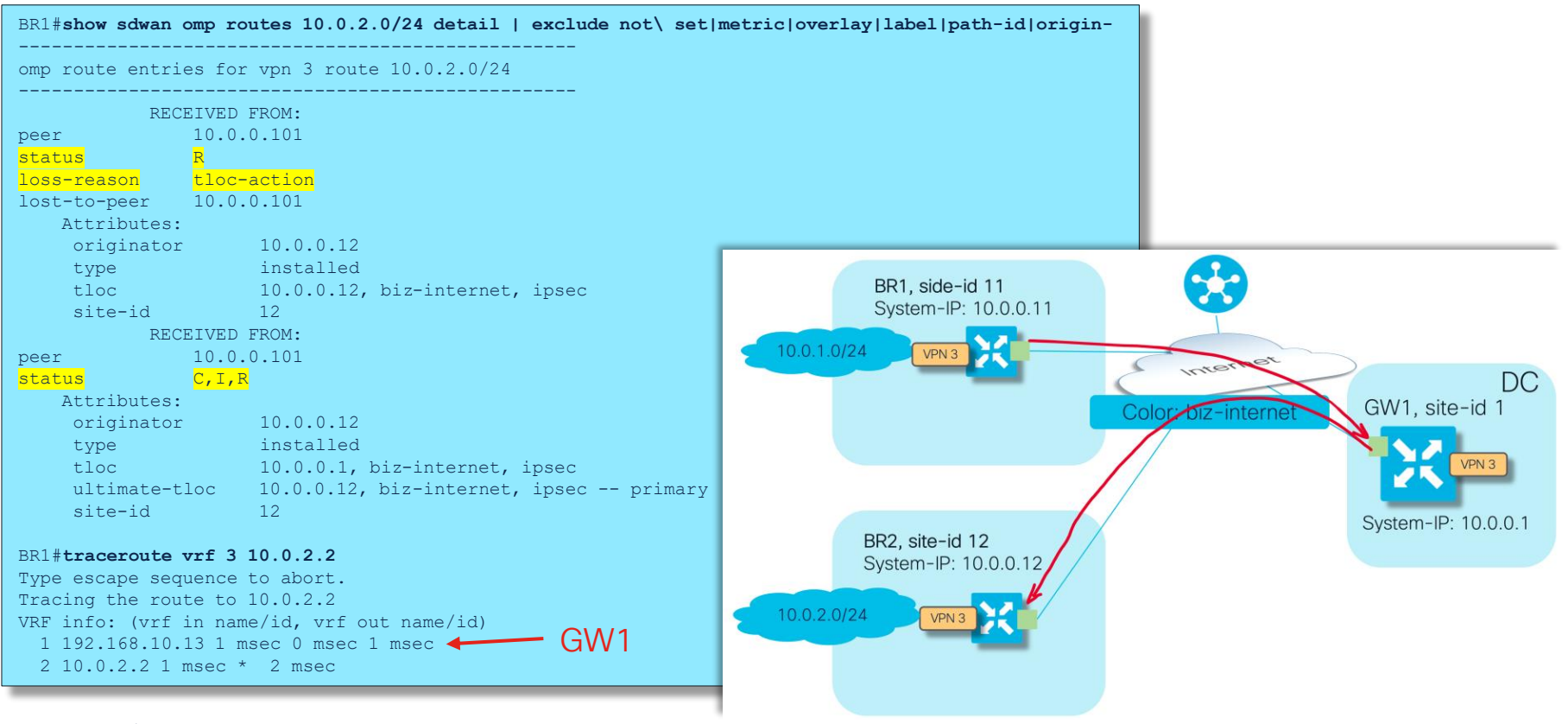

cisco / ille

Case 3b. Traffic engineering with "set tloc-action". Disjoined underlay. Same control policy, but BR2 connected to a different transport.

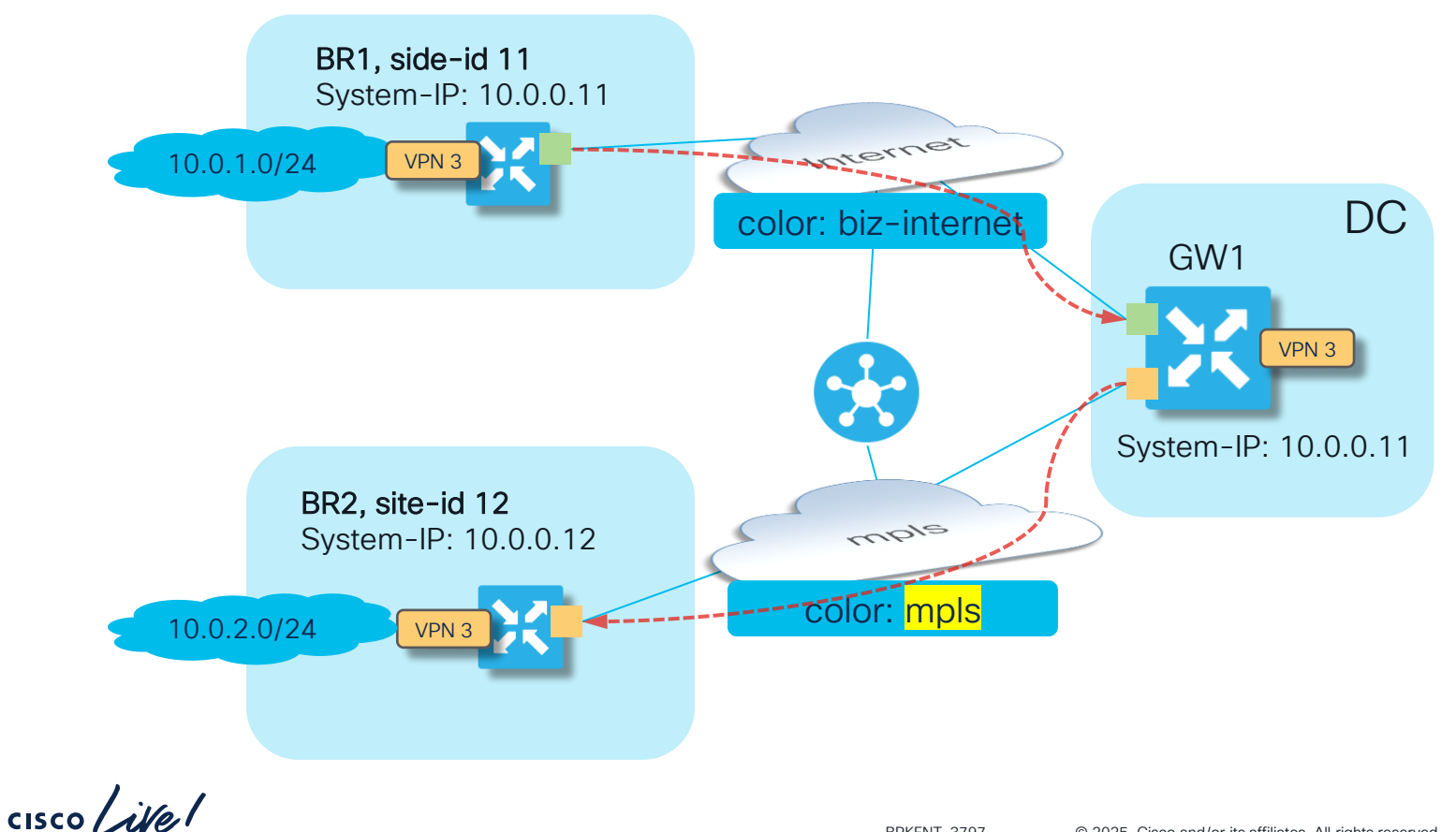

#### Case 3b. Traffic engineering with "set tloc-action". Disjoined underlay (2)

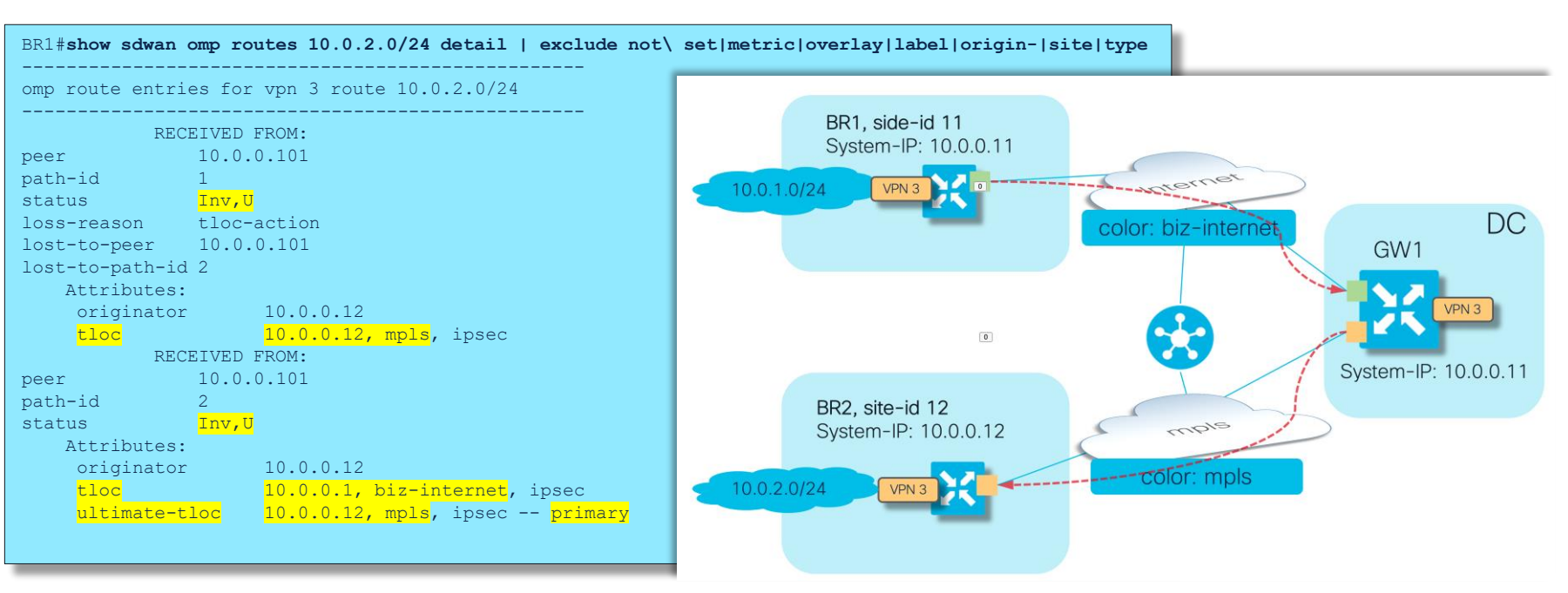

- Path 1 is unresolved because underlay is disjoined (no data plane tunnels with BR2, expected)
- But why is path 2 unresolved and invalid?

cisco / ila

Case 3b. Traffic engineering with "set tloc-action". Disjoined underlay (3)

Path 2 is unresolved and invalid because different colors can not be joined with tloc-action

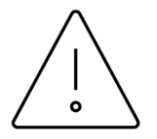

**Rule: tloc-action** is <u>only</u> supported end-to-end if the transport color is the <u>same</u> from a site to the intermediate hop and from the intermediate hop to the final (ultimate) destination.

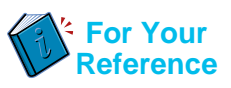

If the transport used to get to the intermediate hop from a site is a different color than the transport used from the intermediate hop to get to the final (ultimate) destination, then this will cause a policy failure with tloc-action.

#### Reference:

https://www.cisco.com/c/en/us/td/docs/routers/sdwan/command/sdwan-cr-book/configcmd.html#r\_action\_1267.xml

Enhancement request: CSCvr80957

# Interesting cases with Data and AAR policies

cisco / ile

## Case 4. Device can't install policy after reload

cisco ive!

Case 4. Device can't install policy after reload (1)

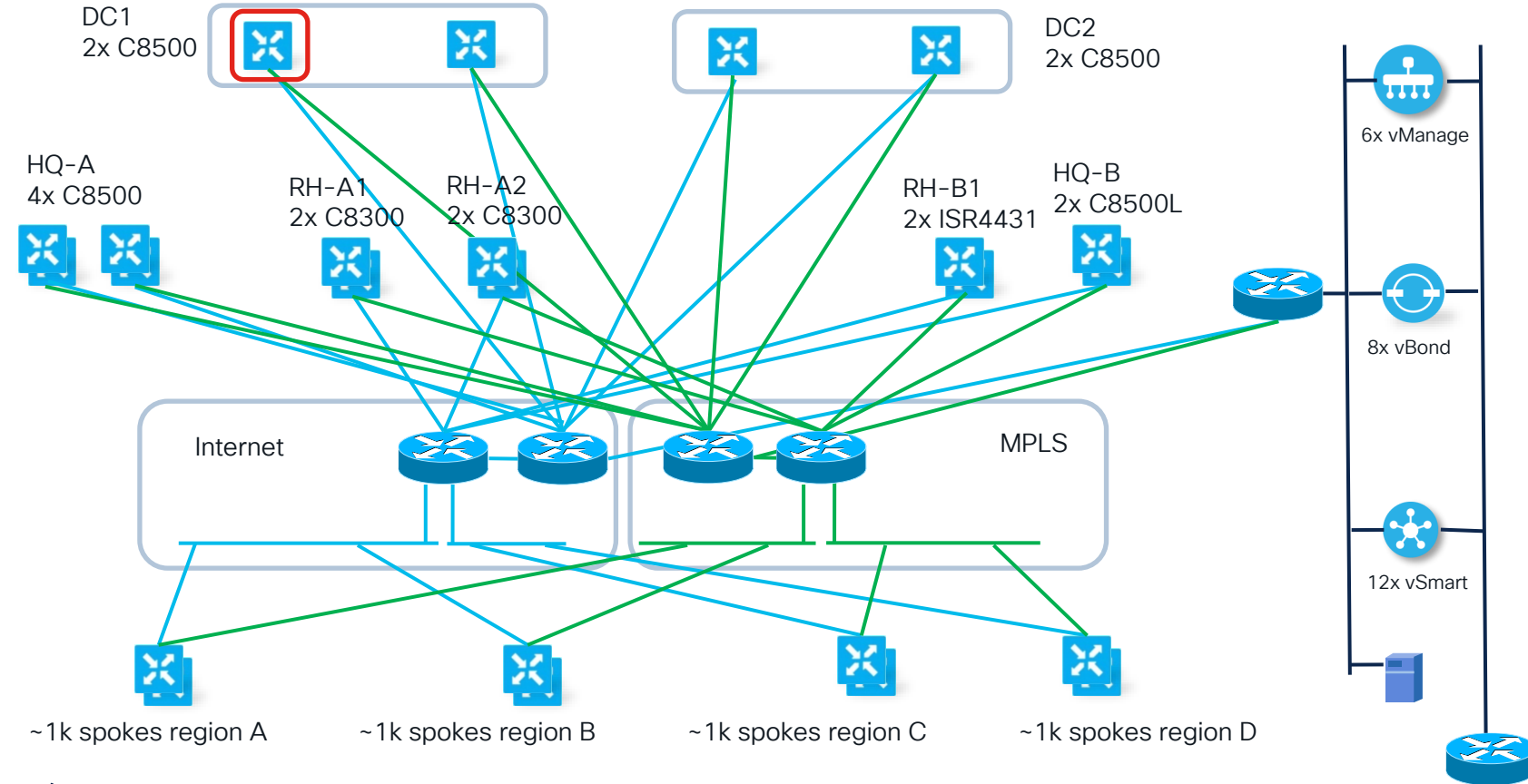

cisco ive!

## Case 4. Device can't install policy after reload (2)

Symptoms:

- Hub router was reloaded to perfrom software upgrade
- After the upgrade, device does not install any policy anymore
- Hub router was successfully downgraded to exclude possibility of a software defect with the same result – no policy installed on the device

## Case 4. Device can't install policy after reload (3)

#### Toubleshooting from vSmart side

OMP peering established and stable (hence underlying control connection as well):

| vsmartl <b># show o</b><br>R -> routes rec<br>I -> routes ins<br>S -> routes sen | <b>mp peers</b><br>eived<br>talled<br>t | 10.0.0.10    | 1             |            |       |            |        |
|----------------------------------------------------------------------------------|-----------------------------------------|--------------|---------------|------------|-------|------------|--------|
| PEER                                                                             | TYPE                                    | DOMAIN<br>ID | OVERLAY<br>ID | SITE<br>ID | STATE | UPTIME     | R/I/S  |
| 10.0.0.101                                                                       | vedge                                   | 1            | 1             | 12         | up    | 0:00:18:13 | 10/0/2 |

#### And policy assigned properly on vSmart:

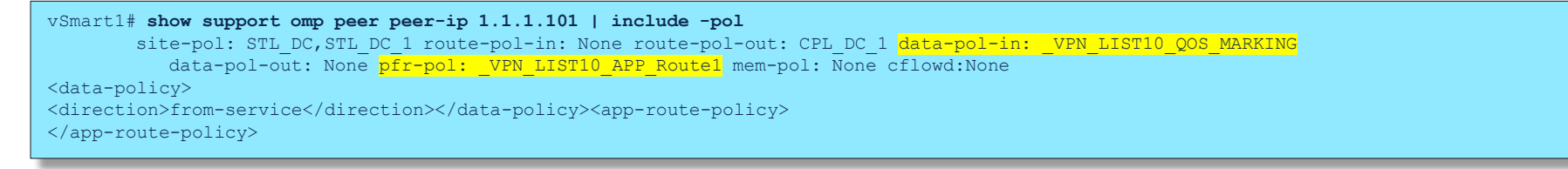

cisco / il

#### Case 4. Device can't install policy after reload (4)

And translated to XML properly:

| vsmart1# show support omp peer peer-ip 10.0.0.101   begin "Policy received"   until "Statistics" |
|--------------------------------------------------------------------------------------------------|
| Policy received: Complete                                                                        |
| Forwarding policy len: 4981                                                                      |
| <data-policy></data-policy>                                                                      |
| <name>_VPN_LIST10_QOS_MARKING</name>                                                             |
| <vpn-list></vpn-list>                                                                            |
| <pre><name>VPN_LIST10</name></pre>                                                               |
| <sequence></sequence>                                                                            |
| <seq-value>1</seq-value>                                                                         |
| <match></match>                                                                                  |
| <destination-port>5000</destination-port>                                                        |
|                                                                                                  |
| <action></action>                                                                                |
| <action-value>accept</action-value>                                                              |
| <set></set>                                                                                      |
| <dscp>46</dscp>                                                                                  |
| <forwarding-class>Queue0</forwarding-class>                                                      |
|                                                                                                  |
|                                                                                                  |
| <app-route-policy></app-route-policy>                                                            |
| <name>_VPN_LIST10_APP_Route1</name>                                                              |
| <vpn-list></vpn-list>                                                                            |
| <name>VPN_LIST10</name>                                                                          |
| <sequence></sequence>                                                                            |
| <seq-value>1</seq-value>                                                                         |
| <match></match>                                                                                  |
| <source-ip>0.0.0/0</source-ip>                                                                   |
| <destination-port>5000</destination-port>                                                        |
|                                                                                                  |
| <action></action>                                                                                |
| <sla-class></sla-class>                                                                          |
| <sla-class-name>SLA_CLASS1</sla-class-name>                                                      |
| <pre><preferred-color>mpls</preferred-color></pre>                                               |
|                                                                                                  |
|                                                                                                  |
|                                                                                                  |
|                                                                                                  |
| Statistics:                                                                                      |
|                                                                                                  |

## Case 4. Device can't install policy after reload (5)

Troubleshooting from device side:

- 1. No policy chages, just hub router was reloaded so we are not checking commit changes
- 2. Control connnetions are up and mostly stable, but not all of them:

| DC1_101 | #show sdwan co | ntrol | connecti | lons       |       |            |       |                   |              |        |       |                         |    |
|---------|----------------|-------|----------|------------|-------|------------|-------|-------------------|--------------|--------|-------|-------------------------|----|
|         |                |       |          |            | PEER  |            | PEER  |                   |              | CONTRO | DLLER |                         |    |
| PEER    | PEER PEER      | SITE  | DOMAIN   | I PEER     | PRIV  | PEER       | PUB   |                   |              | GROUP  |       |                         |    |
| TYPE    | PROT SYSTEM I  | P ID  | ID       | PRIVATE IP | PORT  | PUBLIC IP  | PORT  | ORGANIZATION      | LOCAL COLOR  | PROXY  | STATE | UPTIME                  | ID |
|         |                |       |          |            |       |            |       |                   |              |        |       |                         |    |
| vsmart  | dtls 1.1.1.20  | 1     | 1        | 10.50.1.20 | 12346 | 10.50.1.20 | 12346 | OrgName 1 - 31337 | biz-internet | No     | up    | 0:00:19:03              | 1  |
| vsmart  | dtls 1.1.1.21  | 1     | 1        | 10.50.1.21 | 12346 | 10.50.1.21 | 12346 | OrgName 1 - 31337 | biz-internet | No     | up    | 0:00:03:35              | 2  |
| vsmart  | dtls 1.1.1.21  | 1     | 1        | 10.50.1.21 | 12346 | 10.50.1.21 | 12346 | OrgName 1 - 31337 | mpls         | No     | up    | <mark>0:00:08:38</mark> | 2  |
| vsmart  | dtls 1.1.1.27  | 1     | 1        | 10.50.1.27 | 12346 | 10.50.1.27 | 12346 | OrgName 1 - 31337 | mpls         | No     | up    | <mark>0:00:08:35</mark> | 8  |
| vbond   | dtls 0.0.0.0   | 0     | 0        | 10.50.1.10 | 12346 | 10.50.1.10 | 12346 | OrgName 1 - 31337 | biz-internet | -      | up    | 0:00:26:19              | 0  |
| vbond   | dtls 0.0.0.0   | 0     | 0        | 10.50.1.13 | 12346 | 10.50.1.13 | 12346 | OrgName 1 - 31337 | mpls         | -      | up    | 0:00:23:20              | 0  |
| vmanage | dtls 1.1.1.4   | 1     | 0        | 10.50.1.4  | 12346 | 10.50.1.4  | 12346 | OrgName 1 - 31337 | biz-internet | No     | up    | 0:00:19:06              | 0  |

3. OMP peering is stable (not really necessary to check because it is stable from vSmart perspective):

| DC1_101#s<br>R -> rout<br>I -> rout<br>S -> rout | show sdwan omp pee<br>es received<br>es installed<br>es sent | ers              |              |               |            |              |          |                          |                          |
|--------------------------------------------------|--------------------------------------------------------------|------------------|--------------|---------------|------------|--------------|----------|--------------------------|--------------------------|
| TENANT<br>ID                                     | PEER                                                         | TYPE             | DOMAIN<br>ID | OVERLAY<br>ID | SITE<br>ID | REGION<br>ID | STATE    | UPTIME                   | R/I/S                    |
| 0<br>0                                           | 1.1.1.20<br>1.1.1.26                                         | vsmart<br>vsmart | 1<br>1       | 1<br>1        | 1<br>1     | None<br>None | up<br>up | 0:00:18:17<br>0:00:14:26 | 0/0/10<br>59742/22939/10 |

#### Case 4. Device can't install policy after reload (6)

But the mystery is that device still does not have any policy:

| policy-received 0 | DC1_101 <b>#show sdwan omp</b> | <pre>summary   include policy 0</pre> |
|-------------------|--------------------------------|---------------------------------------|
|                   | policy-received                | 0                                     |

And certainly other commands confirm the same:

| DC1_101#show<br>summary                           | sdwan          | from-v: | smart | commit-history |  |
|---------------------------------------------------|----------------|---------|-------|----------------|--|
| DC1_101# <b>show</b><br><mark>% No entries</mark> | sdwan<br>found | policy  | from- | -vsmart        |  |

From the logs it says no policy assigned and seems other vSmarts are less stable (*hint!*):

Mar 16 12:17:21.268: %Cisco-SDWAN-DC1\_101-OMPD-3-ERRO-400002: vSmart peer 1.1.1.21 state changed to Init Mar 16 12:17:21.268: %Cisco-SDWAN-DC1\_101-OMPD-6-INFO-400005: Number of vSmarts connected : 2 Mar 16 12:17:23.268: %Cisco-SDWAN-DC1\_101-OMPD-6-INFO-400007: Using empty policy from peer 1.1.1.20

#### Case 4. Device can't install policy after reload (7)

What if something strange happens on a device? Then always check QFP drop counters first of all:

| DC1_101# <b>show platform hardware qfp a</b><br>Last clearing of QFP drops statistic              | <b>ctive statistics drop</b><br>s : Thu Mar 16 13:20:1 | <b>clear</b><br>1 2023  |
|---------------------------------------------------------------------------------------------------|--------------------------------------------------------|-------------------------|
| Global Drop Stats                                                                                 | Packets                                                | Octets                  |
| Disabled                                                                                          | 2                                                      | 506                     |
| Ipv6NoRoute                                                                                       | 1                                                      | 56                      |
| Nat64v6tov4                                                                                       | б                                                      | 480                     |
| PuntPerCausePolicerDrops                                                                          | <mark>8504352</mark>                                   | 1625710362              |
| SdwanImplicitAclDrop                                                                              | 2844                                                   | 451300                  |
| DC1_101# <b>show platform hardware qfp a</b><br>Last clearing of QFP drops statistic<br>(13s ago) | ctive statistics drop<br>s : Thu Mar 16 13:20:1        | <b>detail</b><br>1 2023 |
| ID Global Drop Stats                                                                              | Packets                                                | Octets                  |
| 206 PuntPerCausePolicerDrops                                                                      | <br>49419                                              | 9442474                 |
|                                                                                                   |                                                        |                         |
|                                                                                                   |                                                        |                         |

cisco /

#### Case 4. Device can't install policy after reload (8)

#### Then you can use packet-trace to see dropped packets detals:

DC1 101#debug platform condition both DC1 101#debug platform packet-trace drop code 206 DC1 101#debug platform packet-trace packet 1024 Please remember to turn on 'debug platform condition start' for packet-trace to work DC1 101#debug platform condition start DC1 101#show platform packet-trace summary Pkt Input Output State Reason 1 Te0/0/0 internal0/0/rp:0 206 (PuntPerCausePolicerDrops) DROP 2 internal0/0/rp:0 206 (PuntPerCausePolicerDrops) Te0/0/1 DROP 3 internal0/0/rp:0 206 (PuntPerCausePolicerDrops) Te0/0/1 DROP 4 Te0/0/0 internal0/0/rp:0 DROP 206 (PuntPerCausePolicerDrops) 5 Te0/0/1 internal0/0/rp:0 206 (PuntPerCausePolicerDrops) DROP 6 Te0/0/1 internal0/0/rp:0 206 (PuntPerCausePolicerDrops) DROP 7 internal0/0/rp:0 206 (PuntPerCausePolicerDrops) Te0/0/0 DROP 8 internal0/0/rp:0 206 (PuntPerCausePolicerDrops) Te0/0/1 DROP 9 Te0/0/1 internal0/0/rp:0 206 (PuntPerCausePolicerDrops) DROP 10 Te0/0/0 internal0/0/rp:0 206 (PuntPerCausePolicerDrops) DROP 11 Te0/0/1 internal0/0/rp:0 DROP 206 (PuntPerCausePolicerDrops) 12 internal0/0/rp:0 Te0/0/1 206 (PuntPerCausePolicerDrops) DROP

cisco / il

#### Case 4. Device can't install policy after reload (9)

While checking packets, noticed that some of them are originated from controllers:

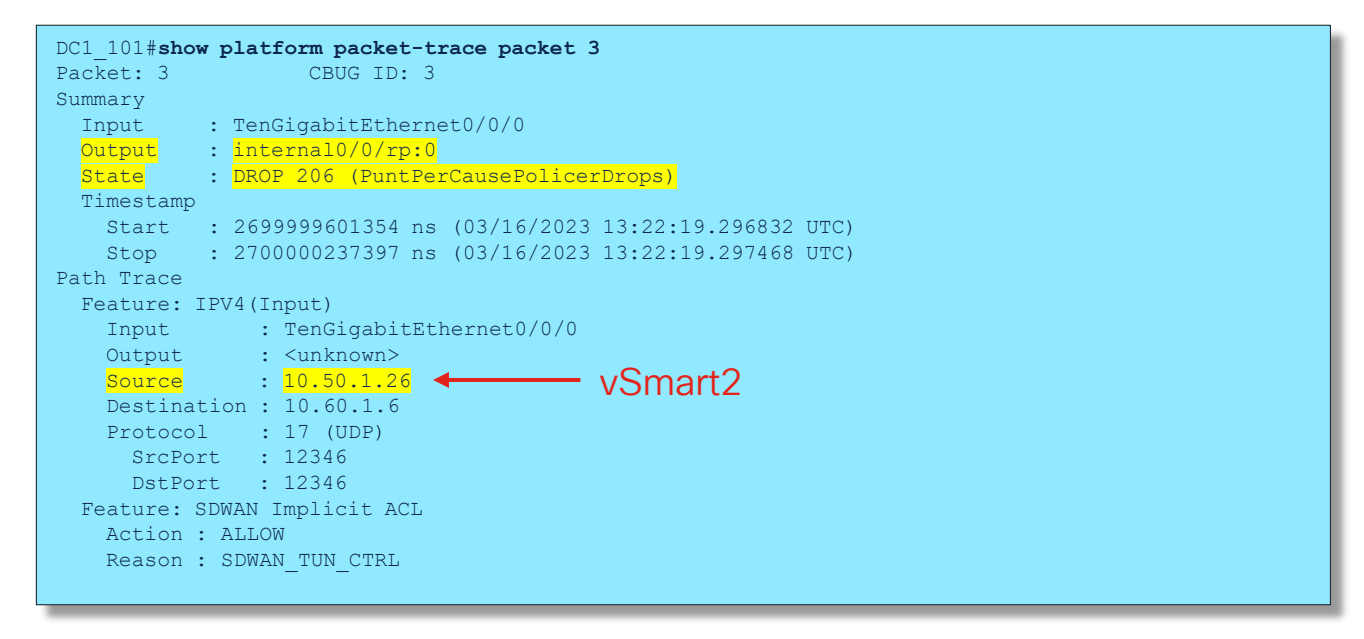

cisco/

#### Case 4. Device can't install policy after reload (10)

Facts and summary so far:

- No problems observed from vSmart perspective
- The hub router does not have policies installed but it should as per vSmart PoV
- The hub router dropping packets extensively with the drop code "PuntPerCausePolicerDrops", some of the packets are from controllers
- We can guess by the name of the drop reason that there is some policer
- Reload of the device is a trigger

## Case 4. Device can't install policy after reload (11)

If you search for "PuntPerCausePolicerDrops" on the Internet, the very first result will help to explain the reason and find corresponding commands to check drop level settings

| Google PuntPerCausePolicerDrops × V                                                               |                                                                 |                                                  |  |  |  |  |  |  |  |  |
|---------------------------------------------------------------------------------------------------|-----------------------------------------------------------------|--------------------------------------------------|--|--|--|--|--|--|--|--|
|                                                                                                   | Images Videos News Meaning Books Flights                        | Images Videos News Meaning Books Flights Finance |  |  |  |  |  |  |  |  |
|                                                                                                   | About 9 results (0,23 seconds)                                  |                                                  |  |  |  |  |  |  |  |  |
|                                                                                                   | Cisco Community<br>https://community.cisco.com > routing > td-p |                                                  |  |  |  |  |  |  |  |  |
| ASR1002 qfp drop issues about "                                                                   |                                                                 |                                                  |  |  |  |  |  |  |  |  |
| 4 Dec 2022 — punt is process that forward traffic from NIC to CPU, the Punt is control by Policer |                                                                 |                                                  |  |  |  |  |  |  |  |  |
|                                                                                                   | in order to protect CPU from high traffic flow to CPU, this     |                                                  |  |  |  |  |  |  |  |  |

Conclusion: there is a rate limiter for punted (sent to CPU) control plane packets which is exceeded

## Case 4. Device can't install policy after reload (12)

... and you will find a command to confirm that there are a lot of packets dropped by this policer:

| DC1_10        | 1#show platfor | m software          | punt-po         | licer drop-only          |           |                          |                       |                      |                  |                    |              |
|---------------|----------------|---------------------|-----------------|--------------------------|-----------|--------------------------|-----------------------|----------------------|------------------|--------------------|--------------|
| Per Pu        | nt-Cause Polic | er Configu          | iration ai      | nd Packet Counters       | 3         |                          |                       |                      |                  |                    |              |
| Punt<br>Cause | Description    | Config Ra<br>Normal | te(pps)<br>High | Conform Packet<br>Normal | s<br>High | Dropped Packet<br>Normal | .s<br>High            | Config Bur<br>Normal | st(pkts)<br>High | Config A<br>Normal | lert<br>High |
| 11            | For-us data    | 40000               | 5000            | 230                      | 19482005  | 0                        | <mark>14789128</mark> | 40000                | 5000             | Off                | Off          |
| DC1_10        | 1#show platfor | m software          | punt-po         | licer drop-only          |           |                          |                       |                      |                  |                    |              |
| Per Pu        | nt-Cause Polic | er Configu          | ration a        | nd Packet Counters       | 3         |                          |                       |                      |                  |                    |              |
| Punt<br>Cause | Description    | Config Ra<br>Normal | te(pps)<br>High | Conform Packet<br>Normal | s<br>High | Dropped Packet<br>Normal | .s<br>High            | Config Bur<br>Normal | st(pkts)<br>High | Config A<br>Normal | lert<br>High |
| 11            | For-us data    | 40000               | 5000            | 232                      | 19607381  | 0                        | <mark>14883968</mark> | 40000                | 5000             | Off                | Off          |

Why? Keep in mind there are ~4000 routers trying to establish tunnels at the same time after hub being reloaded and the hub has default settings for control plane policing

## Case 4. Device can't install policy after reload (13)

Solution is to increase the punt policer:

#### DC1\_101#config-t

admin connected from 127.0.0.1 using console on Router Router(config)# platform punt-policer 11 10000 high Router(config)# commit Commit complete

#### Test with a new reload confirms that policy installed sucessully after reconfiguration:

Mar 16 14:44:16.089: %Cisco-SDWAN-DC1\_101-OMPD-6-INFO-400002: vSmart peer 1.1.1.26 state changed to Handshake Mar 16 14:44:16.098: %Cisco-SDWAN-DC1\_101-OMPD-5-NTCE-400002: vSmart peer 1.1.1.26 state changed to Up Mar 16 14:44:16.098: %Cisco-SDWAN-DC1\_101-OMPD-6-INFO-400005: Number of vSmarts connected : 2 Mar 16 14:44:20.260: %Cisco-SDWAN-DC1\_101-OMPD-6-INFO-400007: Using policy from peer 1.1.1.20

| DC1_101# <b>sh sdwan o</b> | mp summary   include policy |
|----------------------------|-----------------------------|
| policy-sent                | 0                           |
| policy-received            | 4                           |
| DC1_101#sh sdwan b         | fd summary                  |
| sessions-total             | 8076                        |
| sessions-up                | 0                           |
| sessions-max               | 8076                        |
| sessions-flap              | 0                           |
| poll-interval              | 600000                      |
| -                          |                             |
|                            |                             |
|                            |                             |

# Case 5. Traffic blackholing with DIA policy

cisco ive!

## Case 5. Traffic blackholing with DIA policy (1)

Typical symptoms:

- User traffic affected, no connections to some enterprise internal servers
- Only limited set or a single application affected, but destination server is reachable with "ping", ports are opened
- Trigger is an implementation of Direct Internet Access (DIA) data policy or Cloud on Ramp (CoR) for SaaS (AAR policy).

## Case 5. Traffic blackholing with DIA policy (2)

A common symptom reported by users: They cannot connect to internal servers (the connection times out):

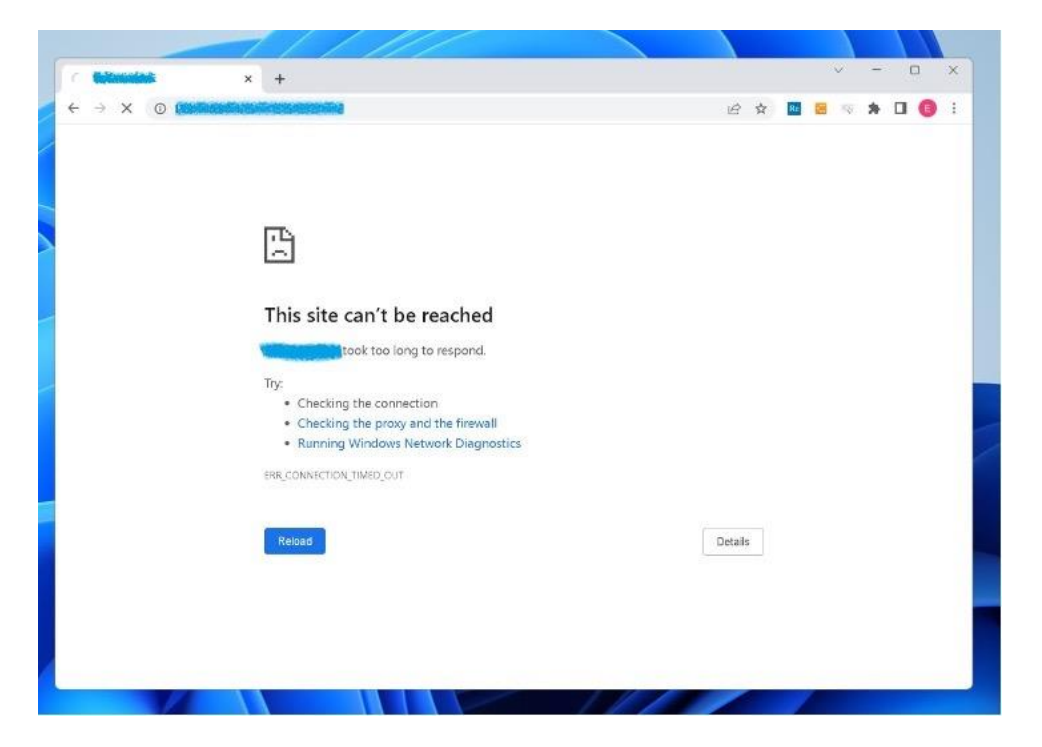

cisco /

## Case 5. Traffic blackholing with DIA policy (3)

The data policy is very simple. Its purpose is to to implement DIA for Office 365, for example:

```
cE2 BR2#show sdwan policy from-vsmart
from-vsmart data-policy VPN 1 NAT
direction from-service
vpn-list VPN 1
 sequence 1
  match
   app-list 0365
   action accept
   nat use-vpn 0
    no nat fallback
 default-action accept
from-vsmart lists vpn-list VPN 1
vpn 1
from-vsmart lists app-list 0365
app ms-office-365
```

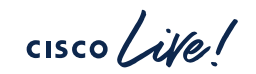

## Case 5. Traffic blackholing with DIA policy (4)

As per the troubleshooting workflow, we need ot ensure correct next-hop/interface selection for the affected application traffic (https):

cEl#show sdwan policy service-path vpn 1 interface GigabitEthernet 4 source-ip 192.168.4.100 dest-ip 10.0.1.12 protocol 6 dest-port 443 Next Hop: Blackhole

Usually, this issue is due to a missing route to the destination, but that's not the case here.

And "ping" works just fine, also confirmed by "show sdwan policy service-path" for ping app:

cEl#show sdwan policy service-path vpn 1 interface GigabitEthernet 4 source-ip 192.168.4.100 dest-ip 10.0.1.12 protocol 1 app ping
Next Hop: IPsec
Source: 192.168.10.11 12366 Destination: 192.168.9.35 12346 Local Color: biz-internet Remote Color: biz-internet Remote System IP:
169.254.206.35

cE1#show ip route vrf 1 10.0.1.12
# Case 5. Traffic blackholing with DIA policy (5)

If traffic blackholed, there is a reasonable assumption that it must be dropped on the device, right? Let's check QFP drop counters hence:

| cEl#show platform hardware qfp active statistics drop clear |                            |         |  |  |  |
|-------------------------------------------------------------|----------------------------|---------|--|--|--|
| hast creating of gri drops stati                            | 130103 . Mon May 0 17.43.0 | 0 2025  |  |  |  |
|                                                             |                            |         |  |  |  |
| Global Drop Stats                                           | Packets                    | Octets  |  |  |  |
| BFDoffload                                                  | 345                        | 29670   |  |  |  |
| Disabled                                                    | 247                        | 15414   |  |  |  |
| Ipv4EgressIntfEnforce                                       | 8                          | 1544    |  |  |  |
| Ipv4NoAdj                                                   | 6                          | 413     |  |  |  |
| Ipv6NoRoute                                                 | 5                          | 280     |  |  |  |
| Nat64v6tov4                                                 | 6                          | 480     |  |  |  |
| SdwanDataPolicyDrop                                         | 114                        | 15504   |  |  |  |
| SdwanImplicitAclDrop                                        | 11544                      | 1984076 |  |  |  |
| UnconfiguredIpv6Fia                                         | 502                        | 54287   |  |  |  |
|                                                             |                            |         |  |  |  |
| CE1#show platform hardware qfp a                            | active statistics drop     |         |  |  |  |
| Last clearing of QFP drops stati<br>(58s ago)               | istics : Mon May 8 17:45:0 | 08 2023 |  |  |  |
| Global Drop Stats                                           | Packets                    | Octets  |  |  |  |
| <empty></empty>                                             |                            |         |  |  |  |

But there are only legitimate drops or no drops at all...

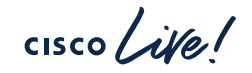

## Case 5. Traffic blackholing with DIA policy (6)

### Packet trace to rescue again?

| cE1#debug platform condition ipv4 10.0.1.12/32 both<br>cE1#debug platform packet-trace packet 1024 fia-trace |                            |                             |                          |  |  |  |  |
|----------------------------------------------------------------------------------------------------|----------------------------|-----------------------------|--------------------------|--|--|--|--|
| Piec                                                                                                    | ase remember to turn on .d | ebug platform condition sta | art. for packet-trace to |  |  |  |  |
| CE1#                                                                                                    | lebug platform condition s | tart                        |                          |  |  |  |  |
| CE1#s                                                                                                    | show platform packet-trace | summary                     |                          |  |  |  |  |
|                                                                                                    | F F                        |                             |                          |  |  |  |  |
| 680                                                                                                    | Tu2                        | Gi4                         | FWD                      |  |  |  |  |
| 681                                                                                                    | Gi4                        | Gi2                         | FWD                      |  |  |  |  |
| 682                                                                                                    | Gi4                        | Gi2                         | FWD                      |  |  |  |  |
| 683                                                                                                    | Tu2                        | Gi4                         | FWD                      |  |  |  |  |
| 684                                                                                                    | Tu2                        | Gi4                         | FWD                      |  |  |  |  |
| 685                                                                                                    | Gi4                        | Gi2                         | FWD                      |  |  |  |  |
| 686                                                                                                    | Gi4                        | Gi2                         | FWD                      |  |  |  |  |
| 687                                                                                                    | Tu2                        | Gi4                         | FWD                      |  |  |  |  |
| 688                                                                                                    | Tu2                        | Gi4                         | FWD                      |  |  |  |  |
| 689                                                                                                    | Gi4                        | Gi2                         | FWD                      |  |  |  |  |
| 690                                                                                                    | Gi4                        | Gi2                         | FWD                      |  |  |  |  |
| 691                                                                                                    | Tu2                        | Gi4                         | FWD                      |  |  |  |  |
| 692                                                                                                    | Gi4                        | Gi2                         | FWD                      |  |  |  |  |
| 693                                                                                                    | Gi4                        | Gi2                         | FWD                      |  |  |  |  |
| 694                                                                                                    | Tu2                        | Gi4                         | FWD                      |  |  |  |  |
| 695                                                                                                    | Tu2                        | Gi4                         | FWD                      |  |  |  |  |
| 696                                                                                                    | Gi4                        | Gi2                         | FWD                      |  |  |  |  |
| 697                                                                                                    | Gi4                        | Gi3                         | FWD                      |  |  |  |  |
| 698                                                                                                    | Gi4                        | Gi3                         | FWD                      |  |  |  |  |
| 699                                                                                                    | Gi4                        | Gi3                         | FWD                      |  |  |  |  |
| 700                                                                                                    | G14                        | G13                         | F.MD                     |  |  |  |  |
| 701                                                                                                    | G14                        | G13                         | F.MD                     |  |  |  |  |
| 702                                                                                                    | Gi4                        | Gi3                         | FWD                      |  |  |  |  |

Unlikely, unless you know the exact source and destination because multiple various parallel flows are established usually.

cisco

# Case 5. Traffic blackholing with DIA policy (7)

In a live network packet-trace may cause a lot of confusion if you can't define exact flow filter, so NWPI is preferred because it will trace all flows end-to-end and show all-in-one insignt:

| $\sim$ | INSIC  | ЭНТ            |                 |                  |                       |                           |                 |                  |                |                   |                        |                        |                  |                | Sele         | ected trace: trace_6      | i4 (Trace Id: 64  |  |
|--------|--------|----------------|-----------------|------------------|-----------------------|---------------------------|-----------------|------------------|----------------|-------------------|------------------------|------------------------|------------------|----------------|--------------|---------------------------|-------------------|--|
|        | Applic | cations        | Completed       | d Flows          |                       |                           |                 |                  |                |                   |                        |                        |                  |                |              | Selected I                | Flow Id: 1379     |  |
|        | 7      | Filter 🗸       |                 |                  | May 8,2023 8:19:57 PM |                           |                 |                  |                |                   |                        |                        |                  |                | May 8,       | ,2023 9:10:47 PM - May 8  | 3,2023 9:14:01 PM |  |
|        | Filt   | er: None       |                 |                  |                       |                           |                 |                  |                |                   |                        |                        | 10.              |                | •            |                           |                   |  |
|        | 56     | arch by Doma   | iin, Applicatio | on, Readoi       | ut, etc. 🕕            |                           |                 |                  |                |                   |                        |                        | ^ Rea            | adout Legend   | : 👿 - Error, | , 🤟 - Warning, 🅑          | - Information.    |  |
|        | Q      | Search         |                 |                  |                       |                           |                 |                  |                |                   |                        |                        |                  |                |              |                           | Y                 |  |
|        | Overa  | all 1405 flows | traced, 33 fl   | ows trace        | d during May 8, 2023  | 9:10:47 PM to May 8, 2    | 023 9:14:01 PM  |                  |                |                   |                        |                        |                  |                |              | Total Rows: 33            | ₿ ±               |  |
|        | >      | Start - Updat  | e Time          | Flow I           | d Readout             | Source IP                 | Src Port        | Destination IP   | Dest Po        | rt Protocol       | DSCP Upstream/Dow      | nstream Applica        | tion App G       | iroup D        | omain        | ART CND(ms)/S             | ND(ms)            |  |
|        | ~ 9    | 9:06:09 PM-9   | :12:24 PM       | 1379             | 8                     | 192.168.4.100             | 34464           | 10.0.1.12        | 80             | TCP               | DEFAULT ↑ / N/A ↓      | ms-offic               | ce-365 ms-clo    | ud-group J     | hknown       | N/A                       |                   |  |
|        |        | Direction      | HopIndex        | Local Ed         | lge Remote<br>Edge    | Local Color               | Remote<br>Color | Local<br>Drop(%) | Wan<br>Loss(%) | Remote<br>Drop(%) | Jitter(ma) Latency(ms) | ART<br>CND(ms)/SND(ms) | Total<br>Packets | Total<br>Bytes | Queue<br>Id  | QDepth<br>Limit/Max/Min/A | lvg               |  |
|        | C      | Upstream       | 0               | cE1_BR1<br>(Gi3) | Internet              | BIZ_INTERNET<br>(NAT_DIA) | N/A             | 0.00             | N/A            | N/A               | N/A N/A                | cE1_BR1: N/A           | 5                | 370            | N/A          | N/A                       |                   |  |
|        |        |                |                 |                  |                       |                           | Tho             | flow             | hac            | no di             | ownetro                | am                     |                  |                |              |                           |                   |  |
|        |        |                |                 |                  |                       |                           | me              | ΠΟνν             | 1102           |                   | JVVIISUE               | alli                   |                  |                |              |                           |                   |  |
|        |        |                |                 |                  |                       |                           |                 |                  |                |                   |                        |                        |                  |                |              |                           |                   |  |
|        | > 9    | 9:12:24 PM-9   | :12:24 PM       | 1404             | <b>S</b>              | 192.168.4.100             | 55658           | 10.0.1.12        | 443            | TCP               | DEFAULT                | °↓ ssl                 | other            | U              | nknown       | cE1_BR1: 0/2              |                   |  |
|        | < 0    |                |                 |                  |                       |                           |                 |                  |                |                   |                        |                        |                  |                |              |                           | _                 |  |

# Case 5. Traffic blackholing with DIA policy (8)

From "insight - advanced view", you can find that DIA data policy was applied:

|   | INSIGHT - ADVANCED VIEWS                                                                                                    |                                                                                                    |  |  |  |
|---|----------------------------------------------------------------------------------------------------|----------------------------------------------------------------------------------------------------|--|--|--|
| _ | Flow Trend Upstream Feature Downstr                                                                                                    | eam Feature Geography                                                                                                    |  |  |  |
|   | Hostname: CE1_BR1 Event List: FIRST_PACKET/DPI_DONE<br>Version: 17.09.03.0.15, Input: GigabitEthernet4, Output: GigabitEthernet                                                                                                    | (i) Expand All Features                                                                                                    |  |  |  |
|   | Ingress Feature                                                                                                    | Egress Feature                                                                                                    |  |  |  |
|   | <pre>&gt; Ingress Report<br/>&gt; CEF Forwarding<br/>&gt; NBAR</pre>                                                                                                    | <pre>&gt; ZBFW     VAT     VRFID : 1     table-id : 1     Protocol : TCP     Direction : IN to OUT     From : Service side     Action : Translate Source     Steps :     Match id : 1     Old Address : 192.168.4.100     New Address : 192.168.4.100     New Adress : 172.16.17.254     Orig scr port : 52172     New src port : 52272     New src port : 52272     New src port : 5265     Orig dest port : 443     New dest port : 443     &gt;     Transmit Report</pre> |  |  |  |
|   | Packet number in flow: 4<br>Classification state: Final<br>Classification name: ms-office-365<br>Classification ID: 1431 [CANA-L7:495]<br>Candidate classification sources:<br>N/A<br>Early cls priority: 255<br>Permit apps list id: 0<br>Sdavc Early prioirty as app: 0<br>Classification visibility name: ms-office-365<br>Classification visibility ID: 1431 [CANA-L7:495] |                                                                                                    |  |  |  |

In the "Insights – Advanced view" you can see DPI (NBAR) misclassified internal application as "ms-office-365" and traffic was sent to DIA circuit instead of overlay tunnel, hence, causing traffic blackholing

# Case 5. Traffic blackholing with DIA policy (9)

Why does misclassification happen?

Great question and the answer is that it depends... Sometimes apps are just hard to recognize and differentiate (on-prem services vs SaaS) or it may be a bug or outdated NBAR DPI package.

The good news is that most of the time solution for the case with DIA is very simple:

- Ensure RFC1918 prefixes excluded from DPI evaluation
- Inherited benefit: reduced load on a router because less complex match condition for RFC1918 addresses VS app based match

How?

 Insert data policy sequence above the sequence for NAT and match RFC1918 addresses, then just accept matching packets (accept is a final action)

policy data-policy VPN 1 NAT vpn-list VPN 1 sequence 1 match destination-data-prefix-list RFC1918 action accept <the rest of the policy sequences goes there>

# Case 5. Traffic blackholing with DIA policy (10)

Keep in mind, same problem may be experienced with with CoR for SaaS:

Router#show sdwan policy from-vsmart from-vsmart app-route-policy CC1 AAR POLICY vpn-list CC1 sequence 41 match 0.0.0.0/0 source-ip cloud-saas-app-list office365 apps action count office365 apps -856788698 cloud-saas sequence 51 match 0.0.0.0/0 source-ip cloud-saas-app-list salesforce apps action count salesforce apps -856788698 cloud-saas default-action sla-class DEFAULT

Solution is similar, configure sequence to exclude RFC1918 in AAR CoR for SaaS policy or use data-policy which sets remote TLOC (**set tloc** or **set tloc-list**) to override AAR policy.

Why so complicated? I thought the same. That's why enhancement CSCvv68740 was implemented in 20.13/17.13 to exclude RFC1918 by default

### Side note: applications classification issues

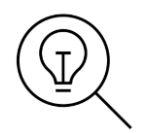

Why can not DPI (NBAR) recognize application properly or fails to recognize it based on a first packet (First Packet Match or FPM)?

Overwhelming majority of apps recognized based on preceding DNS request/reply, hence the top reason is:

- request and/or reply is not seen on the router performing match based on NBAR classification because:

- a. DNS encrypted, e.g. DNSoverHTTPS (DoH), DNSoverTLS (DoT) and so on
- b. Asymmetric routing in dual-homed sites
- c. DNS traffic is not passing via the router (e.g. follows another path outside SD-WAN overlay)
- d. DNS traffic forwarded within VRF which is different from VRF where application data is sent
- e. So called DNS-pipelining (multiple DNS request sent over the same UDP stream within short period of time, typically on a heavily loaded system). IOS-XE 17.12+ can handle up to 32 consecutive requests in the same stream, but older versions recognize first request only

Case 6. DSCP marking not applied with policy

cisco ive!

### Case 6. Incorrect DSCP marking symptoms

### show sdwan app-fwd cflowd flows shows DSCP mark as "0"

| cE1 BR1#show sdwan app-fv | vd cflowd flows vpn 4               | fec-r-pkts               | 0     |
|---------------------------|-------------------------------------|--------------------------|-------|
| Generating output, this m | night take time, please wait        | pkt-dup-d-pkts-orig      | 0     |
| app-fwd cflowd flows vpn  | 4 src-ip 192.168.5.197 dest-ip      | pkt-dup-d-pkts-dup       | 0     |
| 192.168.4.196 src-port 22 | 2 dest-port 37748 dscp 4 ip-proto 6 | pkt-dup-r-pkts           | 0     |
| tcp-cntrl-bits            | 24                                  | pkt-cxp-d-pkts           | 0     |
| icmp-opcode               | 0                                   | category                 | 0     |
| total-pkts                | 6                                   | service-area             | 0     |
| total-bytes               | 2064                                | cxp-path-type            | 0     |
| start-time                | "Fri Dec 22 15:35:11 2023"          | region-id                | 0     |
| egress-intf-name          | GigabitEthernet4                    | ssl-read-bytes           | 0     |
| ingress-intf-name         | GigabitEthernet3                    | ssl-written-bytes        | 0     |
| application               | ssh                                 | ssl-en-read-bytes        | 0     |
| family                    | terminal                            | ssl-en-written-bytes     | 0     |
| drop-cause                | "No Drop"                           | ssl-de-read-bytes        | 0     |
| drop-octets               | 0                                   | ssl-de-written-bytes     | 0     |
| drop-packets              | 0                                   | ssl-service-type         | 0     |
| sla-not-met               | 0                                   | ssl-traffic-type         | 0     |
| color-not-met             | 0                                   | ssl-policy-action        | 0     |
| queue-id                  | 2                                   | appqoe-action            | 0     |
| initiator                 | 2                                   | appqoe-sn-ip             | 0.0.0 |
| tos                       | 0                                   | appqoe-pass-reason       | 0     |
| dscp-output               | 0                                   | appqoe-dre-input-bytes   | 0     |
| sampler-id                | 0                                   | appqoe-dre-input-packets | 0     |
| fec-d-pkts                | 0                                   | appqoe-flags             | 0     |
|                           |                                     |                          |       |

cisco ile

### Case 6. Incorrect DSCP marking symptoms (2)

• But data policy configured to mark it as "10" (AF11). Policy received on the device:

```
cE1 BR1#show sdwan policy from-vsmart data-policy
from-vsmart data-policy SET DSCP
direction from-service
vpn-list VPN 4
 sequence 1
  match
   destination-port 22
   protocol
                     6
  action accept
   cflowd
   set
    dscp 10
 sequence 2
   match
   source-port 22
   protocol
                6
  action accept
   cflowd
   set
    dscp 10
 default-action accept
```

### Case 6. Incorrect DSCP marking symptoms (3)

Here is cflowd template for reference:

```
vsmart1# show running-config policy cflowd-template
policy
cflowd-template test-cflowd-template
template-refresh 90
collector vpn 0 address 192.168.10.240 port 9555
transport transport_udp
!
!
```

### Case 6. Incorrect DSCP marking symptoms (4)

• Packet trace performed to confirm if DSCP 10 was set, and it was:

```
cE1 BR1#show platform packet-trace packet 1
                                                              Feature: IPV4 INPUT FNF FIRST
Packet: 1
                   CBUG ID: 138
                                                                             : Input - 0x814db670
                                                                  Entrv
                                                                             : GigabitEthernet4
Summarv
                                                                  Input
          : GigabitEthernet4
                                                                  Output
                                                                             : <unknown>
 Input
         : GigabitEthernet3
                                                                 Lapsed time : 1682 ns
 Output
 State
           : FWD
                                                                Feature: DEBUG COND APPLICATION IN CLR TXT
                                                                            : Input - 0x814ca90c
 Timestamp
                                                                  Entrv
                                                                  Input : GigabitEthernet4
   Start : 15111231553111 ns (12/22/2023 15:25:22.147214 UTC)
           : 15111231650980 ns (12/22/2023 15:25:22.147311 UTC)
   Stop
                                                                 Output : <unknown>
                                                                 Lapsed time : 32 ns
Path Trace
 Feature: IPV4 (Input)
                                                                Feature: SDWAN Data Policy IN
              : GigabitEthernet4
   Input
                                                                  VPN TD
                                                                              : 4
             : <unknown>
                                                                              : 2
   Output
                                                                  VRF
   Source : 192.168.4.196
                                                                  Policy Name : SET DSCP-VPN 4 (CG:4)
   Destination : 192.168.5.197
                                                                  Seq
                                                                              : 2
                                                                  DNS Flags
                                                                              : (0x0) NONE
   Protocol : 6 (TCP)
     SrcPort : 22
                                                                  Policy Flags : 0x408
                                                                 Policy Flags2: 0x0
     DstPort : 44408
                                                                  Action
                                                                              : FNF
                                                                 Action : SET DSCP af11(10)
 <skipped>
                                                                Feature: SDWAN POLICY FIA
                                                              <rest is skipped>
```

cisco / געו

# $\bigcirc$

### Case 6. Incorrect DSCP marking symptoms (5)

- Which output should we trust?
- Packet capture (tcpdump) on the remote host ultimately confirmed that DSCP set properly by the router:

root@user:/home/user# tcpdump -v "host 192.168.4.196" -i ens192 tcpdump: listening on ens192, link-type EN10MB (Ethernet), capture size 262144 bytes 17:01:45.554798 IP (tos 0x28, ttl 62, id 55357, offset 0, flags [DF], proto TCP (6), length 88) 192.168.4.196.37748 > 192.168.5.197.ssh: Flags [P.], cksum 0x8f47 (correct), seq 290589212:290589248, ack 2393058474, win 501, options [nop,nop,TS val 3705085476 ecr 4291921734], length 36 17:01:45.55261 IP (tos 0x10, ttl 64, id 25646, offset 0, flags [DF], proto TCP (6), length 152) 192.168.5.197.ssh > 192.168.4.196.37748: Flags [P.], cksum 0x8c64 (incorrect -> 0x3cdd), seq 1:101, ack 36, win 501, options [nop,nop,TS val 4291946734 ecr 3705085476], length 100 17:01:45.555967 IP (tos 0x28, ttl 62, id 55358, offset 0, flags [DF], proto TCP (6), length 52) 192.168.4.196.37748 > 192.168.5.197.ssh: Flags [.], cksum 0x9a62 (correct), ack 101, win 501, options [nop,nop,TS val 3705085477 ecr 4291946734], length 0 17:01:45.710499 IP (tos 0x28, ttl 62, id 55359, offset 0, flags [DF], proto TCP (6), length 88) 192.168.4.196.37748 > 192.168.5.197.ssh: Flags [P.], cksum 0xe590 (correct), seq 36:72, ack 101, win 501, options [nop,nop,TS val 3705085632 ecr 4291946734], length 36 <rest is skipped>

\* 0x28 ToS HEX = 10 DSCP decimal = AF11

### Case 6. Incorrect DSCP marking symptoms (6)

• Let's check packet-trace again and analyse it:

```
Feature: IPV4 INPUT FNF FIRST
cE1 BR1#show platform packet-trace packet 1
Packet: 1
                   CBUG TD: 138
                                                                   Entry
                                                                             : Input - 0x814db670
                                                                            : GigabitEthernet4
Summarv
                                                                   Input
           : GigabitEthernet4
                                                                              : <unknown>
 Input
                                                                   Output
           : GigabitEthernet3
                                                                  Lapsed time : 1682 ns
 Output
 State
           : FWD
                                                                 Feature: DEBUG COND APPLICATION IN CLR TXT
                                                                   Entry : Input - 0x814ca90c
 Timestamp
   Start : 15111231553111 ns (12/22/2023 15:25:22.147214 UTC)
                                                                            : GigabitEthernet4
                                                                  Input
   Stop
           : 15111231650980 ns (12/22/2023 15:25:22.147311 UTC)
                                                                   Output
                                                                              : <unknown>
                                                                  Lapsed time : 32 ns
Path Trace
 Feature: IPV4(Input)
                                                                 Feature: SDWAN Data Policy IN
              : GigabitEthernet4
                                                                   VPN ID
                                                                               : 4
   Input
   Output : <unknown>
                                                                   VRF
                                                                               : 2
   Source : 192.168.4.196
                                                                   Policy Name : SET DSCP-VPN 4 (CG:4)
   Destination : 192.168.5.197
                                                                               : 2
                                                                   Seq
   Protocol : 6 (TCP)
                                                                   DNS Flags
                                                                               : (0x0) NONE
                                                                  Policy Flags : 0x408
     SrcPort : 22
     DstPort : 44408
                                                                  Policy Flags2: 0x0
                                                                  Action : FNF
 <skipped>
                                                                   Action
                                                                               : SET DSCP af11(10)
                                                                 Feature: SDWAN POLICY FIA
                                                               <rest is skipped>
```

Note that data policy action "cflowd" called here FNF (Flexible Net Flow), but FNF feature involed before the data policy feature in FIA

cisco / געו

### Case 6. Incorrect DSCP marking - solution

- Is it an order of operations issue?
- Yes, kind of, but there is an option available to ensure DSCP/ToS marking recorded into NetFlow data anyway.
- I did not show cflowd template view as per the router perspective intentionally because then problem and solution would be obvious (if you attentive enough):

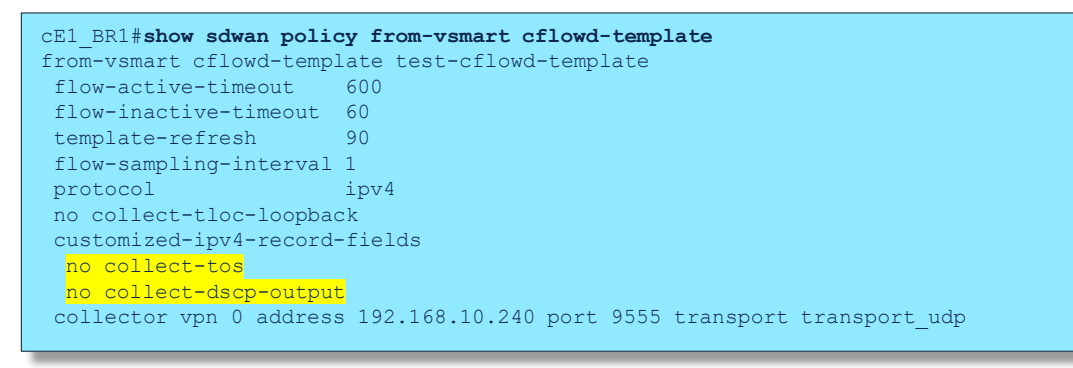

Case 6. Incorrect DSCP marking – solution (2)

• Let's fix it and reconfigure vSmart cflowd template (this feature was introduced in 20.6+ to address such requirement)

```
vsmart1(config)# show configuration
policy
cflowd-template test-cflowd-template
customized-ipv4-record-fields
collect-tos
collect-dscp-output
!
!
vsmart1(config)# commit
```

### Case 6. Incorrect DSCP marking – solution (3)

### ... and then let's check the same output again:

| cE1 BR1#show sdwan app-fw | d cflowd flows vpn 4               | fec-r-pkts               | 0     |
|---------------------------|------------------------------------|--------------------------|-------|
| Generating output, this m | ight take time, please wait        | pkt-dup-d-pkts-orig      | 0     |
| app-fwd cflowd flows vpn  | 4 src-ip 192.168.4.196 dest-ip     | pkt-dup-d-pkts-dup       | 0     |
| 192.168.5.197 src-port 33 | 418 dest-port 22 dscp 4 ip-proto 6 | pkt-dup-r-pkts           | 0     |
| tcp-cntrl-bits            | 24                                 | pkt-cxp-d-pkts           | 0     |
| icmp-opcode               | 0                                  | category                 | 0     |
| total-pkts                | 26                                 | service-area             | 0     |
| total-bytes               | 1568                               | cxp-path-type            | 0     |
| start-time                | "Fri Dec 22 16:28:57 2023"         | region-id                | 0     |
| egress-intf-name          | GigabitEthernet3                   | ssl-read-bytes           | 0     |
| ingress-intf-name         | GigabitEthernet4                   | ssl-written-bytes        | 0     |
| application               | ssh                                | ssl-en-read-bytes        | 0     |
| family                    | terminal                           | ssl-en-written-bytes     | 0     |
| drop-cause                | "No Drop"                          | ssl-de-read-bytes        | 0     |
| drop-octets               | 0                                  | ssl-de-written-bytes     | 0     |
| drop-packets              | 0                                  | ssl-service-type         | 0     |
| sla-not-met               | 0                                  | ssl-traffic-type         | 0     |
| color-not-met             | 0                                  | ssl-policy-action        | 0     |
| queue-id                  | 2                                  | appqoe-action            | 0     |
| initiator                 | 1                                  | appqoe-sn-ip             | 0.0.0 |
| tos                       | 16                                 | appqoe-pass-reason       | 0     |
| dscp-output               | 10                                 | appqoe-dre-input-bytes   | 0     |
| sampler-id                | 0                                  | appqoe-dre-input-packets | 0     |
| fec-d-pkts                | 0                                  | appqoe-flags             | 0     |

cisco live

# As a conclusion: Typical policy faults

cisco live!

# Typical policy issues (generic)

- `default-action reject` Or `default-action accept`
- wrong direction of policy application (in vs out, from-tunnel vs fromservice)
- policy application scope is too narrow or too wide (i.e. site-id not specified in a sequence match statement and action is applied to the whole set of site-list defined under apply-policy section)
- simple misconfigurations and typos (e.g. a prefix missing from a prefixlist, wrong mask, wrong site-id and so on).
- Always keep in mind policy processing logic: once matched by a policy sequence, the subject to policy application is final, further sequences are not processed for the same subject

# **Typical Control Policy specific issues**

- Control policy applied on inbound direction before OMP best-path selection resulting in backup paths missing
- Unconditional TLOC rewrites (e.g. "**set tloc-list**" used. vSmart does not care of TLOCs state)
- Attempt to use "**set tloc-action**" while "**service TE**" is not enabled on WAN Edge
- Attempt to glue/stick together different colors with "set tloc-action"

# Typical AAR and Data policies specific issues

- Common AAR issues:
  - return traffic is asymmetric. It does not mean that AAR malfunctions (because feature is unidirectional, traffic may return on a different color if a remote device has no policy to ensure symmetry)
  - equal cost paths (ECMP) over multiple colours are not available, hence AAR policy has no choice.
- Common AAR misunderstanding:
  - by default, it may take up to 1 hour for AAR policy to change a path (app-route poll-interval 600s x multiplier 6 = 1h)
  - **bfd poll-interval** impacts frequency of **app-route poll-interval** updates (accuracy), but not AAR reaction time (convergence) as such
- Common issues AAR+Data policy in use: in short, DP overrides AAR, but considers AAR SLA class match (20.6+ behaviour)
- Common traffic classification issue: DPI (NBAR) can't match an application because DNS packets are not seen
- Fallback issues: DIA **nat fallback** or SIG **sig-action fallback-to-routing** not configured by default.
- Policy bypass happens because first packet match fails (Policy-Bypass-FPM-Fail): may need policy flowstickiness-disable (17.6+ feature), but it may cause TCP connection resets
- Fragmented packets match to a "wrong" sequence (i.e. UDP fragments considered matching to a sequence with port match condition despite that there is no UDP port info available in IP fragment)

# AAR

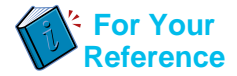

Below doc provides detailed explanation about AAR Policy, its config and how SLA is measured with the help of BFD interval and Multiplier <u>https://www.cisco.com/c/en/us/td/docs/routers/sdwan/configuration/policies/ios-xe-17/policies-book-xe/application-aware-routing.html</u>

\* For each sliding window time period, application-aware routing sees 600 BFD Hello packets (polling interval / BFD Hello interval: 600 seconds / 1 = 600 hello packets per interval). These packets provide measurements of packet loss and latency on the data plane tunnels.

\* Application-aware routing retains the statistics for 1 hour (polling interval x multiplier: 10 minutes x 6 = 60 minutes).

\* The statistics are placed in six separate buckets, indexed with the numbers 0 through 5. Bucket 0 contains the latest statistics, and bucket 5 the oldest. Every 10 minutes, the newest statistics are placed in bucket 0, the statistics in bucket 5 are discarded, and the remaining statistics move into the next bucket.

\* Every 60 minutes (every hour), application-aware routing acts on the loss and latency statistics. It calculates the mean of the loss and latency of all the buckets in all the sliding windows and compares this value to the specified SLAs for the tunnel. If the calculated value satisfies the SLA, application-aware routing does nothing. If the value does not satisfy the SLA, application-aware routing calculates a new tunnel.

\* Application-aware routing uses the values in all six buckets to calculate the mean loss and latency for a data tunnel. This is because the multiplier is 6. While application-aware always retains six buckets of data, the multiplier determines how many it actually uses to calculate the loss and latency. For example, if the multiplier is 3, buckets 0, 1, and 2 are used.

# References and recommended resources

- Cisco Troubleshooting Tech Notes: <u>https://www.cisco.com/c/en/us/support/routers/sd-</u> wan/products-tech-notes-list.html
- BRKENT-3793/BRKTRS-3793 "Advanced SD-WAN Routing Troubleshooting"
- BRKTRS-3475 "Advanced Troubleshooting of CAT8k, ASR1k, ISR and SD-WAN Edge made easy"
- BRKRST-2791 "Building and Using Policies with Cisco SD-WAN"
- BRKENT-2477 "Cisco SD-WAN Troubleshooting"

# Webex App

### **Questions?**

Use the Webex app to chat with the speaker after the session

### How

- Find this session in the Cisco Events mobile app
- 2 Click "Join the Discussion"
- 3 Install the Webex app or go directly to the Webex space
- 4) Enter messages/questions in the Webex space

Webex spaces will be moderated by the speaker until February 28, 2025.

cisco / illa

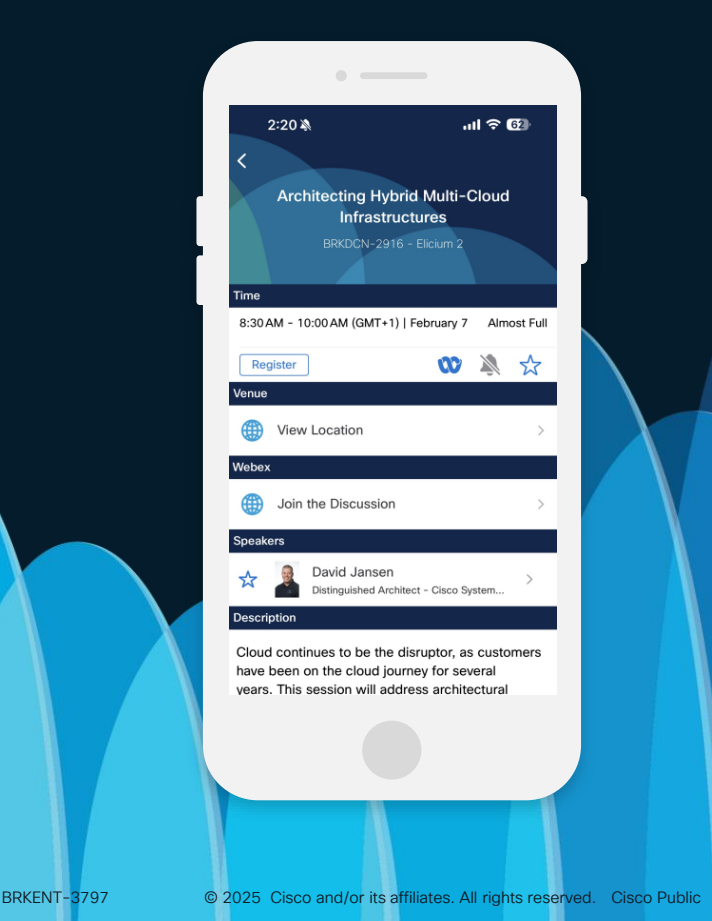

# Fill Out Your Session Surveys

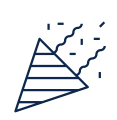

Participants who fill out a minimum of 4 session surveys and the overall event survey will get a unique Cisco Live t-shirt.

(from 11:30 on Thursday, while supplies last)

All surveys can be taken in the Cisco Events mobile app or by logging in to the Session Catalog and clicking the 'Participant Dashboard'

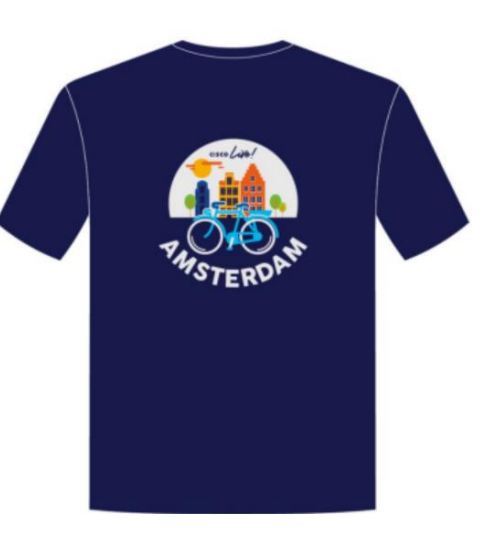

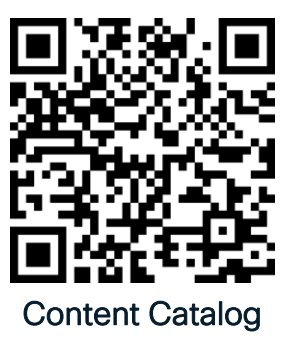

# Continue your education

 Visit the On-Demand Library for more sessions at ciscolive.com/on-demand. Sessions from this event will be available from March 3.

Contact me at: enk@cisco.com

cisco

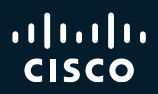

# Thank you

cisco Live!

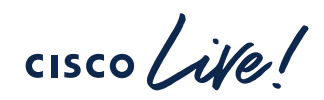

# GO BEYOND